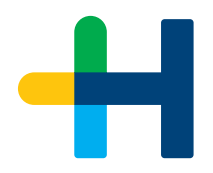

# Training Documentation Prinect Production Manager 2021 - What's New

Revision 1.5

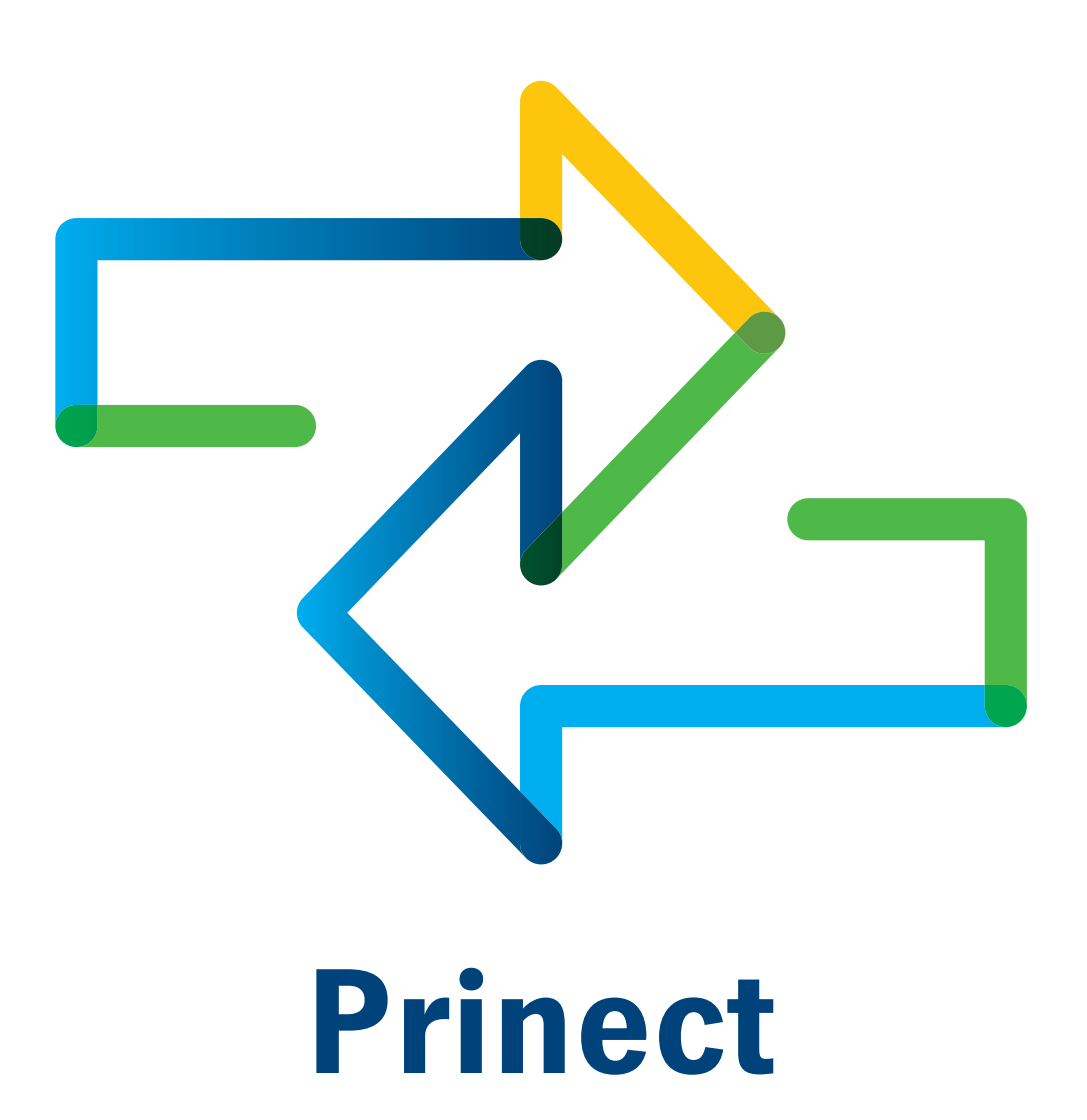

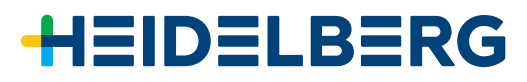

# Table of Contents

# Before you start...

|   | What you should already know                                       | . 5        |
|---|--------------------------------------------------------------------|------------|
|   | Additional Documentation                                           | . 5        |
|   | Important Information                                              | . 5        |
| 1 | System - Cockpit                                                   |            |
|   | 1.1 System Requirements                                            | . 7        |
|   | 1.2 Prinect Maintenance Center                                     | . 8        |
|   | 1.2.1 Time Scheduled Update and Upgrade                            | . 8        |
|   | 1.2.2 Computer Link from "Software Update" to "Prinect Supervisor" | . 9        |
|   | 1.2.3 Cleanup Unavailable Server and Computer                      | 10         |
|   | 1.2.4 Software Request after Update or Upgrade                     | 10         |
|   | 1.3 Cockpit Administration                                         | . 11       |
|   | 1.3.1 New Options to Assign Colors for PPF Import                  | . 11       |
|   | 1.3.2 Job Directory for Signa Gang Server Jobs                     | . 13       |
|   | 1.3.3 CDM Device - Fine Tuning of Press Performance Parameters     | . 14       |
|   |                                                                    | . 16       |
|   | 1.4.1 Prepare Versioning - Set CMYK White to Knockout              | . 16<br>17 |
|   |                                                                    | . 17       |
|   | 1.5 Job                                                            | . 17       |
|   | 1.5.1 Pages - Display of the PDF/A-Output Intent                   | . 17<br>18 |
|   | 1.5.2 Colors - Spot Variasin & Full Variasin                       | 21         |
|   | 1.5.4 Workflow Step "Scheduling"                                   | 22         |
| 2 | 2 Renderer - Shooter                                               |            |
|   | 2.1 Renderer User Interface                                        | 23         |
|   | 2.2 Renderer Backup & Restore                                      | 27         |
|   | 2.3 Adobe PDF Print Engine 5.3                                     | 28         |
|   | 2.4 Shooter 2 Web UI                                               | 29         |
|   | 2.5 Color Proof Pro 7.0                                            | 30         |
|   | 2.5.1 Profile Creation using Color Toolbox - Review                | 30         |
|   | 2.5.2 Automatic Profile Creation with CPP only - New               | . 31       |
|   | 2.5.3 Profile Optimization using Color Toolbox - Review            | . 31       |
|   | 2.5.4 Automatic Profile Optimization with CPP Only - New           | 32         |
| 3 | 3 ICS Portal                                                       |            |
|   | 3.1 Classic PPF Import                                             | 34         |
|   |                                                                    |            |

| 3.2 New PPF Import                                                      | 35 |
|-------------------------------------------------------------------------|----|
| 3.3 Change Order - Recalculate Layout                                   | 37 |
| 3.4 XSLT Support                                                        | 40 |
| 3.5 JSON Import                                                         | 42 |
| 3.6 IOT Integration                                                     | 43 |
| 4 Data Terminal                                                         |    |
| New Data Terminal Full Installer                                        | 45 |
| 5 PressCenter                                                           |    |
| 5.1 PressCenter UI on Touch Screen Panel                                | 47 |
| 5.1.1 Smart Setup: Log on as Service or as a IT Administrator           | 48 |
| 5.1.2 Basic Settings: Language, Region, Time Zone                       | 50 |
| 5.1.3 Machine Settings: Serial Number & Software Version                | 50 |
| 5.1.4 Network Settings: Network, Data Storage Management & Network User | 51 |
| 5.1.5 Production Data Collection: Log on as Operator of a Cost Center   | 56 |
| 5.2 Transfer of Paper White                                             | 57 |
| 5.3 Plate Cart ID from Plate Pilot                                      | 63 |
| 5.4 Extended Barcode Support                                            | 65 |
| 5.5 Autofill                                                            | 68 |
| 5.6 Prinect Planning Icons in Intellistart Job Queue                    | 71 |
| 6 Analyze Point                                                         |    |
| Modifying Good Sheets                                                   | 73 |
| 7 Plate Pilot                                                           |    |
| 7.1 Performance Constancy for External Platesetter                      | 77 |
| 7.2 Platesetter Start Widget                                            | 78 |
| 7.3 Abort a running Plate Stack in Plate Pilot                          | 79 |
| 7.4 Remove Operation from Stack                                         | 80 |
| 8 API                                                                   |    |
| 8.1 Color Data Export                                                   | 83 |
| 8.2 Sheet Details for Printed Sheets                                    | 83 |

# What you should already know

We assume that you are familiar with the Windows<sup>®</sup> and Mac OS  $X^{\circ}$  operating systems that are supported by this application.

A basic Production Manager Training is required to follow this documentation!

# Additional Documentation

You can find this document and additional information in:

- Educate Center: <u>http://educate-center.heidelberg.com/ilias/</u> login.php?target=crs\_1517&soap\_pw=&ext\_uid=&cookies=nocookies&client\_id=HEI-e-Learning&lang=en
- Easy Sales Portal: <a href="https://hdmnet.sharepoint.com/sites/EasySales/Pages/Search.aspx#k=ProductArea%3APrinect#l=1033">https://hdmnet.sharepoint.com/sites/EasySales/Pages/Search.aspx#k=ProductArea%3APrinect#l=1033</a>
- **Online Help:** <u>http://onlinehelp.prinect-lounge.com/Prinect\_Integration\_Manager/</u> Version2020/en/#t=Prinect%2FTitle\_RoboHelp%2FTitle\_RoboHelp.htm
- Prinect Operating Systems & Prinect System Requirements, Color Proof Pro Device list: <u>https://www.heidelberg.com/global/en/software/workflow/prinect\_updates/</u> prinect\_system\_requirements.jsp

# Important Information

Important information in the text is marked by symbols that are used as follows:

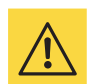

**Warning:** Contains information that must be taken into consideration to protect the user from injury.

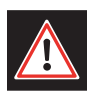

**Attention:** Contains information that must be taken into consideration to prevent damage to hardware or software.

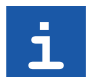

Note: Contains important general or supplementary information about a specific topic.

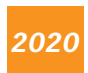

Note: This feature was implemented in Prinect Production Manager 2020.

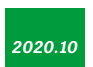

Note: This feature was implemented in Prinect Production Manager 2020.10.

Before you start...

# 1 System - Cockpit

# 1.1 System Requirements

Because Oracle Java 11 is no longer free of charge, we have implemented **Java AdoptOpenJDK 11** for all Prinect Java components.

#### We can find the actual Prinect requirements in the Internet:

https://www.heidelberg.com/global/en/software/workflow/prinect\_updates/ prinect\_system\_requirements.jsp

- Prinect Operating Systems & Prinect System Requirements
- Color Proof Pro Device List

#### The most important changes for Prinect 2021

- Renderer min 8GB => min 16GB
- Mac OS 10.11 / 10.12 is not supported for Signa & Cockpit anymore
- Mac OS 10.15 (Catalina) is supported for Prinect 2021
- Data Terminal to install via Full Installer from PMC chapter 4

#### Further informations we can get in the PMC Upgrade Assistant

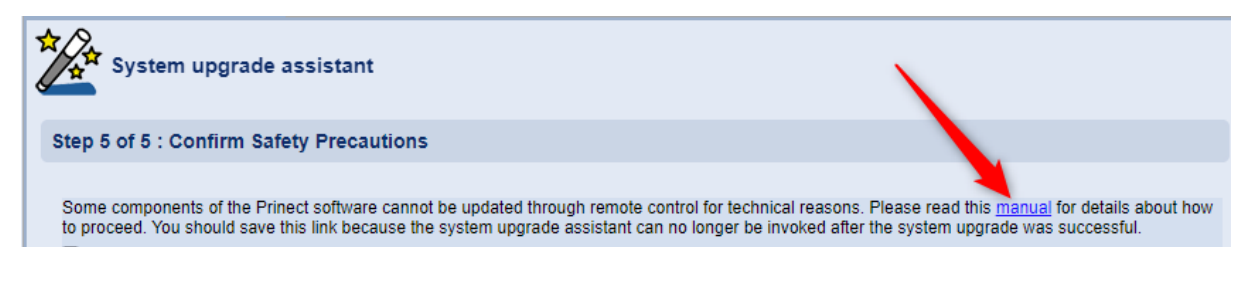

Here we describe all special behaviors, which have to be done manually.

| H Prinect Maintenance Center System                              |                                                                                                    |  |  |  |  |  |  |
|------------------------------------------------------------------|----------------------------------------------------------------------------------------------------|--|--|--|--|--|--|
| i≡ Q                                                             |                                                                                                    |  |  |  |  |  |  |
| Finect Know How                                                  | Start > Title_RoboHelp                                                                                     |  |  |  |  |  |  |
| ⊕ Upgrading Prinect 2015.00 to Prinect 2016.00                   | Version 2020.10                                                                                            |  |  |  |  |  |  |
| ⊕ Upgrading Prinect 2016.00 to Prinect 2017.00                   | Revision 1 0                                                                                               |  |  |  |  |  |  |
| ⊕ Upgrading Prinect 2017.00 to Prinect 2018.00                   |                                                                                                    |  |  |  |  |  |  |
| ⊕ Upgrading Prinect 2018.00 to Prinect 2019.00                   | Note: If you click on the hyper link or the following image, you will open the Prinect Know How start page |  |  |  |  |  |  |
| ⊕ Upgrading Prinect 2019.00 to Prinect 2019.10                   |                                                                                                    |  |  |  |  |  |  |
| ⊕ Upgrading Prinect 2019.10 to Prinect 2020.00                   |                                                                                                    |  |  |  |  |  |  |
| <ul> <li>Upgrading Prinect 2020.00 to Prinect 2020.10</li> </ul> | -> Prinect Know How                                                                                        |  |  |  |  |  |  |
| Before the Remote Upgrade                                        |                                                                                                    |  |  |  |  |  |  |
| After the Remote Upgrade                                         |                                                                                                    |  |  |  |  |  |  |
|                                                                  |                                                                                                    |  |  |  |  |  |  |
|                                                                  | • • • •                                                                                                    |  |  |  |  |  |  |

# 1.2 Prinect Maintenance Center

For new installations a PMC installer is always available in the Internet: https://www.heidelberg.com/global/en/software/workflow/prinect\_updates/prinect\_downloads.jsp

### 1.2.1 Time Scheduled Update and Upgrade

#### Motivation

Customer want to update or upgrade the Prinect System time scheduled.

#### Description

We have now 3 options in the pop up menu (3):

- · Start installation immediately after data transfer
- Wait after data transfer
- · Start installation automatically at a set time after data transfer

We can now define for update and upgrade a time schedule at night.

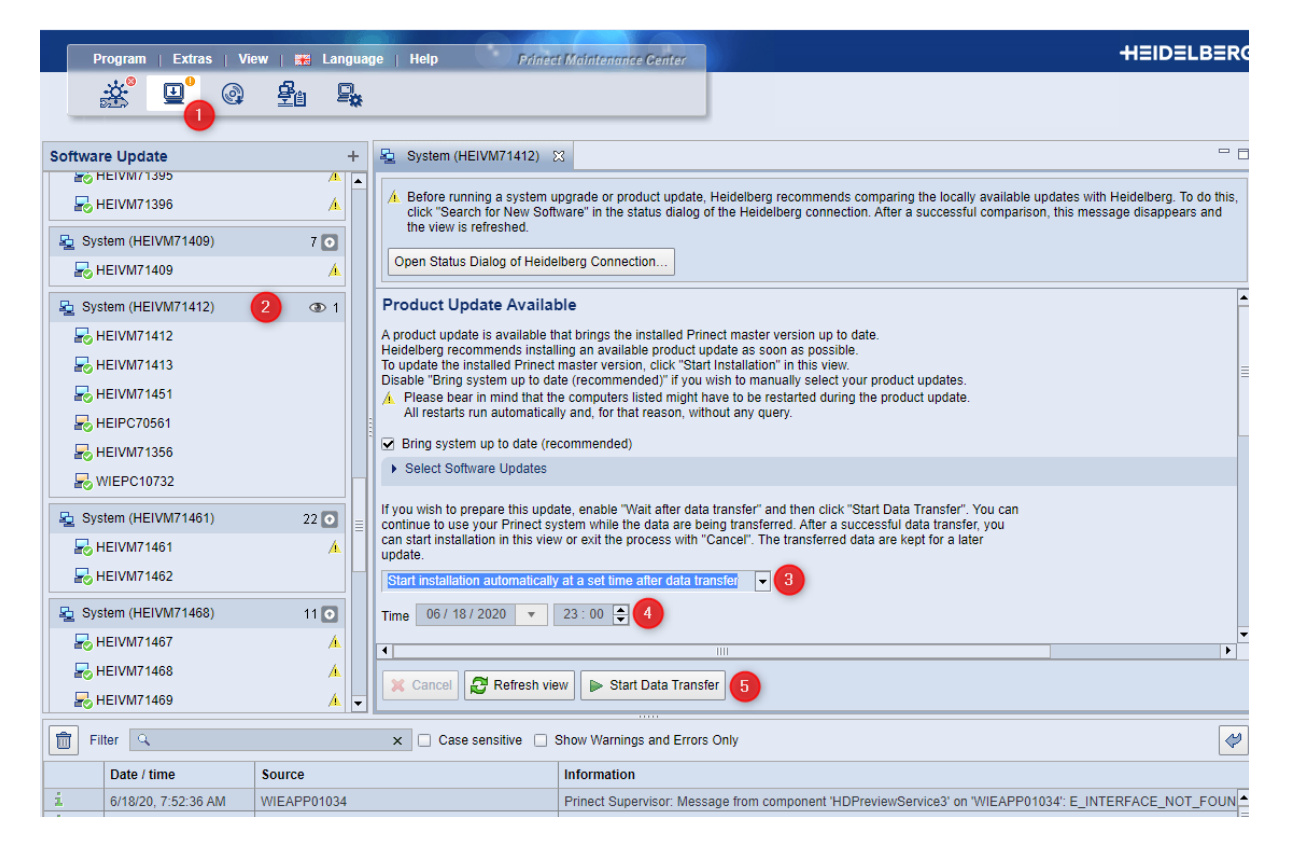

### 1.2.2 Computer Link from "Software Update" to "Prinect Supervisor"

Note: This feature was implemented in Prinect Production Manager 2020.10.

#### Motivation

2020.10

We want to have a better navigation from "Prinect Update" tab to the "Prinect Supervisor", especially when we have a lot of server and computer in the PMC.

#### Description

We can now navigate from "Prinect Update" to ""Prinect Supervisor" from:

- System
- Computer

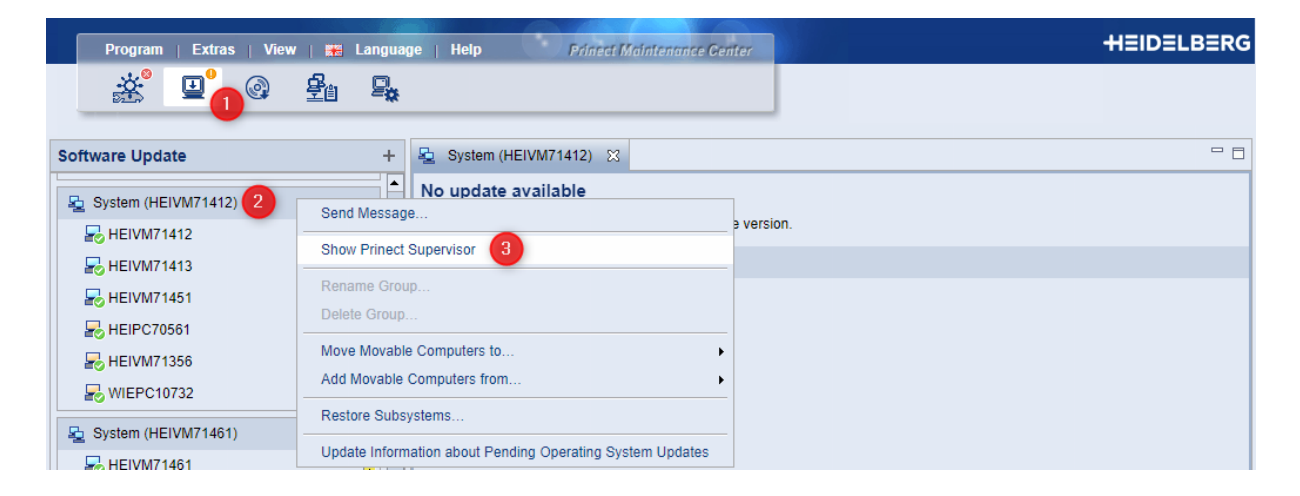

**Result:** The same system/computer is displayed in the "Prinect Supervisor" tab.

| Program   Extras   V | /iew   +           | *            | Language   Help       | Prinect Maintenance Center     |                         |                   | HEIDELBERG |  |  |  |  |
|----------------------|--------------------|--------------|-----------------------|--------------------------------|-------------------------|-------------------|------------|--|--|--|--|
| @                    | Ş                  | (Å)          | <b>P</b> .            |                                |                         |                   |            |  |  |  |  |
|                      |                    |              |                       |                                | 1                       |                   |            |  |  |  |  |
| Prinect Supervisor   | Prinect Supervisor |              |                       |                                |                         |                   |            |  |  |  |  |
| 💂 Computer           |                    | $\mathbf{H}$ | Prinect Supervisor or | n HEIVM71412 (Version: 21.0.15 | .0)                     |                   |            |  |  |  |  |
| REIVM71329           | •                  |              | Components running    |                                |                         |                   |            |  |  |  |  |
| 🛃 HEIVM71331         |                    |              | Start Stop            | Restart X Cancel               |                         |                   |            |  |  |  |  |
|                      | ×                  |              |                       |                                |                         |                   |            |  |  |  |  |
| HEIVM71350           |                    |              | Filter 🤍              | x 🗌 Case                       | e sensitive 🗹 Hide Unli | censed Components |            |  |  |  |  |
|                      | •                  |              | Name                  | Program                        | Level                   | Computer          | Status     |  |  |  |  |
| HEIVM71393           | •                  |              | Common Database SQL S | MSSQL\$HEIDB                   | Database                | HEIVM71412        | ✓ Running  |  |  |  |  |
|                      | •                  |              | Common Database SQL S | MSSQL\$HEIDB                   | Database                | HEIVM71413        | ✓ Running  |  |  |  |  |
|                      | - T                |              | SQL Browser           | SQLBrowser                     | Database                | HEIVM71412        | ✓ Running  |  |  |  |  |
| HEIVM71443           |                    |              | SQL Browser           | SQLBrowser                     | Database                | HEIVM71413        | ✓ Running  |  |  |  |  |
| NEIVM71458           | •                  |              | Message Service       | HDActiveMQ.exe                 | Messaging               | HEIVM71412        | ✓ Running  |  |  |  |  |
| REIVM71460           | •                  |              | Master Data Service   | HDMasterDataEngine.exe         | MasterData              | HEIVM71412        | ✓ Running  |  |  |  |  |
|                      |                    |              | Config Service        | HDCFGService.exe               | PrimaryServices         | HEIVM71412        | ✓ Running  |  |  |  |  |
| BO HEIVMPMC          |                    |              | Feature Flags Service | HDFeatureFlagService.exe       | PrimaryServices         | HEIVM71412        | ✓ Running  |  |  |  |  |
| WIEAPP01030          | •                  |              | JDF Router            | HDJDFStorage.exe               | PrimaryServices         | HEIVM71412        | ✓ Running  |  |  |  |  |
| WIEPC10793           |                    |              | JMS Server            | HDLogEventStore.exe            | PrimaryServices         | HEIVM71412        | ✓ Running  |  |  |  |  |
| WIEPC11753           | ~                  |              | Log-Event Storage     | HDLogEventStore.exe            | PrimaryServices         | HEIVM71412        | ✓ Running  |  |  |  |  |
| meron 755            | ~                  |              | Message Logger        | HDLogEventStore.exe            | PrimaryServices         | HEIVM71412        | ✓ Running  |  |  |  |  |
| System (HEIVM71316)  |                    |              | JDF Storage           | HDJDFStorage.exe               | PrimaryServices         | HEIVM71412        | ✓ Running  |  |  |  |  |

### 1.2.3 Cleanup Unavailable Server and Computer

Note: This feature was implemented in Prinect Production Manager 2020.10.

#### Motivation

2020.10

Unavailable computer should be automatically deleted in the PMC after a while.

#### Description

We delete automatically computer/server, when the computer/server is unavailable for 60 days. We delete all computer in the PMC when they are permanently in the condition "unavailable".

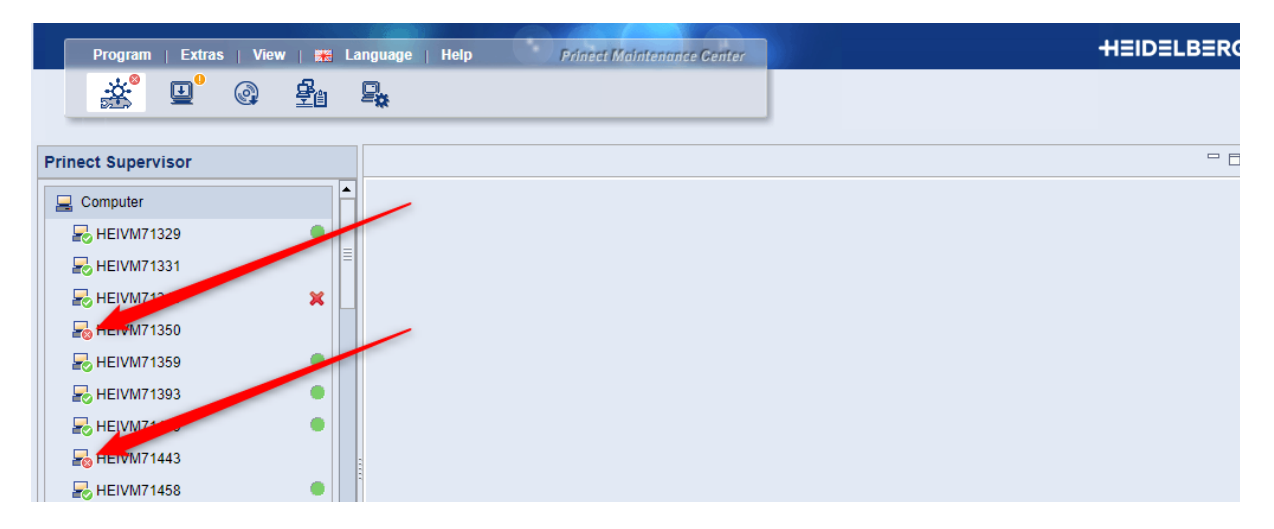

### 1.2.4 Software Request after Update or Upgrade

#### Motivation

We have to keep a Prinect System always actual and we want to monitor the current system state.

#### Description

A finished Update/Upgrade process triggers automatically a request for Updates by the Prinect Software Center. Additionally the Heidelberg Software Center gets all system changes immediately.

# 1.3 Cockpit Administration

### 1.3.1 New Options to Assign Colors for PPF Import

Note: This feature was implemented in Prinect Production Manager 2020.10.

#### Motivation

2020.10

Packaging customers with ESKO workflow have very often no process colors like CMYK. They are using all colors as spot colors for the color bar, even names of process colors!

#### Example for color order in the PPF:

- 1. PLM 1234
- 2. Yellow
- 3. PLM 5678
- 4. PLM 9876

We have to handle that automatically in the workflow.

#### Description

Old: This was the PPF Import / Properties dialog in Prinect 2019.

| File   Edit   View   Tools   Help                                                                                                    | HEIDELBERG        |
|----------------------------------------------------------------------------------------------------|-------------------|
| Image: System         Image: System         Image: System <td< th=""><th>HEIDELBERG</th></td<>                                                                                                    | HEIDELBERG        |
| Normalizer     Output     Constant Security for defective PPF files     Normalizer     Output     Constant Security for complete PPF files     Normalizer     Show Cluste     Output     Show Cluste     Output     Show Cluste     Output     Show Cluste     Output     Show Cluste     Output     Show Cluste     Output     Show Cluste     Output     Show Cluste     Output     Show Cluste     Output     Show Cluste     Output     Show Cluste     Output     Show Cluste     Output     Show Cluste     Show Cluste     Output     Show Cluste     Show Cluste |                   |
| Copy New Item New Group Delete                                                                                                    | Save Apply Cancel |

#### In Prinect 2020.10 we have 3 options to handle spot color for color bar assignment:

- 1. Allow spot colors only as of X, Z, U, V...
- 2. Allow spot color to BCMY this was available in Prinect 2019 too
- 3. Color Code Assignment in PPF Order

# 1 System - Cockpit

The "Order" works with two of these options in combination!

| Properties                                          |                                                        |                                                                  |         |      | x |  |  |
|-----------------------------------------------------|--------------------------------------------------------|------------------------------------------------------------------|---------|------|---|--|--|
| PPF import *                                        |                                                        |                                                                  |         |      |   |  |  |
| Attribution rules           Back                    | ▶ Basic configur                                       | ation                                                            |         |      |   |  |  |
| ESKO-Separated                                      | ▶ Transformations                                      |                                                                  |         |      |   |  |  |
| Pront     PressCenterDefaultOutput     ScreenEquips | ▶ Transfer graph                                       |                                                                  |         |      |   |  |  |
| Characteristic curves                               | Color Code Assignment Method for Third-party Workflows |                                                                  |         |      |   |  |  |
| Processes                                           | Color code as                                          | signment                                                         |         |      |   |  |  |
| ─ □ CD74-6P3L-DT ─ □ GOSS                           | Method                                                 | Color Code Assignment in PPF Order                               | - Order | BCMY |   |  |  |
| - SM52-5P2-ANI                                      | Print Order –                                          | Allow spot colors only as of X, Z, U, V,                         |         | BCMY |   |  |  |
| - C XL105-10P6-IC<br>- C XL105-6L<br>- C XL105-6L   | Print Order                                            | Allow spot colors for BCMY<br>Color Code Assignment in PPF Order |         | СМҮВ |   |  |  |

#### Example for "Allow spot colors only as of X, Z, U, V..."

Order is inactive

- 1. PLM 1234 => X
- 2. Yellow => Y
- 3. PLM 5678 => Z
- 4. PLM 9876 => U

#### Example for "Allow spot color to BCMY"

| Colo | or Name  | => Order: BMCY | => Order: CMYK |  |  |
|------|----------|----------------|----------------|--|--|
| 1.   | PLM 1234 | => B           | => C           |  |  |
| 2.   | Yellow   | => Y           | => Y           |  |  |
| 3.   | PLM 5678 | => C           | => M           |  |  |
| 4.   | PLM 9876 | => M           | => K           |  |  |
|      |          |                |                |  |  |

#### Example for "Color Code Assignment in PPF Order"

| Colo | or Name  | => Order: BMCY | => Order: CMYK |  |  |
|------|----------|----------------|----------------|--|--|
| 1.   | PLM 1234 | => B           | => C           |  |  |
| 2.   | Yellow   | => C           | => M           |  |  |
| 3.   | PLM 5678 | => M           | => Y           |  |  |
| 4.   | PLM 9876 | => Y           | => K           |  |  |

### 1.3.2 Job Directory for Signa Gang Server Jobs

**Note:** This feature was implemented in Prinect Production Manager 2020.10.

#### Motivation

2020.10

Until Prinect 2019 all Gang Server jobs were created in the directory "SignaGangJobs".

| File   Edit   View   Job   Tools   Help  <br>III |                 |          |                 |              |             |                   |                 | H≣ID≣        | LBERG        |  |
|--------------------------------------------------|-----------------|----------|-----------------|--------------|-------------|-------------------|-----------------|--------------|--------------|--|
| 🥔 Job                                            | list            |          |                 |              |             |                   |                 |              | >[< [[] 😵    |  |
| »                                                | 💳 🗋 Job Group 🌲 |          |                 |              |             |                   | Classic         | ✓ Find       | ٩            |  |
|                                                  | Job Number      | ¢        | Job Name 🗘      | Job Status 🗧 | Job Flags   | Processing Status | Corkflow Status |              | 🗘 Job Note 🚌 |  |
|                                                  | D PPF-2019      | (5   10) |                 |              |             |                   |                 |              |              |  |
|                                                  | D PPF-2020      |          |                 |              |             |                   |                 |              |              |  |
|                                                  | Products        | (2   54) |                 |              |             |                   |                 |              |              |  |
|                                                  | 🖨 SignaGangJobs | (0   18) |                 |              |             |                   |                 |              |              |  |
|                                                  | 18-07-1         |          | Sammelauftrag-1 | Suspended    | \$ <b>*</b> | 👍 Warning         | 🔰 🔮 🔍 🍭         | 🍳 🧮 🍬 🖉 🖉 🌛  |              |  |
|                                                  | 18-08-01-1-1    |          | Signa Gang Job  | 🗹 Finished   | <b>\$</b> 2 |                   | 📑 🔮 🔍           | 🍳 💐 🖉 🖉 🗸 🌛  |              |  |
| ~                                                | 19-08-08-1      |          | Gang Server Job | 🗹 Finished   | <b>\$</b> * | 🔘 ок              | 👔 🔮 😂 🖄         | 10 🔜 🖉 🖉 🖉 🌛 |              |  |
| ~                                                | 19-08-09-1      |          | Gang Server Job | ▶ Idle       | 82          | 4 Warning         | 📑 🔮 🙈 🐔         | 0 🗟 🖉 🖉 🖉 🌛  |              |  |
|                                                  | 19-08-18-1      |          | Gang Server Job | ▶ Idle       | <b>*</b> *  | Ок                | 👔 🔮 💐 🖏         | 0 🗷 4 🖉 4 🕹  |              |  |

To increase the handling of Gang Server jobs customers want to define directories dynamically.

#### Description

In the JDF Import settings we can define dynamic job directories for different workflows.

The Job Service now respects the Signa Station directory for automatically created Gang Server jobs.

| File   Edit   Vie                                                                     | ew   Tools   Help  <br>* 🔐 🛱 🗐                                              | }- <b>⊡</b>                              |                                                |                                                  |                                            | HEIDELBER                                             | G    |
|---------------------------------------------------------------------------------------|-----------------------------------------------------------------------------|------------------------------------------|------------------------------------------------|--------------------------------------------------|--------------------------------------------|-------------------------------------------------------|------|
| Overview                                                                              |                                                                             |                                          | <b>2</b> JPF .                                 | JDF import                                       |                                            |                                                       |      |
| Currently Used JDF Level:                                                             | 4. JDF Level 2: All Data                                                    |                                          | <b>v</b> (i)                                   |                                                  |                                            |                                                       |      |
| JDF Communication                                                                     | Folder Structure                                                            | ated Job Master data                     | JDF Data Additions                             | Change Order                                     |                                            |                                                       |      |
| Workflow Profile:                                                                     | Default Profile (MIS)                                                       | Web-to-Print <del>–</del>                | Product —                                      | Prinect Portal —                                 | CIP3-PPF •                                 | - SignaStation -                                      |      |
| 1st level:                                                                            | MIS-\$Date(yyyy)                                                            | W2P-\$Date(yyyy)                         | Product-\$Date(yyyy)                           | Portal-\$Date(yyyy)                              | PPF-\$Date(yyyy)                           | GangJobs-\$Date(yyyy)                                 |      |
| 2nd level:                                                                            | \$Date(MM)                                                                  | \$Date(MM)                               | \$Date(MM)                                     | \$Date(MM)                                       | \$Date(MM)                                 | \$Date(MM)                                            |      |
| 3rd level:                                                                            |                                                                             |                                          |                                                |                                                  |                                            |                                                       |      |
| 4th level:                                                                            |                                                                             |                                          |                                                |                                                  |                                            |                                                       |      |
| 5th level:                                                                            |                                                                             |                                          |                                                |                                                  |                                            |                                                       |      |
| Preview:                                                                              | ভী PTJobData_Jobs<br>↓ ভী MIS-2020<br>↓ ভী 04                               | S PTJobData_Jobs<br>↓S W2P-2020<br>↓S 04 | S PTJobData_Jobs<br>↓ S Product-2020<br>↓ S 04 | বী PTJobData_Jobs<br>↓ বী Portal-2020<br>↓ বী 04 | S PTJobData_Jobs<br>↓ S PPF-2020<br>↓ S 04 | ি PTJobData_Jobs<br>↓ ক্রি GangJobs-2020<br>↓ ক্রি 04 |      |
| The following variables                                                               | can be used for generation                                                  | of a group name:                         |                                                |                                                  |                                            |                                                       |      |
| SD-ate(yyyy-MM-dd)<br>\$CustomerID<br>\$CustomerName<br>\$CustomerNickName<br>\$JobID | Current date, but<br>Customer ID<br>Customer Name<br>Nickname<br>Job Number | can be formatted via a temp              | late, e.g. \$Date(yyyy-MM-dd) -                | → 2020-04-01                                     |                                            |                                                       |      |
|                                                                                       | D D+-                                                                       |                                          |                                                |                                                  |                                            |                                                       |      |
|                                                                                       |                                                                             |                                          |                                                |                                                  |                                            |                                                       | Save |

### 1.3.3 CDM Device - Fine Tuning of Press Performance Parameters

Note: This feature was implemented in Prinect Production Manager 2020.10.

#### Motivation

2020.10

For Web2Print or CSV workflow we do not have quantities and times for "make ready" and "good production" like in a MIS JDF.

**Example:** A 1-color job would get the same "make ready time" and "waste" as a 6-color job.

#### Description

When the Import defines to calculate "Quantities and Processes" the "Planning Assistant" would...

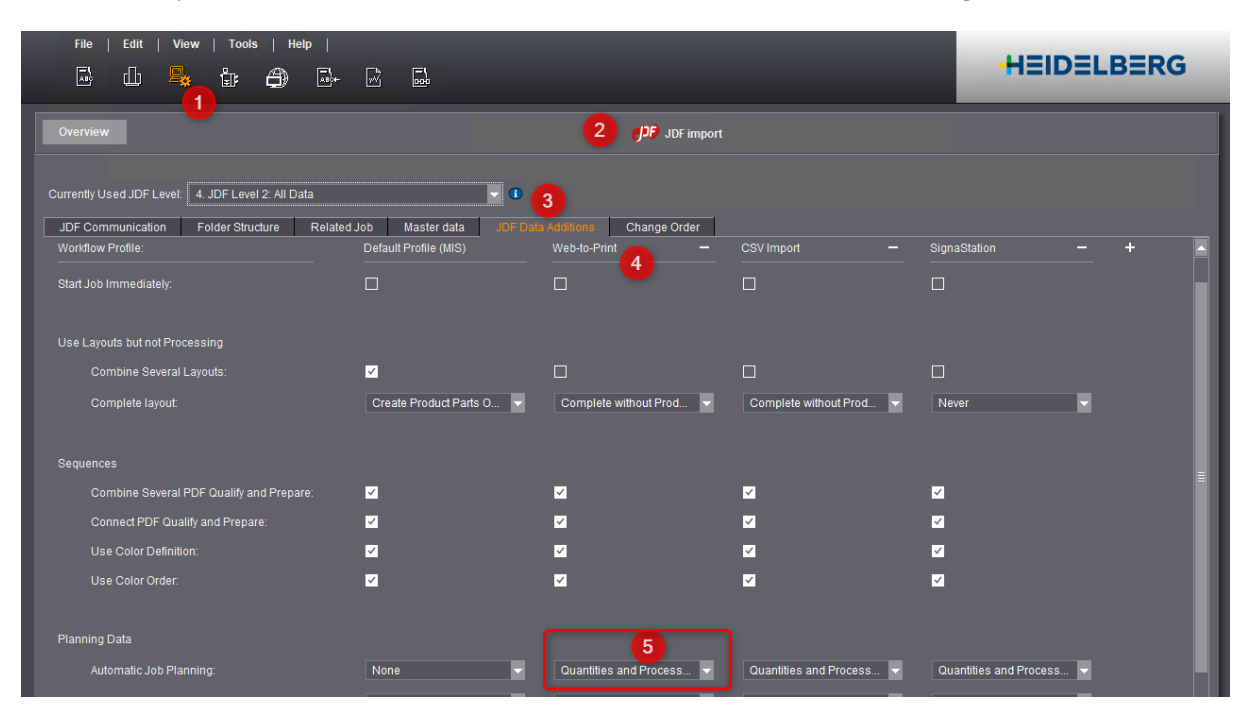

... take the "Performance Parameters" of the "CDM device" to calculate times and waste.

| Device name * XL10                                                |                            |                          |   |
|-------------------------------------------------------------------|----------------------------|--------------------------|---|
| Device ID * 4205                                                  |                            |                          |   |
| Device class She                                                  |                            |                          |   |
| Connection Dire                                                   | t connection of the machin | e                        | - |
| Contents of operations list Sho                                   | v workable and scheduled   | operations               | - |
| Time Recording Modes                                              |                            |                          |   |
| Book Unscheduled Only to Job                                      |                            |                          |   |
| Assigning functions<br>Assistant<br>Operator<br>Multiple operator |                            |                          |   |
| Performance Parameters                                            |                            |                          |   |
| Fixed basic time for setup per ope                                | ation 5 🏺                  | Minutes                  |   |
| Average Production Speed                                          | 14,000                     | units/h                  |   |
| Maximum Production Speed                                          | 18,000 🖨                   | units/h                  |   |
| Fixed waste per operation                                         | 80 🛢                       | Copies                   |   |
| Variable waste per operation                                      | 1.1                        | % of the target quantity |   |

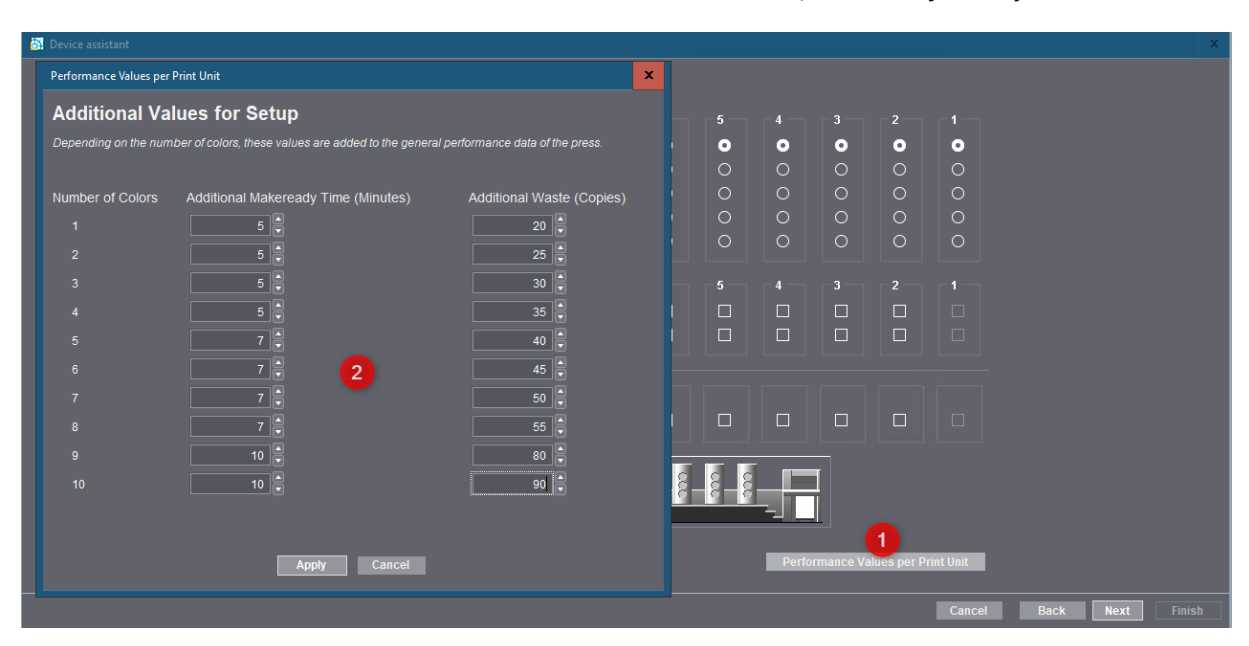

We can calculate detailed times and waste for different ink units, defined by used job colors.

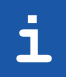

**Note:** For MIS Import we should never activate to calculate "Quantities and Processes" in the JDF Import, because we would overwrite times and waste from MIS!

# 1.4 Templates

### 1.4.1 Prepare Versioning - Set CMYK White to Knockout

#### Motivation

Normally we can set "CMYK White to Knockout" in Color Conversion, but for versions we should not change the original content at the beginning, because the Text layer would knockout the base layer.

For version jobs we should disable this feature in Prepare / Color Conversion and do this in Prepare Versioning.

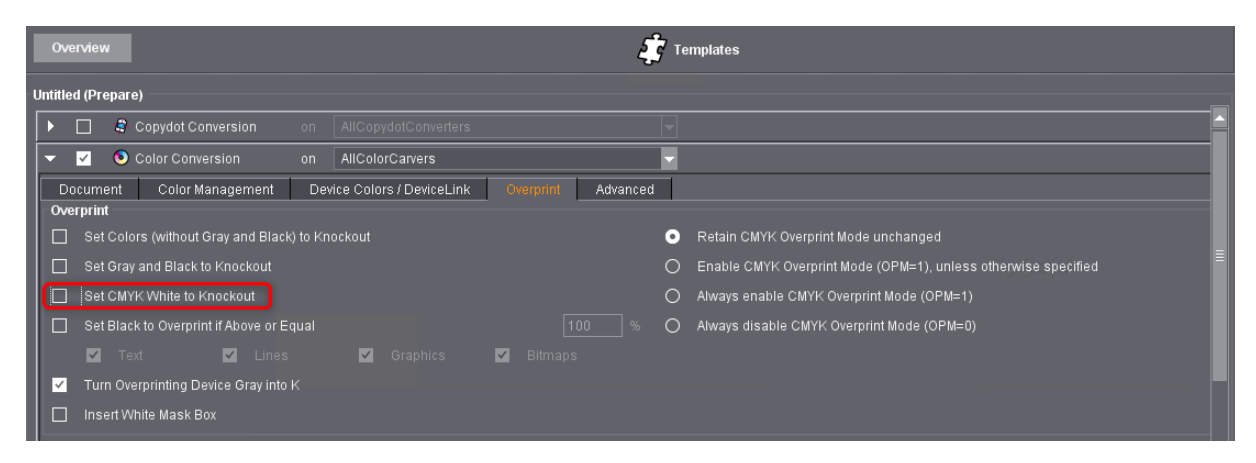

#### Description

When it is really necessary to set a white text for versions to knockout, we can do this in the Prepare Version sequence now - differences are displayed in the Versioning Report.

This feature is constantly available in the PDF Toolbox / Versioning Assistant.

| Prepa                     | are (P                             | Prepare)                                                                                                    |                                                                                                    |                                                                          |                                        |                  |   |          |       |
|---------------------------|------------------------------------|----------------------------------------------------------------------------------------------------|----------------------------------------------------------------------------------------------------|--------------------------------------------------------------------------|----------------------------------------|------------------|---|----------|-------|
| -                         | ~                                  | am 🦗 Versionierung am                                                                                                    | AllPreflights                                                                                                    | ·                                                                        |                                        |                  |   |          |       |
| Dies<br>Der<br>Die I<br>E | ser Be<br>Versi<br>Beart<br>instei | learbeitungsschritt wirkt nur auf Seiten, die 4<br>ilons-Anteil wird bei den Auftragseinstellung<br>rbeitung der Seiten der Hauptversion muss<br>ellungen <u>Aktionen</u> Berichtsweser | einer Version zugeordnet sind.<br>gen in der Spalte "Typ" der Liste der Fart<br>zuerst erfolgen und abgeschlossen sei<br>n | ben als "Versions-Anteil," bestimn<br>n, danach können die Seiten der üb | nt.<br>rigen Versionen bearbeitet werd |                  |   |          |       |
| Ak                        | tione                              | en                                                                                                    |                                                                                                    |                                                                          |                                        |                  |   |          |       |
|                           |                                    |                                                                                                    |                                                                                                    |                                                                          |                                        |                  |   |          |       |
|                           | 4                                  |                                                                                                    |                                                                                                    |                                                                          |                                        | Medien-Rahmen    |   |          |       |
|                           |                                    |                                                                                                    |                                                                                                    |                                                                          |                                        |                  |   |          |       |
|                           | 4                                  |                                                                                                    |                                                                                                    |                                                                          |                                        |                  |   |          |       |
| ~                         |                                    |                                                                                                    |                                                                                                    |                                                                          |                                        | Endformat-Rahmen | - | bei 72.0 | 🔻 dpi |
|                           |                                    |                                                                                                    |                                                                                                    |                                                                          |                                        | Endformat-Rahmen |   | bei 72.0 |       |
|                           |                                    |                                                                                                    |                                                                                                    |                                                                          |                                        |                  |   |          |       |
|                           |                                    |                                                                                                    |                                                                                                    |                                                                          |                                        |                  |   |          |       |
| 8                         | 8                                  | Wenn Unterschiede auftreten                                                                                                    |                                                                                                    |                                                                          |                                        |                  |   |          |       |
| ~                         |                                    | Auftrennen in Basis und Version                                                                                                    |                                                                                                    |                                                                          |                                        |                  |   |          |       |
|                           |                                    |                                                                                                    |                                                                                                    |                                                                          |                                        |                  |   |          |       |
|                           |                                    |                                                                                                    |                                                                                                    |                                                                          |                                        |                  |   |          |       |
|                           |                                    |                                                                                                    |                                                                                                    |                                                                          |                                        |                  |   |          |       |
|                           |                                    |                                                                                                    |                                                                                                    |                                                                          |                                        |                  |   |          |       |
|                           |                                    |                                                                                                    |                                                                                                    |                                                                          |                                        |                  |   |          |       |

### 1.4.2 Preflight - Respect or Ignore PDF Color Order

#### Motivation

Especially for APSC it is very important to know the color order for stretching the Tiff-B files.

Art Pro PDF files can have a private tag for color order and we have respected this since Prinect 2019. When the customer wants to ignore this order it should be possible to disable this behavior.

#### Description

The default is identical to the old behavior - take over color order when possible. When we disable this feature we ignore the PDF color order from Art Pro PDF files.

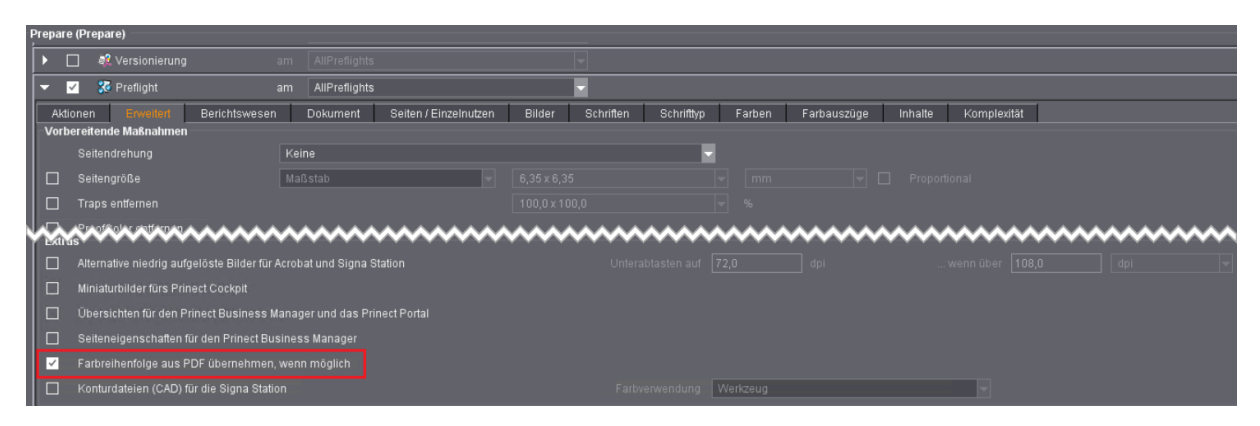

# 1.5 Job

## 1.5.1 Pages - Display of the PDF/X-Output Intent

#### Motivation

Customers want to know about PDF/X details and output intent.

#### Description

In the column "PDF/X Details we have only shown the PDF/X version, now we display the PDF Output Intent.

|         | File   Edit   View   Jo | h   Tools   Help  <br>∯) ⊡ - M ⊑                                      |         |                          |                                                         | HEIDELBER                                      | RG            |
|---------|-------------------------|-----------------------------------------------------------------------|---------|--------------------------|---------------------------------------------------------|------------------------------------------------|---------------|
| 2       | 100024 × +              | Dave Number 400031 - Customer Manas Parlin                            |         |                          |                                                         | ×   >                                          |               |
|         | Product Description     | Page rumber 100024 Customer name bernin<br>Documents Pages Imposition | P       | o Plates                 | Scheduling Press Approval                               | Print Digital Pr                               | ange Order    |
|         |                         | Tame -                                                                | Assi \$ | PDF/X Details 🗘 🗘        | Page Assignm<br>Page Colors / 1up Col \$ Modification D | ent ▼* <i>Find…</i><br>ate ≎ TrimBoxOffset ≎ T | م<br>rimBox 🚌 |
|         | Submit to:              | Lisboa_x3_Newspaper.pdf                                               | 0       | Zeitung_QUIZ_03.01V1.icm | CMYK 01.04.2020 1-                                      | 4:50:28 9,9 / 11,3 mm (TrimB 2                 | 209,9 x 2 📥   |
|         |                         | PerfectBound-50Pages4C-CoverMontage210                                |         | PSO Coated v3            | CMYK 10.03.2020 1                                       | 1:02:32 8,8 / 8,8 mm (TrimBox) 4               | 426,0 x 2 =   |
| ×       |                         | PerfectBound-50Pages4C-CoverMontage210                                |         | PSO Coated v3            | CMYK 10.03.20201-                                       | 1.02.32 8,878,8 mm (TrimBox) 4                 | 426,0 X 2     |
| lob lis |                         | PerfectBound-50Pages4C-CoverMontage210                                |         | PSO Coated v3            | CMYK 10.03.2020 1                                       | 102:32 10,3 / 10,3 mm (Trim 2                  | 210.0 x 2     |
| 7       |                         | PerfectBound-50Pages4C-CoverMontage210                                |         |                          | CMYK 10.03.2020 1                                       | 1:02:32 10,3 / 10,3 mm (Trim 2                 |               |
|         |                         | PerfectBound-50Pages4C-CoverMontage210                                |         | PSO Coated v3            | CMYK 10.03.2020 1-                                      | 1:02:32 10,3 / 10,3 mm (Trim 2                 | 210,0 x 2 👻   |
|         |                         |                                                                       |         |                          |                                                         |                                                |               |

### 1.5.2 Colors - Spot Varnish & Full Varnish

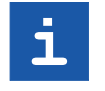

Note: "Spot Varnish" and "Full Varnish" are varnishes for a "Coating unit":

• **Spot Varnish** = a special varnish flexo plate with partial varnish areas: These plates are job specific and must be produced.

• **Full Varnish** = a full area flexo plate or a rubber plate: These plates are available for all formats and are not job specific.

#### Motivation

In packaging print houses Spot Varnish plates are very often available in an archive.

The press operator should know at the PressCenter if it's Full Varnish (always available) or a Spot Varnish and where to find it in the archive.

#### Description

A varnish plate for a coating unit can be defined manually or by MIS.

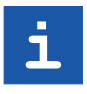

**Note:** It is possible to manage varnish plates in the Prinect Business Manager Stock Management. It is planned to implement that the Tool ID for a varnish plate should be in use as the Plate ID in Prinect (not implemented yet: 09.06.2020).

In Prinect 2021 we have only "Varnish" as a "Target" available in the global job colors.

In Prinect 2020 we had "Spot Varnish" and "Full Varnish".

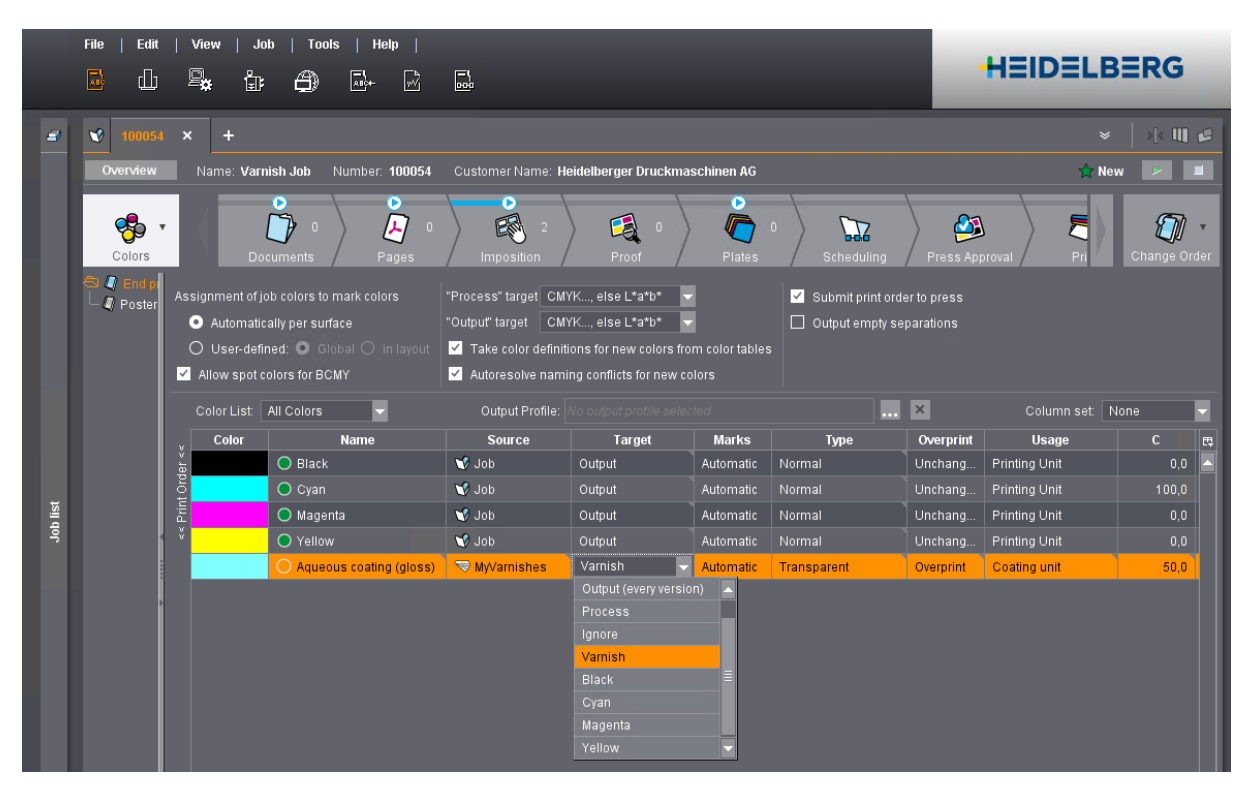

In the plate separation properties we can differentiate, if it is a Spot Varnish or a Full Varnish. The default is Full Varnish, when a varnish for a coating unit is defined in the color settings.

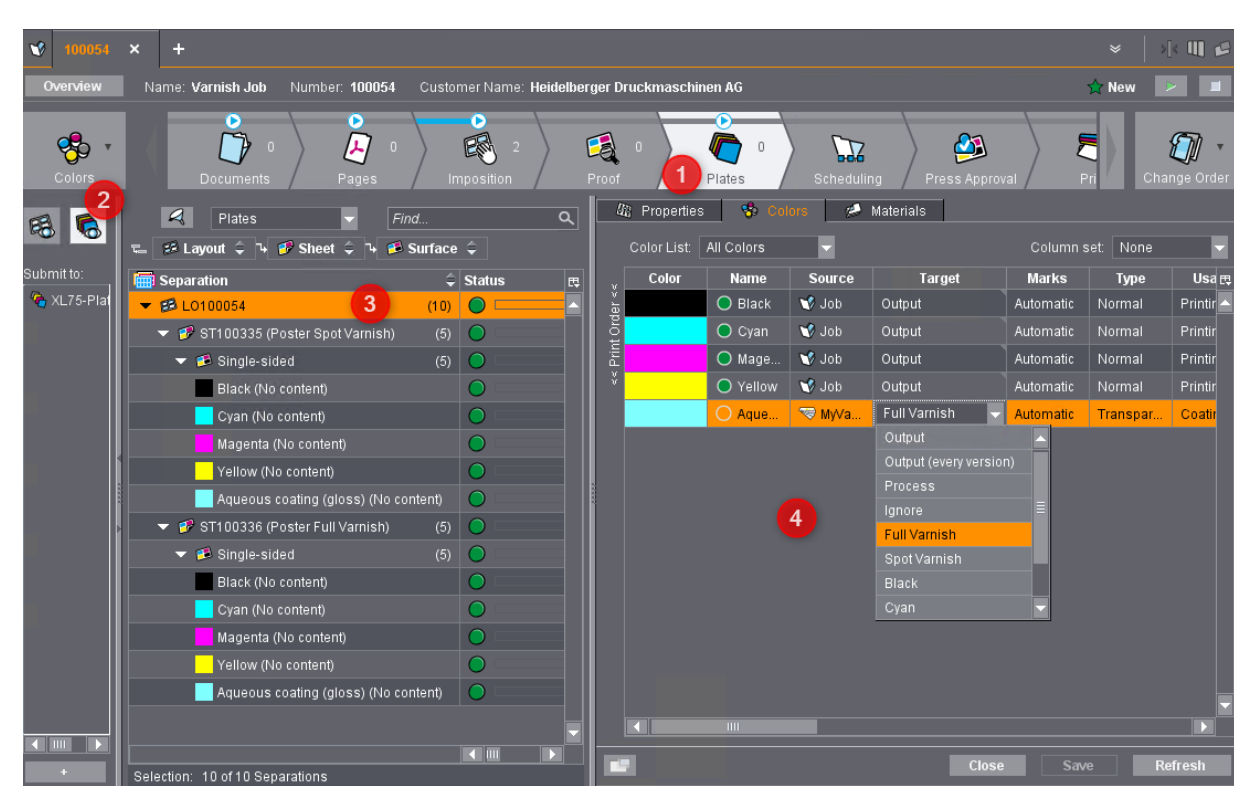

When we change the varnish to a Spot Varnish, the UI is asking for a "Plate ID". We are using the Plate ID as a reference to the plate archive.

| 100054      | × +                                |                              |                                       |      |           |                      |           | *         | × 🗉 🖻      |
|-------------|------------------------------------|------------------------------|---------------------------------------|------|-----------|----------------------|-----------|-----------|------------|
| Overview    | Name: Varnish Job Number: 100054   | Customer Name: Heidelberger  | Druckmaschinen AG                     |      |           |                      |           | 🛧 New     | ▶          |
| Colors      | Documents Pages                    | 2<br>Imposition              | of Plates                             | 0    | Schedulir | ng Press Approv      | ral F     | ri Ch     | ange Order |
| re 😮        | Plates Find.                       | Q                            | Color List: All Color                 | Colo | irs 🧭     | Materials            | Column s  | set: None | ~          |
| Submit to:  | 🔚 Separation                       | Assign Plate ID              | ×                                     | ıe   | Source    | Target               | Marks     | Туре      | Usa 🖽      |
| 🍖 XL75-Plat | ▼ 🕫 L0100054 3                     | (10)                         | ~                                     | ck   | 🐨 Job     | Output               | Automatic | Normal    | Printir 🔺  |
|             | 👻 🥩 ST100335 (Poster Spot Varnish) | (5) (aloss)" eine eindeutige | "Aqueous coating<br>Plattenkennung an |      | 🐨 Job     | Output               | Automatic | Normal    | Printir    |
|             | ▼ 📁 Single-sided                   | (5) Blate ID: W2not 7500     | 5                                     | ge   | 🐨 Job     | Output               | Automatic | Normal    | Printir    |
|             | Black (No content)                 | Plate ID. Vopuer 500         |                                       |      | 🐨 Job     | Output               | Automatic | Normal    | Printir    |
|             | Cyan (No content)                  |                              |                                       | Je   | 🤜 MyVa    | Spot Varnish 🚽       | Automatic | Transpar  | Coatir     |
|             | Magenta (No content)               |                              |                                       |      |           | Output               |           |           |            |
|             | Yellow (No content)                |                              |                                       |      |           | Output (every versio | n)        |           |            |
|             | Aqueous coating (gloss) (No cont   | ent)                         |                                       |      |           | Process              |           |           |            |
| •           |                                    | (5) 6                        | OK Cancel                             |      |           | Ignore               | =         |           |            |
|             | ▼ 💋 Single-sided                   | (5)                          |                                       |      |           | Snot Varnish         |           |           |            |
|             | Black (No content)                 |                              |                                       |      |           | Black                |           |           |            |
|             | Cyan (No content)                  |                              |                                       |      |           |                      |           |           |            |
|             | Magenta (No content)               |                              |                                       |      |           |                      |           |           |            |
|             | Yellow (No content)                |                              |                                       |      |           |                      |           |           |            |
|             | Aqueous coating (gloss) (No cont   | ent)                         |                                       |      |           |                      |           |           |            |
|             |                                    |                              |                                       |      |           |                      |           |           |            |
|             |                                    |                              |                                       |      |           |                      | -7-       |           |            |
| +           | Selection: 10 of 10 Separations    |                              |                                       |      |           | Close                | Sav       | e R       | Refresh    |

### 1 System - Cockpit

A Spot Varnish must have a Plate ID (3), a Full Varnish does not need a Plate ID (4).

Only in a MIS workflow there is a Plate ID for printing plates defined in the Cockpit. In a manual workflow we do not have a predefined Plate ID.

| 🔮 100054 ×   | +                                                    |                                               | ×   🗏 🛄 🗳                   |
|--------------|------------------------------------------------------|-----------------------------------------------|-----------------------------|
| Overview Nam | e: Varnish Job Number: 100054 Customer Name: Heideli | berger Druckmaschinen AG                      | 🔵 Modified 🛛 😕 🔳            |
| Colors       | Documents Pages Imposition                           | Proof Plates Scheduling Press                 | Approval Pri Change Order   |
| 8            | 💼 🕫 Layout 🗘 🍕 🧬 Sheet 🗘 🍬 🍠 Surface 🗘               | Plates                                        | ע * <i>Find</i> ב           |
|              | Separation 🗘 Stat                                    | us 💠 Plate Size 🗘 Plate ID 🗘                  | Plate Number 💲 Plate Code 🖽 |
| Submit to:   | 🔽 🕫 LO100054 (10) 🔘                                  |                                               |                             |
| 🍖 XL75-Plate | 🖥 🚽 🥩 ST1 00335 (Poster Spot Varnish) (5) 🔵          | 745,0 x 605,0 mm                              |                             |
|              | 👻 🕫 Single-sided (5) 🔵                               | 745,0 x 605,0 mm                              |                             |
|              | Black (No content)                                   | 745,0 x 605,0 mm 10005410033500010001         |                             |
|              | Cyan (No content)                                    | 745,0 x 605,0 mm 10005410033500010002         |                             |
|              | Magenta (No content)                                 | 745,0 x 605,0 mm 10005410033500010003         |                             |
|              | Yellow (No content)                                  | 745,0 x 605,0 mm 10005410033500010004         |                             |
|              | Aqueous coating (gloss) (No content)                 | 745,0 x 605,0 mm VSpot-7500 3                 |                             |
|              | 👻 🌮 ST100336 (Poster Full Varnish) (5) 🔵             | 745,0 x 605,0 mm                              |                             |
|              | 🗸 🔻 😂 Single-sided (5) 🔵                             | 745,0 x 605,0 mm                              |                             |
|              | Black (No content)                                   | 745,0 x 605,0 mm 10005410033600020005         |                             |
|              | Cyan (No content)                                    | 745,0 x 605,0 mm 10005410033600020006         |                             |
|              | Magenta (No content)                                 | 745,0 x 605,0 mm 10005410033600020007         |                             |
|              | Yellow (No content)                                  | 745,0 x 605,0 mm 100054100 <u>33600020008</u> |                             |
|              | Aqueous coating (gloss) (No content)                 | 745,0 x 605,0 mm 4                            |                             |
|              |                                                      |                                               |                             |

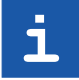

**Important:** Since Prinect 2020 we have implemented the "Varnish Application". It is necessary to define "Usage - Coating Unit" **AND** "Coating - selection of a defined varnish".

Only with a "Coating" definition in the Cockpit...

|       |       | Existing Colors 👻 |        |        |           | Output Profil |                |                            | ×     |       |     |       |
|-------|-------|-------------------|--------|--------|-----------|---------------|----------------|----------------------------|-------|-------|-----|-------|
|       | Color | Name              | Source | Target | Marks     | Туре          | Usage          | Coating                    |       | М     | Y   | К     |
| ler « |       | 🔵 Black           | 🐨 Job  | Output | Automatic | Normal        | Printing Unit  |                            |       |       |     | 100,0 |
| tore  |       | 🔵 Cyan            | 🐨 Job  | Output | Automatic | Normal        | Printing Unit  |                            | 100,0 |       |     |       |
| Prin  |       | 🔵 Magenta         | 🐨 Job  | Output | Automatic | Normal        | Printing Unit  |                            |       | 100,0 |     | 0,0   |
| ¥     |       | O Yellow          | 🐨 Job  | Output | Automatic | Normal        | Printing Unit  |                            |       |       |     | 0,0   |
|       |       | O MLS             | 🐨 Job  | Output | Automatic | Transparent   | Coating unit 🚺 | Aqueous High Gloss Varnish | 2 0,0 | 100,0 | 0,0 | 0,0   |
|       |       | ProofColor        | 🥩 Job  | Output | Automatic | DieLine       | Proof          |                            |       |       |     | 0,0   |
|       |       |                   |        |        |           |               |                |                            |       |       |     |       |

...the PressCenter displays a varnish icon at the job and a varnish definition in the coating unit!

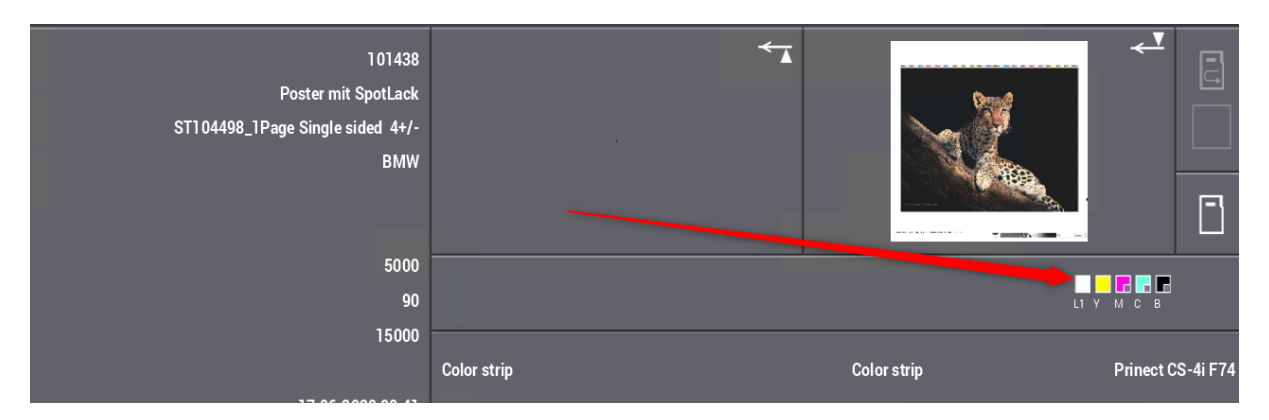

### 1.5.3 Layout - Version Layout Import with Page List for Product Parts

#### Motivation

Since Prinect 2020 we can create separate page lists for every MIS defined product part - necessary for hard cover book production. It would be nice to do this for version jobs too.

#### Description

In the JDF Import we can define for Signa Server how to create layouts and product parts.

| File   Edit   View   Tools   Help                  |                                                               |                           |                         |
|----------------------------------------------------|---------------------------------------------------------------|---------------------------|-------------------------|
| ▣ ╝ <mark>╢</mark> ╔╓                              |                                                               |                           | HEIDELBERG              |
|                                                    | 2                                                             | DF import                 |                         |
| Currently Used JDF Level: 4. JDF Level 2: All Data | t Joh Master data                                             | ta Additions Channe Order |                         |
|                                                    |                                                               |                           |                         |
| Workflow Profile:                                  | Default Profile (MIS)<br>———————————————————————————————————— | Web-to-Print —            | CSV Import — +          |
| Start Job Immediately:                             |                                                               |                           |                         |
| Use Layouts but not Processing                     |                                                               |                           |                         |
| Combine Several Layouts:                           | ✓                                                             | ✓                         |                         |
| Complete layout: 4                                 | Always Create Product 🗸                                       | Complete without Prod 🗸   | Complete without Prod 👻 |
|                                                    | Never<br>Complete without Product Parts                       |                           |                         |
| Sequences                                          | Create Product Parts Only for Bo                              | ,<br>ook Production       |                         |
| Combine Several PDF Qualify and Prepare:           | Always Create Product Parts                                   |                           |                         |

In Prinect 2021 we can create page lists for every product part of versioning layouts.

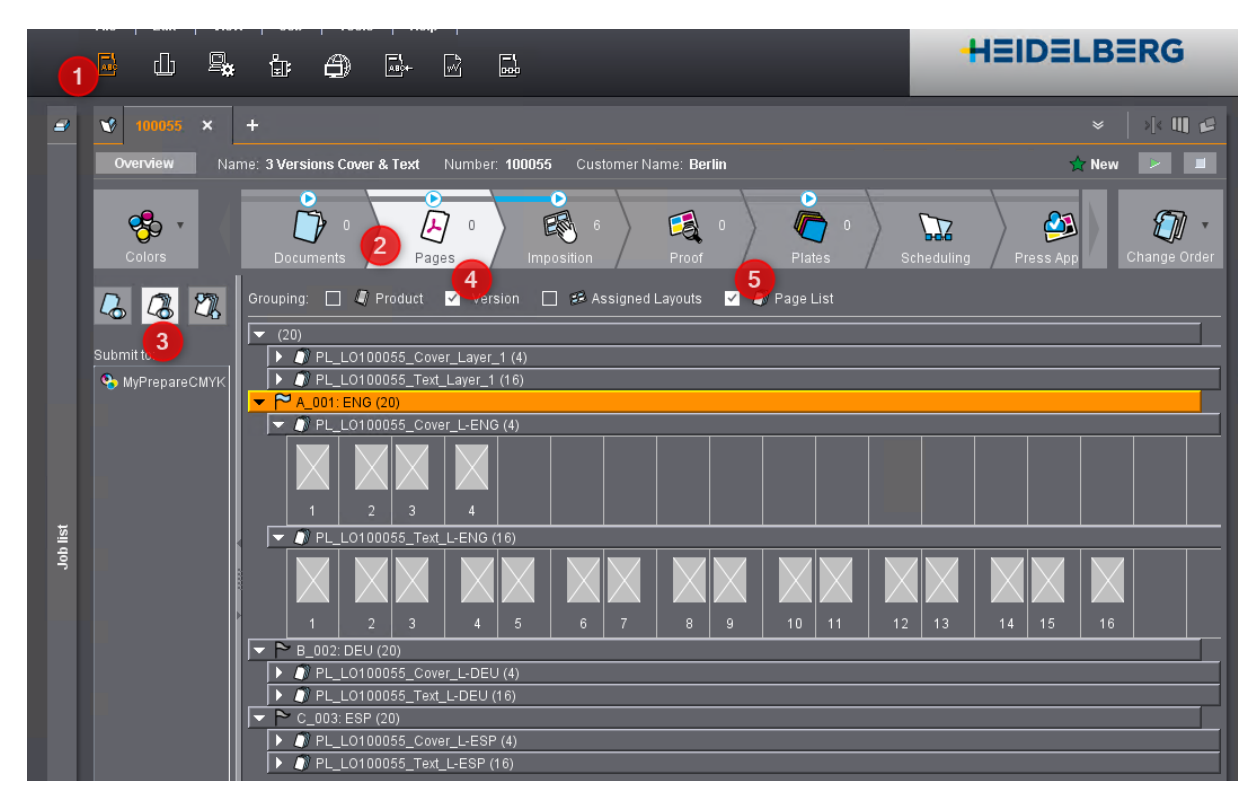

### 1 System - Cockpit

### 1.5.4 Workflow Step "Scheduling"

#### Motivation

MIS Customers want to have the information about job scheduling.

#### Description

In Prinect 2021 we have a new standard milestone "Scheduling". It is possible to disable this Milestone in "Cockpit > Administration > Workflow Steps".

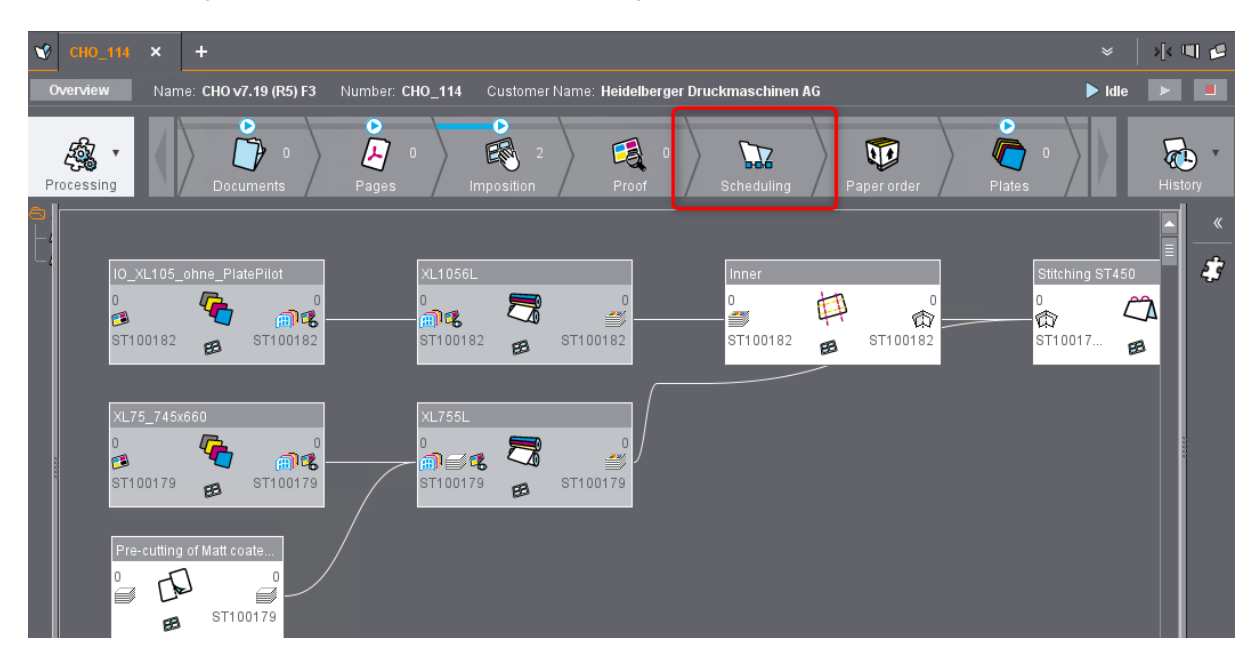

After planning all operations in the Prinect Scheduler...

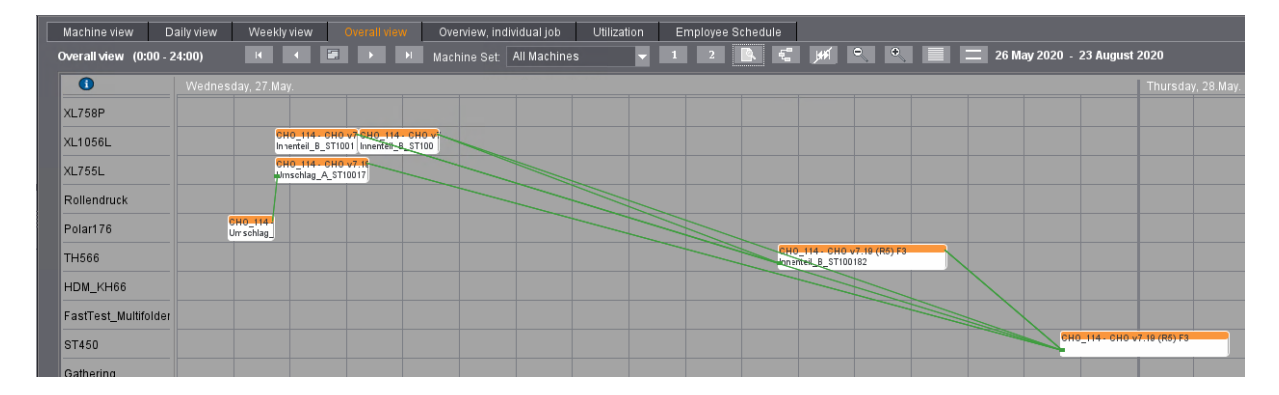

... the milestone is automatically reached.

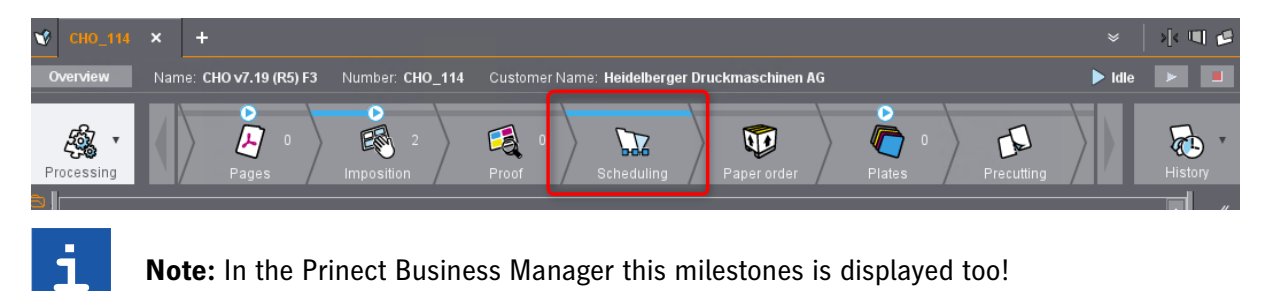

# 2 Renderer - Shooter

# 2.1 Renderer User Interface

#### Motivation

In a Cloud based environment the Tiff-B has to be produced at the CTP Device / Press, because the Tiff-B files are too big for Internet transfer. For this reason we have an own Renderer UI.

#### Description

After installation / Upgrade to Prinect 2021 the environment variable "HD\_RND\_MODE" has changed:

- "FULL" Renderer UI active
- "LEGATHY" Renderer UI inactive

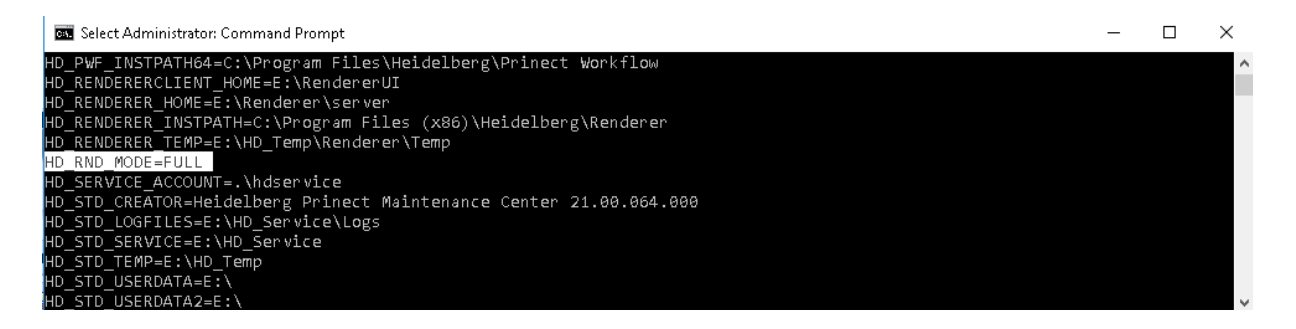

In the Supervisor the "PrinectRenderer - HighRes User Interface Service" is displayed.

| DRUPWF00040 (DRUPWF00040) 🔀                                                                         |                                                         |                          |                        |                   |  |  |  |  |
|----------------------------------------------------------------------------------------------------|---------------------------------------------------------|--------------------------|------------------------|-------------------|--|--|--|--|
| Prinect Supervisor auf DRUPWF00040                                                                  | Prinect Supervisor auf DRUPWF00040 (Version: 21.0.13.0) |                          |                        |                   |  |  |  |  |
| Komponenten laufen                                                                                  | Komponenten laufen                                      |                          |                        |                   |  |  |  |  |
| Starten Stoppen Stoppen X Abbrechen                                                                 |                                                         |                          |                        |                   |  |  |  |  |
|                                                                                                    |                                                         |                          |                        |                   |  |  |  |  |
| Filter 4 rend                                                                                       | × Groß-/Kleinschreibung bea                             | ichten 🔄 Unlizenzierte k | (omponenten ausblenden |                   |  |  |  |  |
| Name Programm Level Computer Status Nachricht                                                       |                                                         |                          |                        |                   |  |  |  |  |
| Prinect Renderer HighRes HDProcessSupervisor.exe ApplicationProcesses DRUPWF00040 🗸 Wird ausgeführt |                                                         |                          |                        |                   |  |  |  |  |
| Prinect Renderer HighRes UserInterface Service                                                      | HDRNDUIService.exe                                      | ApplicationProcesses     | DRUPWF00040            | ✓ Wird ausgeführt |  |  |  |  |

# 2 Renderer - Shooter

|   |          | Heidelberg Prinect Cockpit 🛛 🗸   |                          |                       |                           | Ð | Prinect Renderer                     |                              |                  | - 🗆 X                   |
|---|----------|----------------------------------|--------------------------|-----------------------|---------------------------|---|--------------------------------------|------------------------------|------------------|-------------------------|
|   |          | Heidelberg Prinect Common 🗸 🗸    | E.                       | Σ                     | 2                         |   |                                      | b   🔩   ?   i                | 1                | HEIDELBERG              |
|   |          | Heidelberg Prinect Licensing 🛛 🗸 | Server Manager           | Windows<br>PowerShell | Windows<br>PowerShell ISE |   |                                      |                              |                  |                         |
|   | 63       | Heidelberg Prinect Maintenance C |                          |                       |                           |   |                                      |                              | Server Selection |                         |
|   |          | Heidelberg Prinect Maintenan $$  | 1 <b>1</b>               | <b>1</b>              |                           |   |                                      |                              |                  |                         |
|   |          | Heidelberg Prinect Renderer 🔷    | Windows<br>Administrativ | Task Manager          | Control Panel             |   |                                      |                              |                  |                         |
|   | H        | Color Proof Pro                  |                          |                       |                           |   | O IP Number                          |                              |                  |                         |
|   | <b>(</b> | CPPro Working Folder             | -                        | 4                     | - E                       |   | <ul> <li>Available server</li> </ul> | Computer Name<br>DRUPWF00040 | 2 10.55.188.52   |                         |
|   | +I       | Drive Monitor                    | Remote<br>Desktop        | Event Viewer          | File Explorer             |   |                                      |                              |                  |                         |
|   | (H       | Heidelberg Remote Service        |                          |                       |                           |   |                                      |                              |                  |                         |
|   | H        | Prinect Renderer UI              |                          |                       |                           |   |                                      |                              |                  | Refresh                 |
|   | <b>(</b> | Proofing Engine Manager          |                          |                       |                           |   |                                      |                              |                  |                         |
|   | H        | Renderer Backup                  |                          |                       |                           |   |                                      |                              |                  |                         |
| 8 | <b>K</b> | Screening Editor                 |                          |                       |                           |   | Not connected                        |                              |                  | Connect                 |
| ŝ |          | Speedway Engine Manager          |                          |                       |                           |   | State Information:                   |                              |                  | Activate Window         |
|   |          | Tiff-B Engine Manager            |                          |                       |                           |   |                                      |                              |                  | Go to Settings to activ |
| Ф |          | Heidelberg Prinect Signa Stati 🗸 |                          |                       |                           |   |                                      |                              |                  |                         |
| - | Q        | D 🤶 🌖 🚍                          | 2 <sup>9</sup>           | <b>₩</b>              |                           |   |                                      |                              |                  | ~ 憛 <                   |

When we start the Renderer UI from the desktop icon or via Windows Start menu...

... the same log in dialog as for the Shooter pops up.

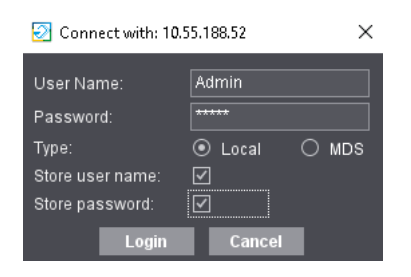

The Renderer UI looks very similar to the Shooter 2 UI.

| 🔁 Prinect Renderer - [10.55.188                                          | 3.52 - Local\Admin]                                              |                                |                       |                         |      | ;                                    | × |  |
|--------------------------------------------------------------------------|------------------------------------------------------------------|--------------------------------|-----------------------|-------------------------|------|--------------------------------------|---|--|
| 🔜 I 🔤 - I 🗔                                                              |                                                                  |                                |                       |                         |      |                                      |   |  |
|                                                                          | All device types 💌 No dev                                        |                                |                       |                         |      |                                      |   |  |
| 🖉 Incoming Job List                                                      | × • • •                                                          | 🕫 Active and Finished Job List |                       |                         | E 80 | betails 🛛 🖓 🖷                        |   |  |
|                                                                          |                                                                  |                                | default 🔽             | Find<br>  Job Number    | ସ N  | o job or more than one job selected. |   |  |
|                                                                          |                                                                  |                                | default<br>C Job Name | Find<br>\$   Job Number |      |                                      |   |  |
| State Information:<br>12:44:55 03/31/20 Clier<br>12:37:15 03/31/20 Print | nt connected to Prinect Renderer se<br>ect Renderer is licensed. | iver                           |                       |                         |      |                                      |   |  |

#### Even the main menu is identical to the Shooter 2, except for devices

- 1. Jobs incoming, running and finished jobs
- 2. Depot Jobs in "Archive"
- 3. Devices Tiff-B Devices, Tiff Devices, Direct Speedway Connection, Proofer Devices
- 4. Administration similar as Shooter 2

| 2 Prinect Renderer - [10.55.188.52 - Local/Admin] - |            |   |  |  |  |  |
|-----------------------------------------------------|------------|---|--|--|--|--|
| ⊡   ⊡-   山   ≒,   ?   i  <br>1 2 3 4                | HEIDELBERG | ; |  |  |  |  |
| Administration                                      |            |   |  |  |  |  |
|                                                     |            |   |  |  |  |  |
| Server Selection Drive Monitor Users E-mail         |            |   |  |  |  |  |
| System Preferences JDF Portal MDS                   |            |   |  |  |  |  |
|                                                     |            |   |  |  |  |  |

A running job, started from the Cockpit with an Imposition Output template.

The sheet thumbnails are immediately visible when the job comes into the UI, because we are using the thumbnails of the Cockpit => Thumbnail generation can be unselected in the Imposition Output template.

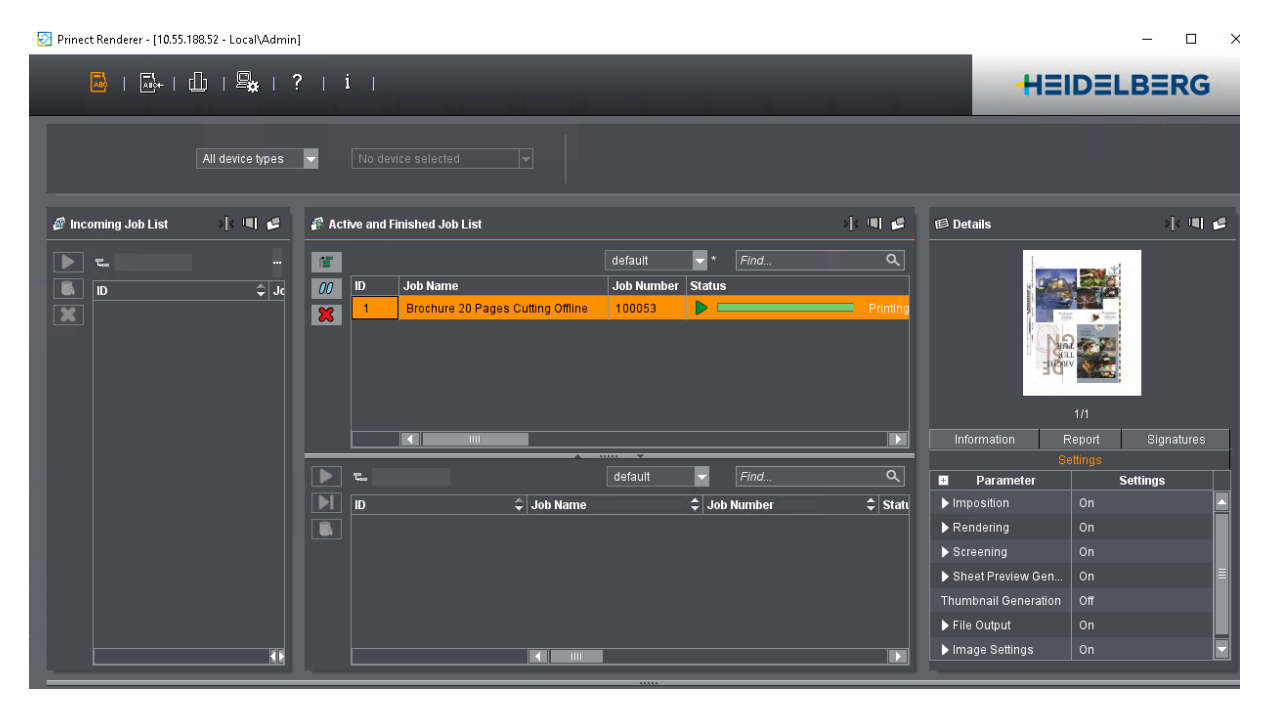

### 2 Renderer - Shooter

The location for finished jobs and the sub dialogs are also identical to the Shooter 2 UI.

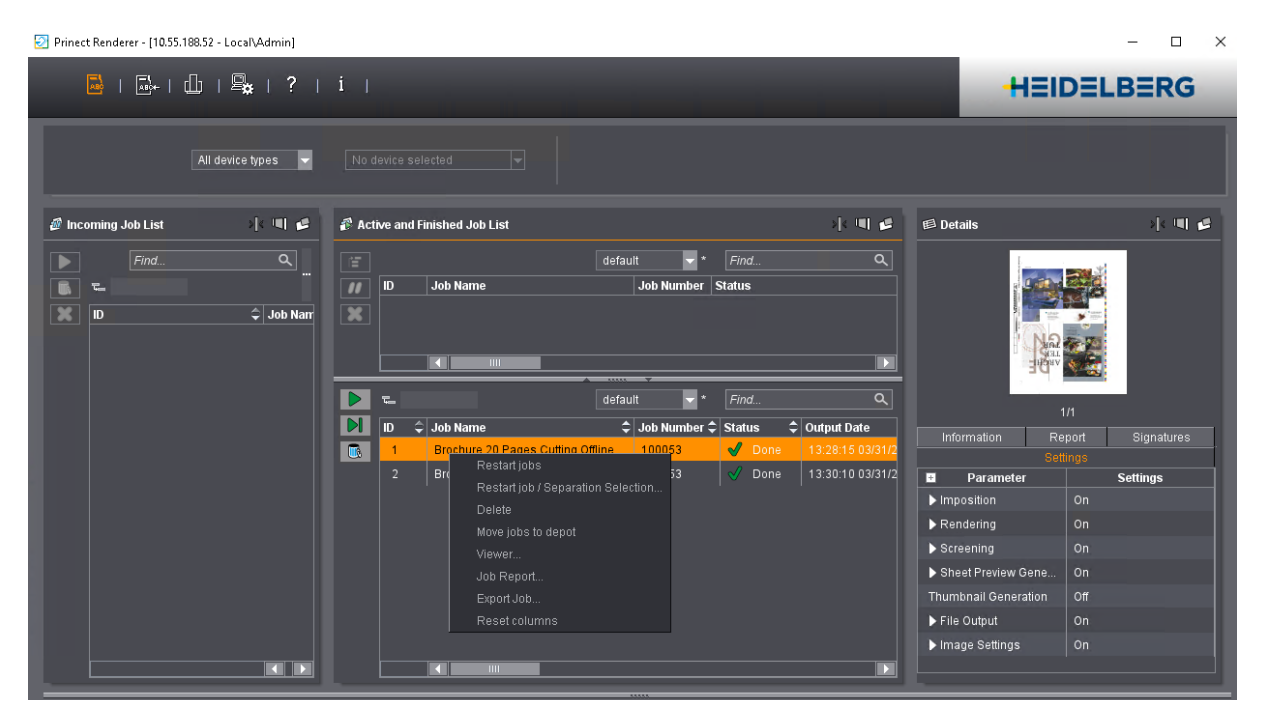

i

Ĩ

Note: The Renderer UI is Java based only - we do not have a Web-UI at the moment.

**Note:** The default to keep jobs does not delete rendered jobs! This can stop the system, because the disk is full.

| Prinect Renderer - [localhost - Local\Admin] |                              |                         |  |  |  |  |  |  |
|----------------------------------------------|------------------------------|-------------------------|--|--|--|--|--|--|
|                                              | 🎭   ?   i                    |                         |  |  |  |  |  |  |
| Back                                         | DF Prinect/JDF Configuration |                         |  |  |  |  |  |  |
|                                              |                              | - Theorem contiguration |  |  |  |  |  |  |
| Spool Folder:                                | E:\Renderen\SpoolDir         | Browse                  |  |  |  |  |  |  |
| Delete Job After                             | 7 Days 0 Hours               |                         |  |  |  |  |  |  |

We should change the defaults to delete jobs automatically.

| Prinect Renderer - [localhost - Local/Admin] |                      |  |                           |  |  |  |  |  |  |
|----------------------------------------------|----------------------|--|---------------------------|--|--|--|--|--|--|
|                                              | 🔩   ?   İ            |  |                           |  |  |  |  |  |  |
|                                              |                      |  |                           |  |  |  |  |  |  |
| Back                                         |                      |  | Prinect/JDF Configuration |  |  |  |  |  |  |
| Spool Folder:                                | E:\Renderer\SpoolDir |  | Browse                    |  |  |  |  |  |  |
| Delete Job After                             | 0 ♥ Days 1 ♥ Hours   |  |                           |  |  |  |  |  |  |

# 2.2 Renderer Backup & Restore

Note: This feature was implemented in Prinect Production Manager 2020.10.

#### Motivation

2020.10

We should have a backup for the Renderer to save all devices and settings.

#### Description

We can find the Renderer backup in the Windows Start menu. The backup needs around 1 minute.

|           | Heidelberg Prinect Portal Local     |               | 🕂 Prinect Renderer Backup 🗕 📼 🗙                                  |
|-----------|-------------------------------------|---------------|------------------------------------------------------------------|
|           | Heidelberg Prinect Renderer         |               |                                                                  |
|           | H Drive Monitor Event Viewer        | File Explorer | Renderer Backup                                                  |
|           | Heidelberg Remote Service           |               | Save                                                             |
| ۲         | Contraction Proofing Engine Manager |               | ator toocuments (heriderer_Savednies_04012020.1pm) browse 2 Save |
| Ľ٩        | H Renderer Backup                   |               |                                                                  |
|           | Screening Editor                    | This PC       | Restore                                                          |
|           | Speedway Engine Manager             |               | Restore                                                          |
| <u>نې</u> | Tiff-B Engine Manager               | Command       |                                                                  |
| Ф         | Heidelberg Prinect Signa Station V  | Prompt        | Close                                                            |
|           | Heidelberg Prinect WebToPrint V     |               |                                                                  |
|           | P 🛱 📥 💷 🍭 р 🖄 🔀 🌔                   | o 🖷 🔂 🕂       |                                                                  |

The Backup file...

| 📋    🛃 📙 🖶    Documer | nts         |                                   |                  |             |            |     |            | -      | x   |
|-----------------------|-------------|-----------------------------------|------------------|-------------|------------|-----|------------|--------|-----|
| File Home Share       | View        |                                   |                  |             |            |     |            |        | ~ 🕐 |
| ← → • ↑ 🖺 > H         | EIVM71412 → | Documents >                       |                  |             |            | ~ ē | Search Doc | uments | Q   |
|                       | ^           | Name                              | Date modified    | Туре        | Size       |     |            |        |     |
| Quick access          |             | SQL Server Management Studio      | 09.01.2018 09:17 | File folder |            |     |            |        |     |
|                       |             | Visual Studio 2010                | 12.04.2018 04:15 | File folder |            |     |            |        |     |
| neipc40500            | ×           | Visual Studio 2015                | 05.02.2019 08:06 | File folder |            |     |            |        |     |
| 💻 heiapp00322         | *           | Renderer_SavedFiles_04012020.hprh | 01.04.2020 07:57 | HPRH File   | 190.227 KB |     |            |        |     |
| 💻 heivm71412          | *           | L                                 |                  |             |            |     |            |        |     |

... can be restored.

| Ħ Prinect Renderer Backup                                                                                                    | -       |        | x |
|----------------------------------------------------------------------------------------------------|---------|--------|---|
| Renderer Backup                                                                                                    |         | -      | Η |
| Save                                                                                                    | 0 hada  | Drawaa |   |
| Files saved                                                                                                    | U.npm   | Save   |   |
| Restore                                                                                                    |         | 1      |   |
| C:\Users\Administrator\Documents\Renderer_Sa<br>File Details                                                                 | vedFile | Browse |   |
| Created on: HEIVM71412<br>Created by: Administrator<br>Creation Date: 01.04.2020 07:57:10<br>Prinect Renderer Version: 20.10 | L       | 2      |   |
|                                                                                                    | [       | Close  |   |

# 2.3 Adobe PDF Print Engine 5.3

#### Motivation

We always have to support the newest APPE to handle the newest PDF versions.

#### Description

The APPE 5.3 can handle PDF 2.0

# 2.4 Shooter 2 Web UI

**Note:** This feature was implemented in Prinect Production Manager 2020.10.

#### Motivation

A lot of customers have complained about a missing Web UI to control the Shooter 2.

#### Description

We have implemented a Web UI to control the Shooter remotely on Mac and Windows computers. We are using the port http://"Shooter2Computer":8080

User/Password: Admin/Admin or User/User

| $\leftarrow \rightarrow \mathbf{C}  \Delta  \mathbf{A}  \text{Not secure } \mid 1 \rightarrow 1 \rightarrow 1 \rightarrow 1 \rightarrow 1 \rightarrow 1 \rightarrow 1 \rightarrow 1 \rightarrow 1 \rightarrow 1$ | 8080/#/login                                     |  |
|----------------------------------------------------------------------------------------------------|--------------------------------------------------|--|
| Shooter 2                                                                                                    | Shooter 2 User Name: Admin Password: ••••• Login |  |

The Shooter Web UI is similar to the Java UI of the Shooter or the Portal UI for digital devices:

- 1. Incoming jobs waiting
- 2. Active jobs running or queued for running
- 3. Finished jobs successful or aborted
- 4. Details preview by job selection
- 5. Device status with material counter

| 🞯 Shooter        | 2                |             |                   |                                    |          |              | Admin      | <b>.</b> Ö | 1 🔹 K                            | ⊧   <b>?</b>  | HEIDELBERG     |
|------------------|------------------|-------------|-------------------|------------------------------------|----------|--------------|------------|------------|----------------------------------|---------------|----------------|
| Incoming Job Lis |                  | •           | Active Job List   |                                    |          |              | 9          | De         | etails                           |               | ?              |
| ► & II           | × 🗊 :            | Q ⊞         |                   |                                    |          |              | ۹ 🖽        | 1 🖉        |                                  |               |                |
| ID               | Job Name         | Status      |                   | Job Name                           | Status   | Order        | Job Number |            |                                  |               | 4              |
| D 1              | Instruction IS25 | suspended   |                   |                                    |          |              |            |            |                                  |               |                |
| <b>D</b> 2       |                  |             |                   |                                    |          |              |            |            |                                  | 1 <u>of 1</u> | > <sup>-</sup> |
| <b>D</b> 10      |                  |             | ۲.                |                                    |          | 0.40         | 2 3 31     | •          | Suprasette                       |               |                |
| <b>D</b> 15      |                  |             | Jobs per page 5   | <u> </u>                           |          |              |            |            | D74 745v660 ·                    |               |                |
|                  |                  |             | Finished Job List |                                    |          |              | 9          |            | SM102_1030x79                    |               |                |
|                  |                  | 🖊 suspenaea |                   |                                    |          |              | ۹ 🗉        | ۱ ا        | -<br>KL146_1460x117              |               |                |
|                  |                  |             |                   | Job Name                           | Status 🔻 | Job Number 🔻 | Color      | ^ )        | KL163_1630x132                   |               |                |
|                  |                  |             | <b>C1</b> 3       | 20Pages Brochure<br>P2020 Renderer |          |              |            | )<br>5     | KL106_1055x811<br>SM52_525x459 : |               |                |
|                  |                  |             | <b>L</b> 4        | 20Pages Brochure<br>P2020 Renderer |          |              |            | \$         | SM102_1030x77                    |               |                |
| 4                |                  | •           |                   |                                    |          |              | ,          |            |                                  |               |                |
| 1 - 5 of 27 I <  | < > >I           |             | Jobs per page 5   | •                                  |          | 1 - 5 of 35  | < > >I     |            |                                  |               |                |

# 2.5 Color Proof Pro 7.0

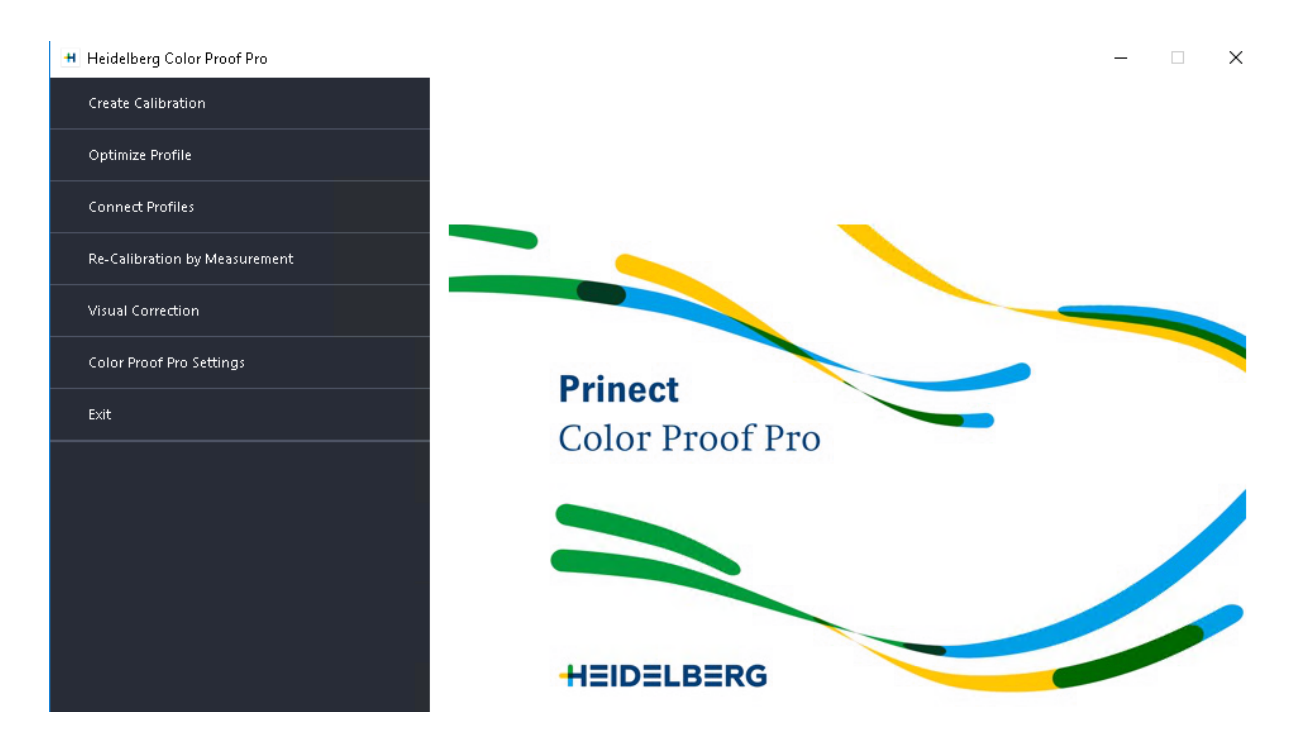

#### Motivation

At the moment we need the Color Toolbox software and an external measurement device to generate ICC profiles and to optimize them for Color Proof Pro.

For a proofer with an integrated measurement device we shouldn't need that.

#### Description

In Prinect 2021 we have implemented ICC profile generation and optimization for proofer with an integrated measurement device.

- Renderer provides the software components, which are necessary for the automatic creation and optimization of profiles
- · Standard parameters are used for the calculation of the profiles

### 2.5.1 Profile Creation using Color Toolbox - Review

The profile creation needs several steps in Color Proof Pro and Color Toolbox.

CPP = Color Proof Pro, CT = Color Toolbox

- 1. CPP Create a Base Linearisation (EPL)
- 2. CPP Print and Measure the profiling chart
- 3. CT Load measured data in Color Toolbox
- 4. CT Create Profile
- 5. CT Save the created profile to the color proof pro working directory
- 6. CPP Connect profile via profile connector

### 2.5.2 Automatic Profile Creation with CPP only - New

This is only possible with a proofer with an internal measurement device!

- 1. CPP Create a Base Linearisation (EPL)
- 2. CPP Define a Media name (ICC Profile name)
- 3. CPP Choose a Profiling chart
- 4. CPP Print
   => measurements will be done automatically after printing)
- 5. CPP Create Profile from Measurements => The ICC Profile and the EPL is automatically in the right CPP location "My Profiles"

| +                                         |                                             | Heidelberg Color Proof Pr                       | ro                         | - 🗆 X                       |
|-------------------------------------------|---------------------------------------------|-------------------------------------------------|----------------------------|-----------------------------|
| File ?                                    |                                             |                                                 |                            |                             |
| Calibrate Printer                         | Calibration Summary                         |                                                 |                            |                             |
| ✓ Settings                                | Media name:<br>Media type:                  | My_Semigloss<br>Epson Premium Semigloss         |                            |                             |
| <ul> <li>Ink Limit per Channel</li> </ul> | Printer:                                    | EPSON SC-P70x0 CT                               | Print quality:             | 720 x 1440 dpi/Normal       |
| <ul> <li>Calibration</li> </ul>           | Colorant:<br>Print resolution:              | EPSON UltraChrome HDX (Violet)<br>720 × 720 dpi | Color mode:<br>Halftoning: | CMYK<br>Epson Precision Dot |
| 🗸 Total Ink Limit                         | Measuring device:                           | EPSON SpectroProofer (ILS30)                    | Measurement mode:          | M1                          |
| <ul> <li>Quality Control</li> </ul>       | Profiling chart<br>ProfileIT874_EpsonSpectr | ro.tif                                          | 3 Choose                   |                             |
| 🖍 Summary                                 | Print 4                                     |                                                 |                            |                             |
|                                           | Create Profile from Mea                     | asurement                                       |                            |                             |

### 2.5.3 Profile Optimization using Color Toolbox - Review

The profile optimization needs several steps in Color Proof Pro and Color Toolbox.

CPP = Color Proof Pro, CT = Color Toolbox

- 1. CPP Create a Base Linearisation (EPL)
- 2. CPP Print and Measure the profiling chart
- 3. CT Open profile to be optimized
- 4. CT Load reference profile
- 5. CT Load measurement data
- 6. CT Create optimized profile
- 7. CT Save the created profile to the color proof pro working directory
- 8. CPP Connect profile via profile connector

### 2.5.4 Automatic Profile Optimization with CPP Only - New

This is only possible with a proofer with an internal measurement device!

- 1. CPP Select the Testchart
- 2. CPP Define the ICC Profile / EPL which should be optimized
- 3. CPP Select a reference ICC Profile which the proofer should simulate
- 4. CPP Print chart=> measurements will be done automatically after printing
- 5. CPP Optimize Profile

=> The ICC Profile is automatically overwritten in the right location "My Profiles"

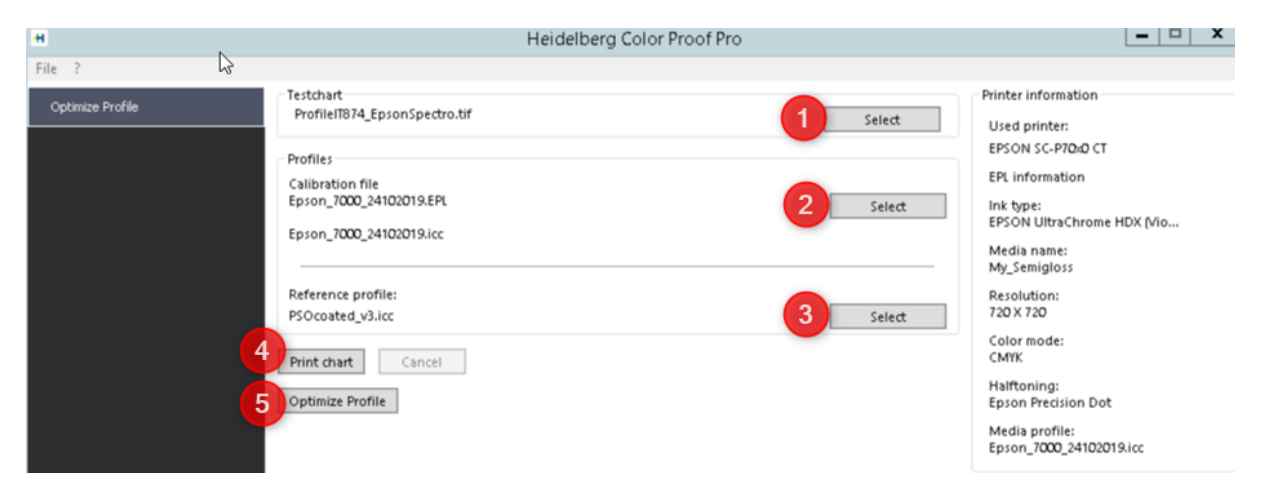

i

**Note:** Videos for generating ICC profiles for proofer with Color Proof Pro and Color Toolbox:

http://onlinehelp.prinect-lounge.com/App/App\_vids/en/ #t=Prinect%2Fvideotutorials\_col%2Fvideotutorials\_colorproofpro.htm%23TOC\_Proofer\_ei nrichtenbc-1&rhtocid=\_3\_2\_0

http://onlinehelp.prinect-lounge.com/App/App\_vids/en/ #t=Prinect%2Fvideotutorials\_col%2Fvideotutorials\_colortoolbox.htm

# **3 ICS Portal**

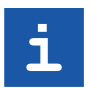

**Note:** ICS Portal = Interoperability Conformance Specification Portal. Its goal is to ensure that any JDF is correctly imported into Prinect.

#### Motivation

The ICS Portal is the gate to/from the Production Manager - we have to enhance it permanently.

#### Description

The ICS Portal supports now PPF Import, JSON Import and IOT Connectivity (\* New Tasks).

| Task             | Prinect 2018, 2019, 2020     | Prinect 2021                  |
|------------------|------------------------------|-------------------------------|
| JDF Import       | ICS Portal                   | ICS Portal                    |
| XJDF Import      | ICS Portal                   | ICS Portal                    |
| CSV Import       | ICS Portal                   | ICS Portal                    |
| W2P Import       | W2P Connector + ICS Portal   | W2P Connector + ICS Portal    |
| PPF Import       | JDF Connector (PPF Handling) | ICS Portal (New PPF Handling) |
| JSON Import      | -                            | ICS Portal                    |
| JMF to MIS       | ICS Portal                   | ICS Portal                    |
| XJMF to MIS      | ICS Portal                   | ICS Portal                    |
| Change Order     | ICS Portal                   | ICS Portal                    |
| IOT Connectivity | -                            | ICS Portal                    |

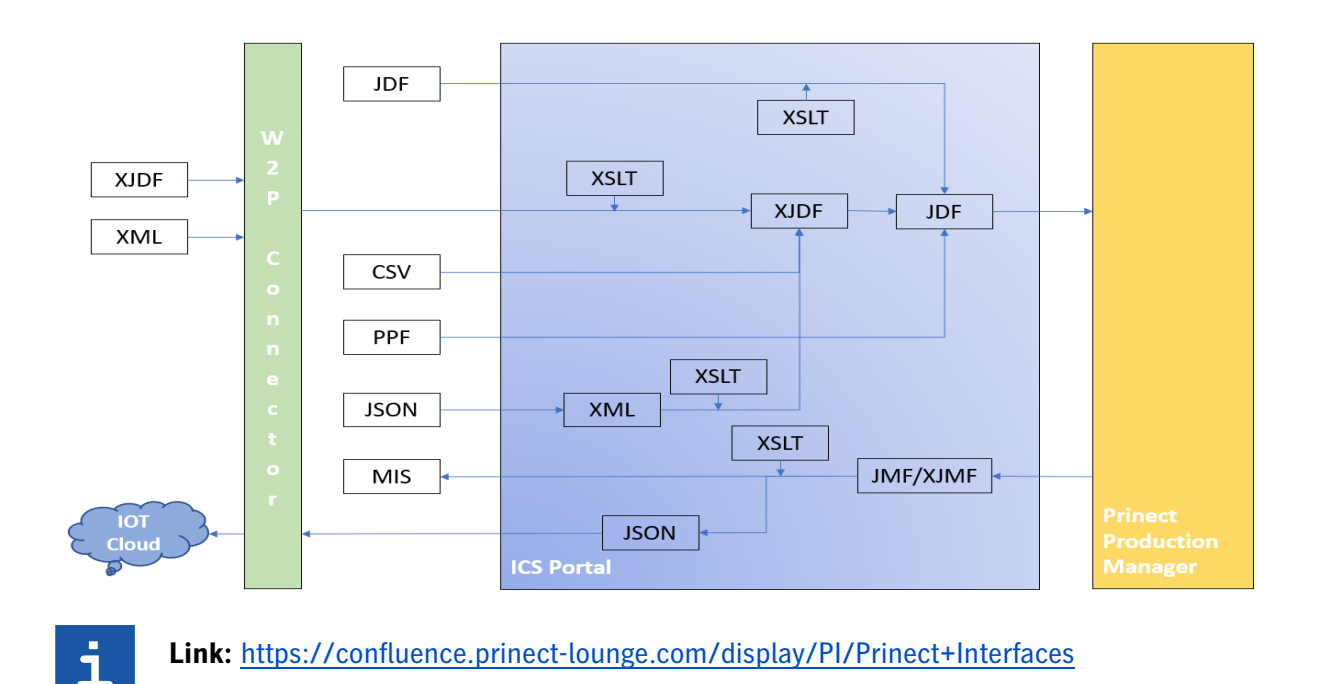

# 3.1 Classic PPF Import

The ICS Portal now supports the new PPF Import (\* New Tasks).

| Task       | Prinect 2018, 2019, 2020     | Prinect 2021                  |
|------------|------------------------------|-------------------------------|
| PPF Import | JDF Connector (PPF Handling) | ICS Portal (New PPF Handling) |

#### Motivation

We must support the classic PPF Import (JDF Connector based) so long as we do not have the same features in the new PPF Import (ICS Portal based).

#### Description

The Hotfolder for the classic PPF Import is still in PTConfig / PPFIn.

| File                     | Home S     | Share View  |                  |             |      |     | ~ ? |
|--------------------------|------------|-------------|------------------|-------------|------|-----|-----|
| $\leftarrow \rightarrow$ | × ↑ 📕      | > Network > | PTConfig > PPFI  | n           |      | ~ ت | م   |
| Name                     |            |             | Date modified    | Туре        | Size |     |     |
| CD7                      | 4-6P3L     |             | 30.03.2020 11:47 | File folder |      |     |     |
| 📜 XL1                    | 05-6L      |             | 30.03.2020 11:47 | File folder |      |     |     |
| 📜 XL1                    | 05-8P5     |             | 30.03.2020 11:47 | File folder |      |     |     |
| 📜 XL1                    | 05-10P6    |             | 30.03.2020 11:47 | File folder |      |     |     |
| 📜 XL1                    | 05-10P6-IC |             | 30.03.2020 11:47 | File folder |      |     |     |
| 📃 📜 XL1                  | 06-4-L     |             | 30.03.2020 11:47 | File folder |      |     |     |

#### Result

The job was created in the Job View AND in the Job Combiner, the job is available at the PressCenter.

| File   Edit   View   Tools   Help   1                                                                                                    | <u> -</u>                                                                                                    | -                                                                                  |                                                   | HEIDELBERG                                |
|----------------------------------------------------------------------------------------------------|----------------------------------------------------------------------------------------------------|------------------------------------------------------------------------------------|---------------------------------------------------|-------------------------------------------|
| PPF Input List                                                                                                    | ٦                                                                                                    |                                                                                    |                                                   |                                           |
| C Job Number      I Job Number     Job Number     Job Num     Job Number     Job Number     Job Number     Job Number | Status ≎<br>₽.   Image: status of the successful of the successful o                                                                                                    | Processes Crea XL105-8P5 Mon                                                       | ation date                                        | Delete date C to Mon Mar 30 09:13:28 CEST |
| Front side<br>Billack<br>Cryan<br>Minagenta<br>Y Yellow                                                                                                    | Perfecting<br>Perfecting<br>Perfec | Designation<br>Job Number<br>Job designation<br>Sheet designation<br>Customer name | 84667-210311<br>Projekt Schweden Aumuel<br>FB 001 | Ier Format 106                            |

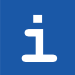

**Note:** The classic PPF workflow is still necessary, when customers are using the Job Combiner.

# 3.2 New PPF Import

#### Motivation

The classic PPF Import was implemented in the JDF Connector. This code is not to supported anymore and has to be replaced by a new PPF handler => faster, better, bug fixing possible.

#### Description

The ICS Portal now supports the new PPF Import (\* New Tasks).

| Task       | Prinect 2018, 2019, 2020     | Prinect 2021                  |
|------------|------------------------------|-------------------------------|
| PPF Import | JDF Connector (PPF Handling) | ICS Portal (New PPF Handling) |

- New PPF input hotfolder location
- · No intermediate hotfolder in PPIInternal
- · Only fully automated workflows
- Bypasses the combiner!
- Any ordering of HDM color tokens is supported
- Much faster (minimum 10 times faster)
- Many bug fixes

#### Description

The new Hotfolder for the new PPF Import is now in PTConfig / Connector / PPFImport.

| File Home Share View                                                          |                  |                |      |     | <b>~</b> ? |
|-------------------------------------------------------------------------------|------------------|----------------|------|-----|------------|
| $\leftarrow$ $\rightarrow$ $\checkmark$ $\uparrow$ $\blacksquare$ > Network > |                  | or > PPFImport |      | ~ Ü | م          |
| Name                                                                          | Date modified    | Туре           | Size |     |            |
| CD74-6P3L                                                                     | 25.02.2020 07:19 | File folder    |      |     |            |
| CD74-6P3L-DT                                                                  | 25.02.2020 07:19 | File folder    |      |     |            |
| 📙 GOSS                                                                        | 25.02.2020 07:19 | File folder    |      |     |            |
| SM52-5P2-ANI                                                                  | 25.02.2020 07:19 | File folder    |      |     |            |
| 📙 XL105-6L                                                                    | 25.02.2020 07:19 | File folder    |      |     |            |
| 📙 XL105-8P5                                                                   | 25.02.2020 07:19 | File folder    |      |     |            |
| 📙 XL105-10P6                                                                  | 25.02.2020 07:19 | File folder    |      |     |            |
| XL105-10P6-IC                                                                 | 25.02.2020 07:19 | File folder    |      |     |            |
| <b>XL106-4-L</b>                                                              | 25.02.2020 07:19 | File folder    |      |     |            |

### 3 ICS Portal

#### Result

The job was created in the Job View and is available at the PressCenter.

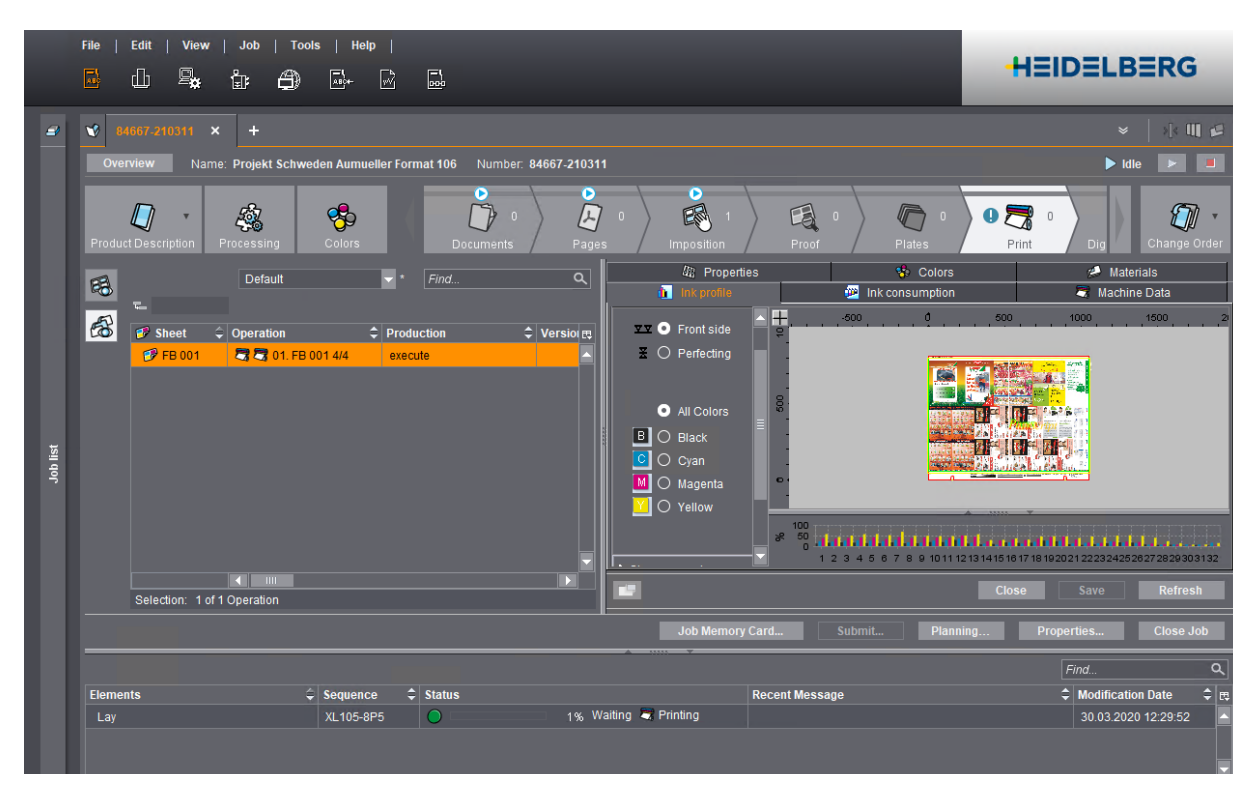

i

Note: The job is not available in the Job Combiner!

| File   Editt   View   Tools   Help  <br>🗗 🕕 🗣 🏦 🎒 🔂 🔂                           |            |                                                                                                    | HEIDELBERG  |
|---------------------------------------------------------------------------------|------------|----------------------------------------------------------------------------------------------------|-------------|
| PPF Input List                                                                  |            | Filter 0                                                                                                    | Default     |
| Sheet designation                                                               | ↓ Status   |                                                                                                    | Velete date |
| Octobelline         Oureue         Messages         Status           Front side | Perfecting | Designation       Job Number       Job designation       Sheet designation       Customer name       Creation date |             |

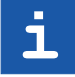

**Note:** At the moment (April 2020) we are working on a Widget for the Portal to replace the Job Combiner - recombine separations, surfaces and sheets...
# 3.3 Change Order - Recalculate Layout

Note: This feature was implemented in Prinect Production Manager 2020.10.

#### Motivation

2020.10

The Change Order process has always compared the last MIS-JDF with the first MIS-JDF. This can be very complex when sheet names and processes have changed => wrong quantities and times.

We should have an easier way to get all MIS informations fresh from the new JDF.

#### Description

The Change Order has to be activated to get informations about job changes.

- Automatic Transfer works like in previous versions: JDF files will be compared and automatically accepted by the system.
- Apply manually in open job allows to use the new feature "Recalculate Layout" (next page).

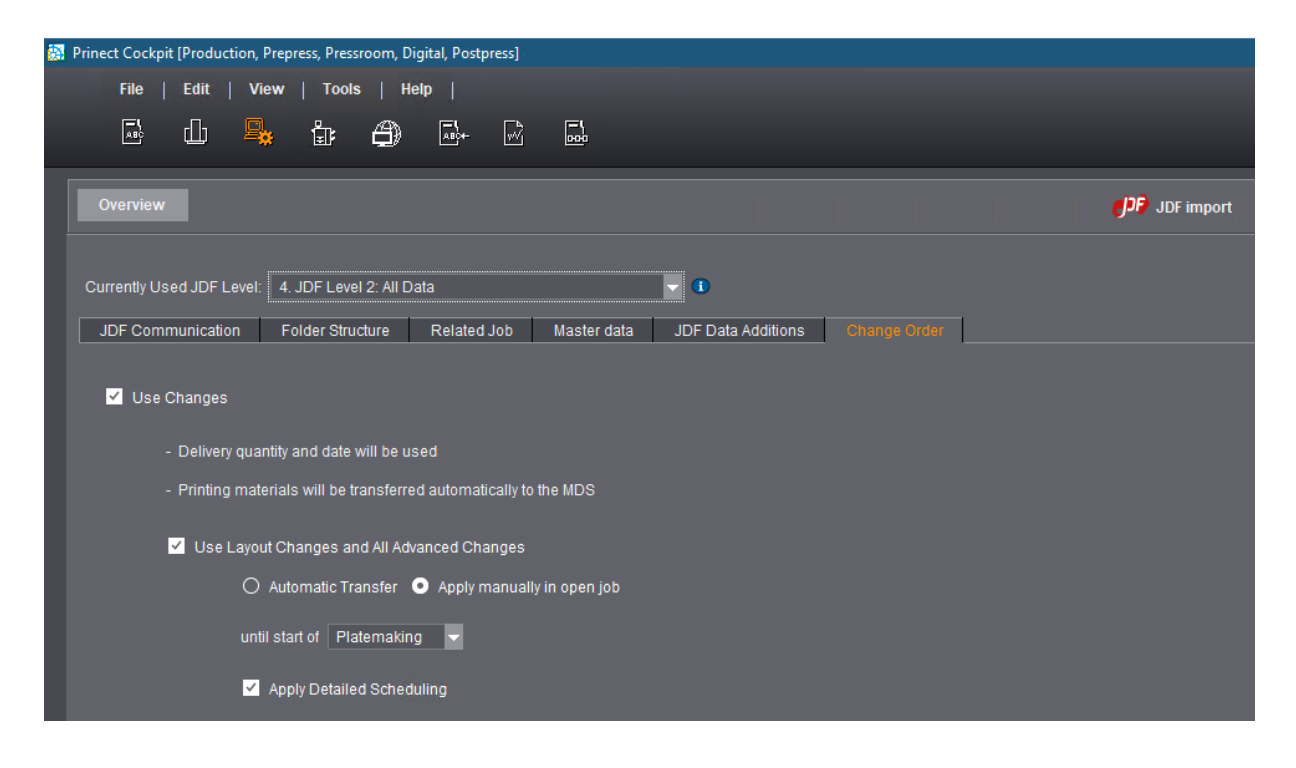

#### We have now 2 choices:

1. **"Accept"** all **"Received Change Order States"** - The new incoming JDF files will be always compared with the first job JDF.

|          | File   Edit   View   Job   Tools   Help                                                                                                    | HEIDELBERG                                                                                                    |
|----------|----------------------------------------------------------------------------------------------------|----------------------------------------------------------------------------------------------------|
| 4        | V       1953064       X       +         Overview       Name: Change Order 2020.10       Number: 101394       Customer Name: BASE         Image: Change Order 2020.10       Number: 101394       Customer Name: BASE         Image: Change Order 2020.10       Number: 101394       Customer Name: BASE         Image: Change Order 2020.10       Number: 101394       Customer Name: BASE         Image: Change Order 2020.10       Image: Change Order 2020.10       Number: 101394         Image: Change Order 2020.10       Image: Change Order 2020.10       Number: 101394         Image: Change Order 2020.10       Image: Change Order 2020.10       Image: Change Order 2020.10         Image: Change Order 2020.10       Image: Change Order 2020.10       Image: Change Order 2020.10         Image: Change Order 2020.10       Image: Change Order 2020.10       Image: Change Order 2020.10         Image: Change Order 2020.10       Image: Change Order 2020.10       Image: Change Order 2020.10         Image: Change Order 2020.10       Image: Change Order 2020.10       Image: Change Order 2020.10         Image: Change Order 2020.10       Image: Change Order 2020.10       Image: Change Order 2020.10         Image: Change Order 2020.10       Image: Change Order 2020.10       Image: Change Order 2020.10         Image: Change Order 2020.10       Image: Change Order 2020.10 <td< th=""><th><ul> <li>Itele</li> <li>Itele</li> <li>Itelee</li> <li>Itele</li> <li>Itelee</li> <li>Itelee</li> <li< th=""></li<></ul></th></td<> | <ul> <li>Itele</li> <li>Itele</li> <li>Itelee</li> <li>Itele</li> <li>Itelee</li> <li>Itelee</li> <li< th=""></li<></ul> |
| Job list | Change Order     Assigned to     Sender     Request Reint       State: Accepted     Assigned to     Sender     Request Reint       State: Comment     Viewegan     30.03.2020       Type: Delivery quantity:     Viewegan     30.03.2020       Y Type: Delivery quantity:     Viewegan     30.03.2020       Y Type: Delivery quantity:     Viewegan     0.03.2020       Y Type: Delivery quantity:     Viewegan     0.03.2020       Y Type: Layout     Viewegan     0.03.2020       Y Type: State.Received     2     Viewegan       Y Type: Scheduled time     Viewegan     Viewegan                                                                                                    |                                                                                                    |
| l        | Hide settled requests.  Hide settled requests.  Read Accept Reject Recalculate  Accept Accept Recalculate  Accept Accept                                                                                                    | Layout Details Close Job                                                                                                    |

#### **Result:**

The layout was newly generated from JDF, the process net was regenerated and the Pagelist is still assigned.

| 🔯 Prine | set Cockpit [Production, Prepress, Pressroom, Digital, Postpress] - [\\HEIVM71412\PTConfig\SysConfig - Viewegan]                                                                                                    | <b>x</b>                            |
|---------|----------------------------------------------------------------------------------------------------|-------------------------------------|
|         | File   Edit   View   Job   Tools   Help                                                                                                    |                                     |
|         |                                                                                                    | HEIDELBERG                          |
| 9       | <b>v</b> 107394 × +                                                                                                    | ×   > <                             |
|         | Overview Name: Change Order 2020.10 Number: 101394 Customer Name: BASF                                                                                                    | ► Idle ► 🔳                          |
| I       | Imposition         Product Description         Proof         Plates                                                                                                    | Print Digital Printing Change Order |
|         | 📆 Grouping: 🗌 🖉 Product 🔽 🕫 Layout 📋 🗊 Signature 📋 Assignment 📄 🧬 Sheet 📋 Versions                                                                                                    | ▼ 3                                 |
|         | ✓ B <sup>3</sup> LO101394 (3)                                                                                                    |                                     |
| ob list | Image: Structure in the indication of the indication of the indin of the indication of the indication of the indication o |                                     |
| ρſ      | Schöndruck ST 104355 (Text 02) Widerdruck                                                                                                    |                                     |
|         | Selection: 3 of 3 Sheet, 0 Pages                                                                                                    |                                     |
|         | Create Import Open                                                                                                    | Replace Planning Close Job          |
|         | 🔊 1 4 30.03 20 07:53 There are new messages: 0 Malfunctions / 5                                                                                                    | 2                                   |

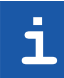

Note: In previous versions the document and the pages would be lost.

2. **"Recalculate Layout"** will generate a new layout with new processes fresh from the new JDF - we do not compare changes to the first JDF. Qualified pages and page list assignment do not get lost.

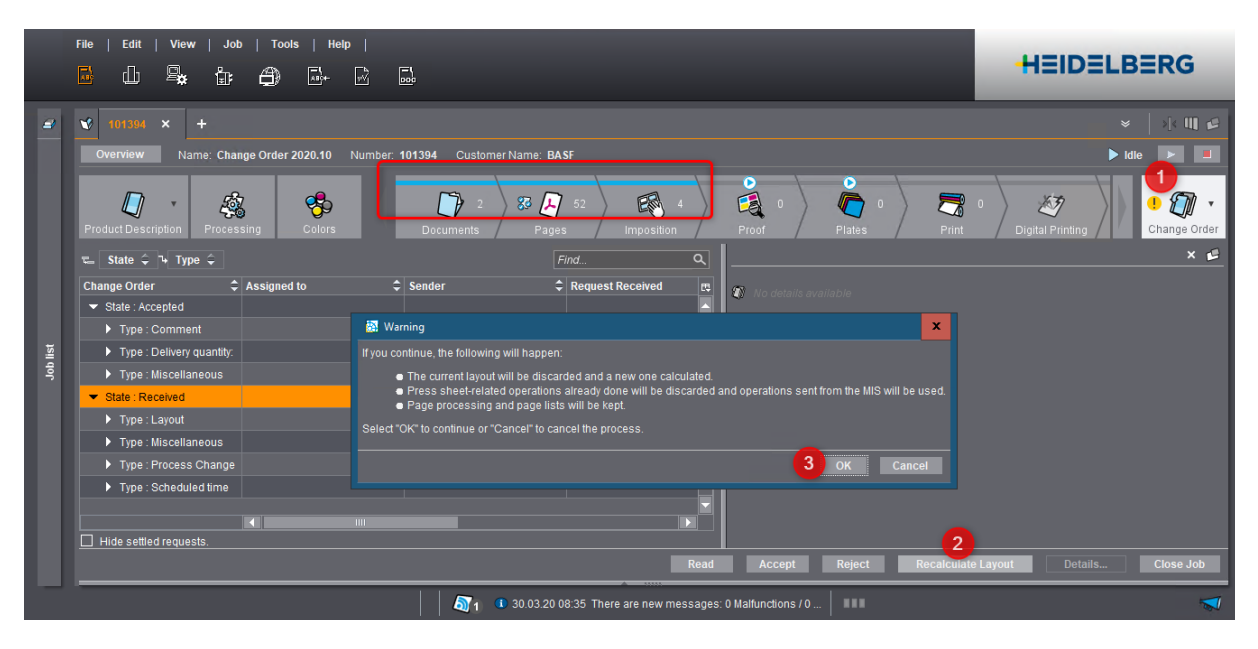

#### **Result:**

The layout and the process net were newly generated from JDF, the Pagelist is still assigned.

|          | File   Edit   View   Job   Tools   Help                                                                            | HEIDELBERG                              |
|----------|----------------------------------------------------------------------------------------------------|-----------------------------------------|
|          |                                                                                                    |                                         |
| 4        | vv 101304 x +                                                                                                    | ×   >{< 🕕 🖬 🖬                           |
|          | Overview Name: Change Order 2020.10 Number: 101394 Customer Name: BASF                                             | 🛧 New 😕 🔳                               |
|          | Product Description Processing Colors Documents Pages Imposition Proof Plates Prior                                | 7 0<br>Digital Printing<br>Change Order |
|          | 🕵 Grouping: 🗌 🎙 Product 🗹 🕫 Layout 🗌 🗊 Signature 📋 Assignment 📄 🧬 Sheet 📋 Versions                                 |                                         |
|          | ▼ @ L0101394 (3)                                                                                                   |                                         |
|          | Einzelform Umschlagen ST104353 (Cover) Schöndruck ST104354 (Tex                                                    | ext 01) Widerdruck                      |
| Job list |                                                                                                    |                                         |
|          | Schondruck         ST 101355 (Text 02)         Wilderdruck           ILL 93 83 71         ILL 93 83 91         III |                                         |
|          | Selection: 3 of 3 Sheet, 0 Pages                                                                                   |                                         |
|          | E 🗟 Create Import Open Rep                                                                                         | eplace Planning Close Job               |
|          | 1 0 30.03.20 08:35 There are new messages: 0 Malfunctions /                                                        | 1                                       |

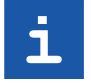

**Note:** We expect a better sharpness in operations, quantities and times with this way to handle change order.

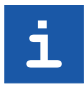

**Note:** In both cases we have to inform the Scheduler operator about this changes, because operations can be unplanned after change order!

# 3.4 XSLT Support

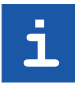

Note: XSLT = XML Style Sheet Transformation

#### Motivation

Customers are needing style sheets to modify JDF, JMF, XJDF, XJMF of Prinect In- and Output channels for 3rdParty connections.

#### Description

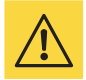

**Warning:** This implies, that if you know what you are doing, you can import corrupt XML into prinect.

#### XSL in the ICS Portal

- · Standard XML Modifier for all kinds of dirty work!
- Natively implemented XSL 1.0

#### **JDF XSL Examples**

1. The following example adds the Token "Approver" separated by space(" ") to every instance of Contact/@ContactTypes.

```
xsl:stylesheet version="1.0" xmlns:xsl="http://www.w3.org/1999/XSL/Transform" xmlns:jdf="http://www.CIP4.org/JDFSchema_1_1">
   <xsl:output method="xml" version="1.0" encoding="UTF-8" indent="yes" />
   <xsl:strip-space elements="*" />
   <!-- identity transform -->
   <xsl:template match="@*|node()">
       <xsl:copy>
           <xsl:apply-templates select="@*|node()" />
       </xsl:copy>
   </xsl:template>
   <!-- fix @ContactTypes -->
   <xsl:template match="//jdf:Contact/@ContactTypes">
       <xsl:attribute name="ContactTypes">
           <xsl:value-of select="concat(.,' Approver')" />
       </xsl:attribute>
   </xsl:template>
</xsl:stylesheet>
```

- 2. Renaming or manipulating content of the JDF:
  - · Preserve 2 blanks in the sheet description name
  - · Rename the Layout name
  - ...

#### **JMF XSL Examples**

#### 1. Remove all Milestone Signals of a given type

```
xsl:stylesheet version="1.0" xmlns:xsl="http://www.w3.org/1999/XSL/Transform" xmlns:jdf="http://www.CIP4.org/JDFSchema 1_1">
   <xsl:output method="xml" version="1.0" encoding="UTF-8" indent="yes" />
   <xsl:strip-space elements="*" />
   <!-- identity transform -->
   <xsl:template match="@* |node()">
       <xsl:copy>
          <xsl:apply-templates select="@*|node()" />
       </xsl:copy>
   </xsl:template>
   <!-- ignore PrepressCompleted milestones -->
   <xsl:template match="//jdf:Signal">
       <xsl:if test="not(jdf:Notification/jdf:Milestone/@MilestoneType='PrePressCompleted')">
       <xsl:copy>
           <xsl:apply-templates select="@*|node()" />
       </xsl:copy>
       </xsl:if>
   </xsl:template>
</xsl:stylesheet>
```

- 2. Renaming or manipulating content of the JMF:
  - · Remove "Imagesetter." from the device ID of the platesetter
  - · Ignore Status or resource signals

#### XSL in the ICS Portal

- Standard XML Modifier for all kinds of dirty work!
- Natively implemented XSL 1.0

#### **Template location**

XSL templates should be placed into the ICS Portal setup directory at: <u>\\host\PTConfig\ICSPortal\XSL</u>.

#### The file name has to be the same as the root element of the source XML:

- JDF: \\host\PTConfig\ICSPortal\XSL\JDF.xsl
- JMF: \\host\PTConfig\ICSPortal\XSL\JMF.xsl
- XJDF: \\host\PTConfig\ICSPortal\XSL\XJDF.xsl
- XJMF: \\host\PTConfig\ICSPortal\XSL\XJMF.xsl
- JSN: \\host\PTConfig\ICSPortal\XSL\JSN.xsl

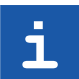

Note: XSL has been available for W2P for years.

# 3.5 JSON Import

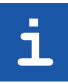

Note: JSON = Java Script Object Notation

#### Motivation

JSON is the current state of art and we should support this format to create Prinect jobs.

#### Description

- JSON JDF support
- JSON W2P support
- We can modify JSON with XSL templates
- All hotfolders are JSON enabled (.json; .jsn)

#### Example

#### Such a JSON file will create...

|     | $\times$ |
|-----|----------|
|     | )        |
| ABC |          |
|     | •        |
|     |          |
|     |          |
|     | ABC      |

#### ... a new job after dropping it into the JDF Hotfolder.

|   |       | ile Edit   | View     | Job  | Tool | s   He | lp    |          |           |            |                 |             |                     |            | -   |
|---|-------|------------|----------|------|------|--------|-------|----------|-----------|------------|-----------------|-------------|---------------------|------------|-----|
|   |       | ф 6        | ₽.       | ١    | 0    | ABC+-  | R     | 18       |           |            |                 |             | HEID                | ELBER      | G   |
| ć | Ø Job | list       |          |      |      |        |       |          |           |            |                 |             |                     | »[< [      | Ц 👽 |
|   | »     |            |          |      |      |        |       |          |           |            |                 | Integration | ▼ * Find            | q          | ٩   |
|   | 2     | Job Number | 🗘 Job Na | ime  |      |        | Custo | mer Name | Job Flags | Job Status | Workflow Status | Job Notes   | Creation Date       | 🗢 Due Date | EQ. |
|   |       | 400100     | JSON     | -Job |      |        |       |          |           | 🏫 New      |                 | ş           | 30.03.2020 11:19:52 |            |     |

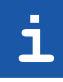

**Note:** For more information about JSON, XJDF, JDF, CSV, XML customers have to open a project in cooperation with their own development and Heidelberg. Such projects are NOT free of charge.

# 3.6 IOT Integration

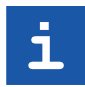

Note: IOT = Internet Of Thinks

#### Motivation

We should store Milestones, Resource Signals and Status Signals in the Cloud.

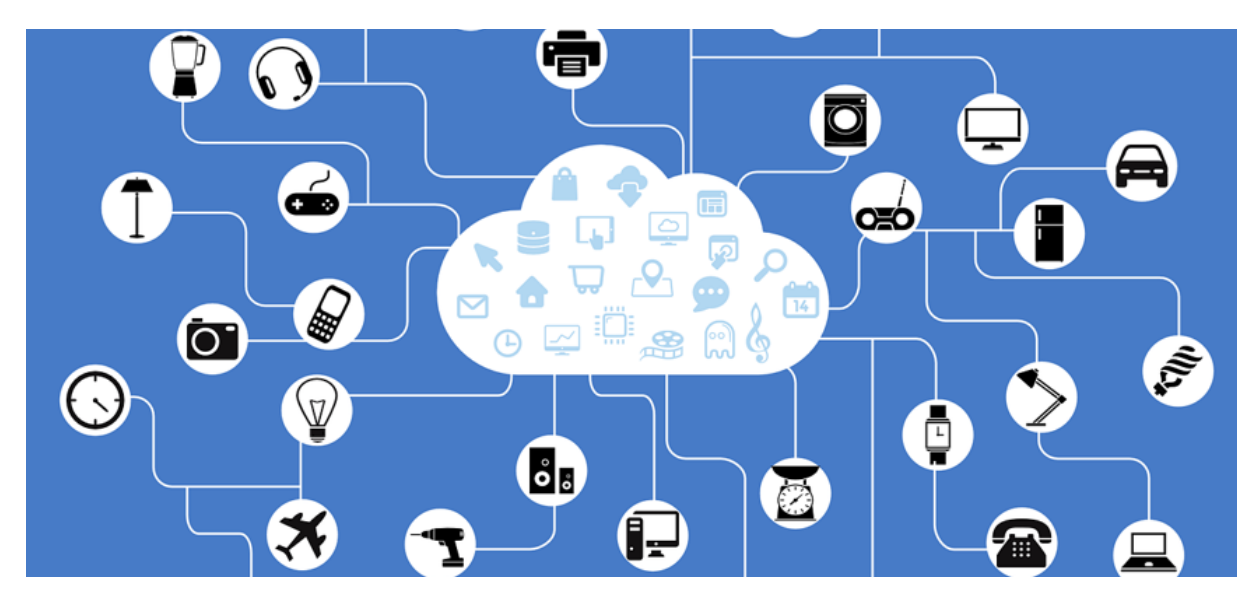

#### Description

The ICS Portal will be the Proxy for IOT Cloud:

- PMC connection via cloud directory works only with Online connection
- · Limited to physical devices and Data Terminals
- · XML is translated to JSON
- Milestone, Resource Signals, Status Signals and IOT specific device messages
- No personal data

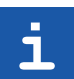

Note: Project under construction - Prinect will look into the IOT Cloud for analyzes.

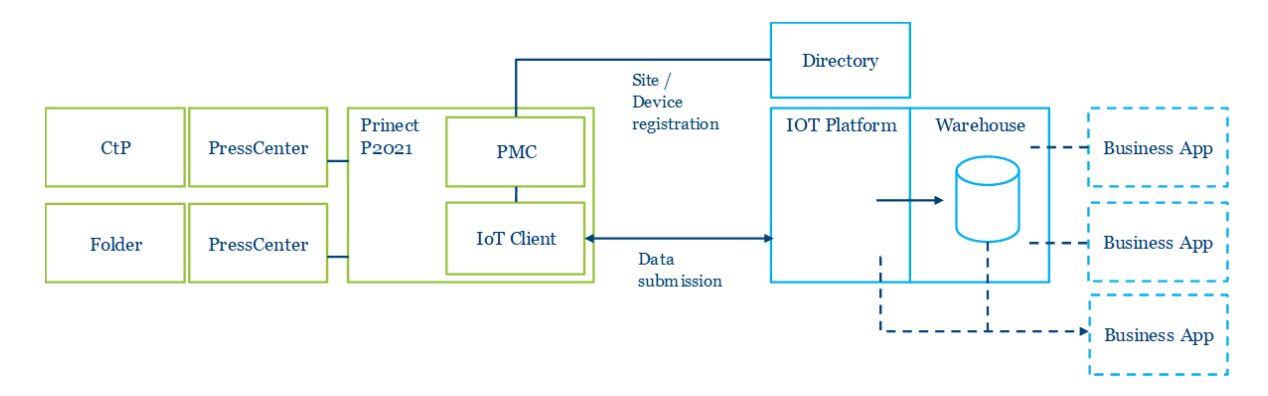

3 ICS Portal

# 4 Data Terminal

# New Data Terminal Full Installer

#### Motivation

Beginning with Mac OS 10.15, all software must be notarized. For this reason the old installation procedure of the DataTerminal does not work anymore.

Because Oracle Java 11 is no longer free of charge, we should change to Java AdoptOpenJDK 11.

#### Description

- Because of notarizing we have changed the DataTerminal to a full installer for Mac and Windows.
- The Data Terminal Installer is NOT available in PTConfig\Installer anymore! We have to download the full installer via PMC and to install the new Data Terminal manually at all DataTerminal Clients on Mac and Windows.
- Cockpit, Signa Station and Data Terminal are now using Java AdoptOpenJDK 11.

#### The DataTerminal installer in the PMC

| Program   Extras   View   📰 Language   Help 🏻 Prin                                                                                                    | nect Maintenance Center                         |
|----------------------------------------------------------------------------------------------------|-------------------------------------------------|
| <u>*</u> <u>s</u>                                                                                                    |                                                 |
| Product Installations                                                                                                    |                                                 |
| You can download product installations to run the initial installation of your Prinect soft<br>Product installations are first sent to the Prinect Maintenance Center by Heidelberg.<br>After that, they are available there to be download of to any computer.<br>Disable the popup blocker of your browser so that the download of the product installa<br>In the case of an initial installation, install the products in the order presented here.<br>Prinect Version: 2021 | tware with them.<br>stions will not be blocked. |
| Prinect PDF Toolbox Mac                                                                                                    | 🛨 Available 🔟                                   |
| Prinect Archive System Storage Service                                                                                                    | ▲ Available                                     |
| Prinect Data Terminal                                                                                                    | Make Available                                  |
| Prinect Data Terminal Mac                                                                                                    | Make Available                                  |
| Prinect Web To Print                                                                                                    | ⊥ Available 🗊                                   |

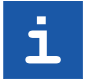

**Note:** When the new DataTerminal installer is used, we can update/upgrade the DataTerminal via PMC. The old Data Terminal Java installation will be removed automatically.

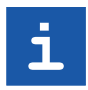

**Note:** The integrated Data Terminal (Stahlfolder) will be updated in the old procedure because Heidelberg is offering a fixed Win OS for Stahlfolder like on PressCenter.

## 4 Data Terminal

In this chapter we describe Prinect Features which can be used at PressCenter 20A or 20B only.

# 5.1 PressCenter UI on Touch Screen Panel

#### Motivation

The new PressCenter >=20A has a 24" Multi Touch Screen Panel - this is the preferred user Interface for the Press Operator.

We want some enhancements for easier usage in this UI.

#### Description

With PressCenter 20A we have some changes at the Touch Screen Panel:

- Black User Interface like at the Wallscreen
- · Job (Operation) list like at the Wallscreen
- Sub menu dialogs like at the Wallscreen
- Less buttons & logical tabs

| 5            | ⇔          | · <u>′</u> _  | <u> </u> | æ               | ୍ତ                   | R     |                  |   |   |                |                         |           |                          | 2                                                                                                    |               | HEIDEL               | .BERG                    |
|--------------|------------|---------------|----------|-----------------|----------------------|-------|------------------|---|---|----------------|-------------------------|-----------|--------------------------|----------------------------------------------------------------------------------------------------|---------------|----------------------|--------------------------|
| Intelliguide |            |               |          |                 |                      |       |                  |   |   |                |                         |           |                          |                                                                                                    |               | Job data             | Þ                        |
| ŧ            | Num        | ıber          | ABC      | Name            |                      |       | Dperation        | ۱ |   | 82.4           |                         | <b>.</b>  | ▲                        |                                                                                                    |               | <b>~</b> ▼           |                          |
|              | 100018     |               | PB       | )3              |                      |       | ST100029 4/4     |   | I |                |                         |           |                          |                                                                                                    |               |                      |                          |
|              | 100018     |               | PB       | )3              |                      |       | ST100030 4/4     |   | l |                |                         |           |                          |                                                                                                    |               |                      |                          |
|              | 100038     |               | PBI      | /I Job with 2 ) | (L Sheets            |       | ST100278 4/4     |   |   |                |                         | Ļ         | м с в                    |                                                                                                    |               | <mark>у м с в</mark> |                          |
|              | 100038     |               | PBI      | /I Job with 2 ) | (L Sheets            |       | ST100279 4/4     |   | c | olor strip     |                         | Prinect M | Aicro-6i F105            | Color strip                                                                                                    |               | Prinect Micr         | o-6i F105                |
|              | A200591    |               | A20      | 10591           |                      |       | Sheet 1 4/4      | • |   | uality         |                         |           | Matt coated              | Quality                                                                                                    |               | Ma                   | att coated               |
|              | A200591    |               | A20      | 10591           |                      |       | Sheet 2 4/4      |   | F | aper white     |                         | L: 91.5   | a: -0.3 b: 1.8           | Paper white                                                                                                    |               | L: 91.5 a: -         | 0.3 b: 1.8               |
|              | A200591    |               | A20      | 10591           |                      |       | Sheet 3 4/4      |   | s | ize<br>rammage |                         | 630 x 81  | 30 x 0.12 mm<br>120 g/m² | Printing material<br>Grain Direction                                                                                                    |               | Saphira ma<br>S      | itt coated<br>hort grain |
| _            |            | _             |          |                 | _                    | I     |                  |   | ľ | ull side       |                         |           | 0.S.                     | Air Assistant                                                                                                    |               |                      |                          |
| []<br>In     | tellistart | 7             | Filter   | \$              | Workplace<br>Cluster | int   | Load job<br>part |   |   |                | Preserve ma<br>settings | chine     | õ                        | Save job                                                                                                    | -             | Release job          |                          |
| – ஹ்<br>ஹ    | 0<br>103   | () 1800<br>€h | 0        |                 |                      |       |                  |   |   |                |                         |           |                          | General malfunction of the Original Control of the Original Control of the Ori | e color measu | uring system         | control st 92            |
|              |            | 00:00:00      |          |                 |                      | 17.03 | .2020 09:54      |   |   |                |                         |           |                          |                                                                                                    |               |                      |                          |

#### The next pages are showing how to configure a Prinect connection

- 1. Smart Setup: Log on as Service or as an IT Administrator
- 2. Basic Settings: Language, Region, Time zone
- 3. Machine Settings: Serial number & Software Version
- 4. Network Settings: Network, Data Storage Management & Network User
- 5. Production Data Collection: Log on as Operator of a Cost Center

## 5.1.1 Smart Setup: Log on as Service or as a IT Administrator

We now have new user rights in the PressCenter.

# Image: Service Image: Service Image: Serv

• **Operator** = rights to change basic press settings, **but not network and storage** - no password required.

The user rights are displayed with right mouse click or with 2 finger gesture:

| Settings | for Smart    | Setup                             |   |              |                                      |                       |              |                                                |              |                                      |   |
|----------|--------------|-----------------------------------|---|--------------|--------------------------------------|-----------------------|--------------|------------------------------------------------|--------------|--------------------------------------|---|
| Opera    | ator         |                                   | • | ]            |                                      |                       |              | factory de                                     | fault        |                                      |   |
|          | int          | ellistart / Wallscreen            |   | :<br>        | Inking                               | Measuring systems     | ( Dir        | ectstart                                       | <u></u>      | lachine                              |   |
|          | $\checkmark$ | Configuration for<br>Intellistart |   | $\checkmark$ | Configuration for<br>cleaning sheets | Color archive setting | $\checkmark$ | Direct operator<br>control for plate<br>change | $\checkmark$ | Print functions<br>settings          |   |
|          | $\checkmark$ | Configuration for<br>Process View |   | $\checkmark$ | Overinking,<br>overdampening         |                       |              | Basic washup<br>settings                       | $\checkmark$ | Paper run settings                   |   |
|          | $\checkmark$ | Visibility of<br>Process View     |   | $\checkmark$ | Color Assistant Pro<br>function      |                       |              |                                                | $\checkmark$ | Basic settings,<br>peripheral units  |   |
|          | $\checkmark$ | Intellirun<br>configuration       |   |              |                                      |                       |              |                                                | $\checkmark$ | Basic<br>settingsDevice<br>Assistant |   |
|          |              | Quality Assist<br>configuration   |   |              |                                      |                       |              |                                                |              |                                      |   |
|          |              |                                   |   |              |                                      |                       |              |                                                |              |                                      | Ů |

• Expert = rights to change basic press settings, but not network and storage - PW: 000

The Expert can configure additionally "Quality Assist " and the "Device Assistant":

| Settings f | or Smart     | Setup                             |              |                                      |              |                          |              |                                                |              |                                      |   |
|------------|--------------|-----------------------------------|--------------|--------------------------------------|--------------|--------------------------|--------------|------------------------------------------------|--------------|--------------------------------------|---|
| Expert     |              | -                                 | ]            |                                      |              |                          |              | factory default                                |              |                                      |   |
|            | inte         | ellistart / Wallscreen            | <u>'</u> ∠⊒  | _<br>iii Inking                      | <b>™</b> Me  | easuring systems         | (Ċ) Dire     | ectstart                                       | <b>∐</b> Ma  | chine                                |   |
|            | $\checkmark$ | Configuration for<br>Intellistart | $\checkmark$ | Configuration for<br>cleaning sheets | $\checkmark$ | Color archive<br>setting | $\checkmark$ | Direct operator<br>control for plate<br>change | $\checkmark$ | Print functions<br>settings          |   |
|            | $\checkmark$ | Configuration for<br>Process View | $\checkmark$ | Overinking,<br>overdampening         |              |                          | $\checkmark$ | Basic washup<br>settings                       | $\checkmark$ | Paper run settings                   |   |
|            | $\checkmark$ | Visibility of<br>Process View     | $\checkmark$ | Color Assistant Pro<br>function      |              |                          |              |                                                | $\checkmark$ | Basic settings,<br>peripheral units  |   |
|            | $\checkmark$ | Intellirun<br>configuration       |              |                                      |              |                          |              |                                                | $\checkmark$ | Basic<br>settingsDevice<br>Assistant |   |
|            | $\checkmark$ | Quality Assist<br>configuration   |              |                                      |              |                          |              |                                                |              |                                      |   |
|            |              |                                   |              |                                      |              |                          |              |                                                |              |                                      |   |
|            |              |                                   |              |                                      |              |                          |              |                                                |              |                                      | ĉ |

- IT administrator = rights to modify network and storage PW: 000
- Service = rights to modify network and storage needs a token file on a USB stick:

https://login.heidelberg.com/cas/ login?service=https%3A%2F%2Fwww.prinectonlineportal.heidelberg.com%2FprinectUser%2 Fuserarea%2Fmain.xhtml%3Fdswid%3D7362&locale=en

• **Design engineer** = rights to modify everything - needs a special token file on USB stick

After log in the user icon displays with which user rights we are logged in.

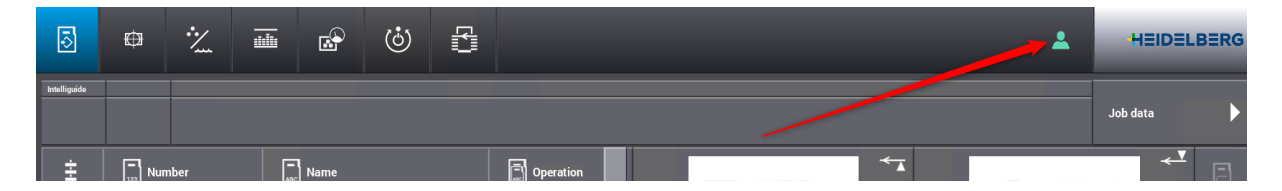

## 5.1.2 Basic Settings: Language, Region, Time Zone

When we are logged in as "Service", we can select the "Settings".

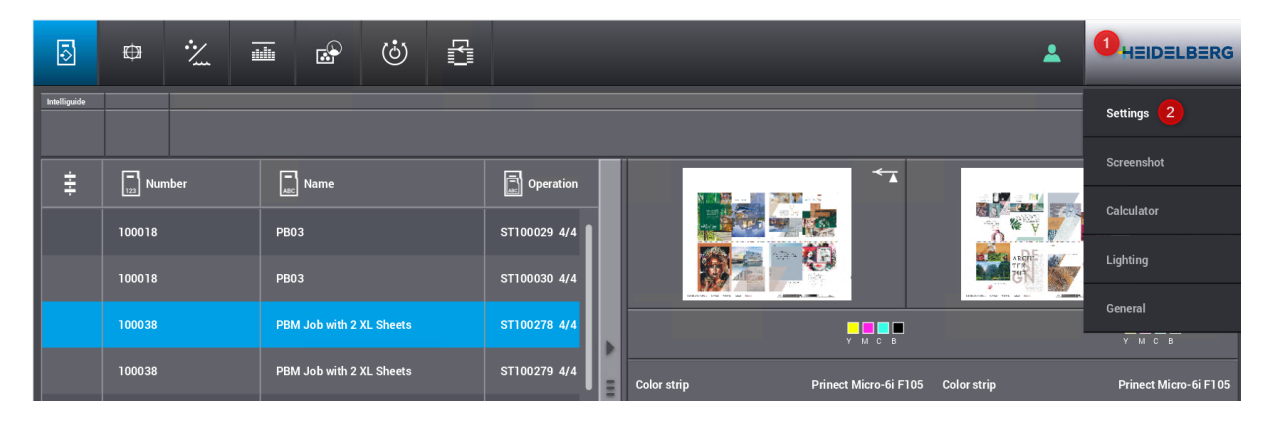

In the first tab we can configure language, regional format, time zone.

| setungs                      | _            |                     | _             | _                    | _                                 | _                |                |                        |                           |   |   |
|------------------------------|--------------|---------------------|---------------|----------------------|-----------------------------------|------------------|----------------|------------------------|---------------------------|---|---|
| Basic settings               | Machine      | Measuring systems   | Intellistart  | Maintenance          | Peripheral units                  | Network          | Remote Service |                        |                           |   |   |
| Operation                    | Engli        | ish                 | •             | Regional Tim<br>Unit | e: 10:00<br>of temperature: Degre | es Celsius       |                | Diagnosis Test ar      | ıd diagnosis              | ۲ |   |
| Language selec               | ction Operat | ting manual English |               | Time zone (U'        | TC +01:00) Berlin, Rom            | ie, Paris, Budaj | pest           | Diagnostic data Save d | iagnosis data             |   |   |
| Heidelberg serv<br>diagnosis | vice, Engli  | sh                  | •             |                      |                                   |                  |                |                        |                           |   |   |
| Т                            | Fotal<br>O   | Sheet Rev<br>0      | olutions<br>O |                      |                                   |                  |                | Lock control panels    | Switch off<br>the machine |   | Ĵ |

## 5.1.3 Machine Settings: Serial Number & Software Version

The second tab displays machine configurations, the "Serial number" of the machine and the installed "Software version".

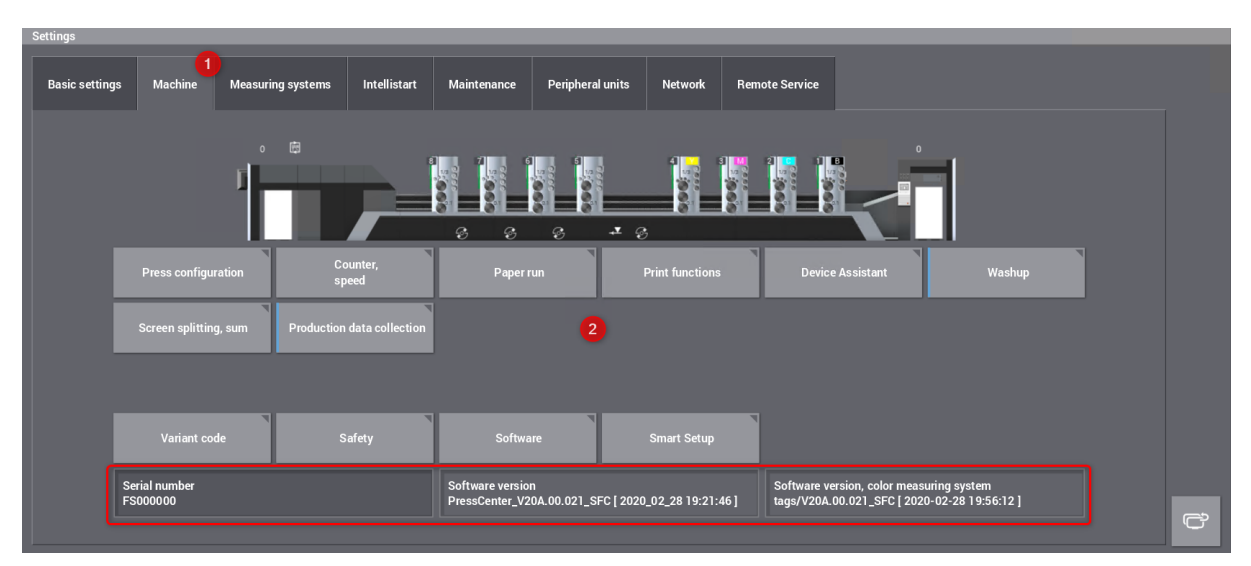

## 5.1.4 Network Settings: Network, Data Storage Management & Network User

The Network tab allows us to configure "Network settings" and "Data storage management".

| Settings                   |         |                   |              |              |                  |              |                |                            |
|----------------------------|---------|-------------------|--------------|--------------|------------------|--------------|----------------|----------------------------|
| Basic settings             | Machine | Measuring systems | Intellistart | Maintenance  | Peripheral units | 1<br>Network | Remote Service |                            |
| Press model<br>XL 106-8-P  |         |                   |              |              |                  |              |                | Data storage<br>management |
| Press design<br>XL 106-8-P | ation   |                   |              |              |                  |              |                | Network settings           |
| Network use<br>.\prinect   | 21'     |                   |              | Network test |                  |              |                | IT security                |

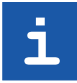

**Note:** The network settings at the PressCenter have to be done by the Heidelberg technician together with customer IT! We strongly recommend to have a DNS and a DHCP Server with a reserved IP for the PressCenter!

#### **Network settings - Example:**

| Art                        | Parameter                            | Wert                    |
|----------------------------|--------------------------------------|-------------------------|
| TCP/IP                     | Computer-Name                        | HFS07000002114          |
| ТСР/ІР                     | State                                | on                      |
| TCP/IP                     | Mode                                 | dhcp                    |
| TCP/IP                     | Address                              | 10.54.16.187            |
| TCP/IP                     | Mask                                 | 255.255.255.0           |
| TCP/IP                     | Gateway                              | 10.54.16.1              |
| DNS                        | DNSServer                            | 10.55.161.199           |
| DNS                        | DNSDomain                            | ceu.corp.heidelberg.com |
| DNS                        | DNSSuffix                            | ceu.corp.heidelberg.com |
| WINS                       | WINSServer                           |                         |
| WINS                       |                                      |                         |
| NTP                        | NTPServer                            | 10.50.198.62            |
| Domänen und Arbeitsgruppen | Liste der Domänen und Arbeitsgruppen |                         |
| HTTP-Proxy Konfiguration   | Adresse Proxyserver                  | ргоху 8080              |
| HEIRES Tunnelserver        | IP-Adresse Tunnelserver              |                         |
| HEIRES Daten-Server        | IP-Adresse Datenserver               |                         |
| RemoteShutDown             | RemoteShutDown                       |                         |

#### **NTP Server**

- NTP: The NTP-Server has to be identical to the NTP-Server of the Prinect Server
- NTP: We recommend to use an internal NTP-Server
- NTP: An external NTP-URL (pool.ntp.org) is only working when a DNS Server is configured

#### **HEIRES - Remote Service**

- HEIRES: For remote access the PressCenter is automatically asking for "ping heires-device.heidelberg.com". **Only when no DNS is available** we have to define the actual IP numbers
  - · HEIRES Tunnel: 194.31.235.38 (17.07.2019)
  - · HEIRES Data: 194.31.235.36 (17.07.2019)

#### Data Storage Management

| Settings                   |         |                   |              |              |                  |              |                |                              |  |
|----------------------------|---------|-------------------|--------------|--------------|------------------|--------------|----------------|------------------------------|--|
| Basic settings             | Machine | Measuring systems | Intellistart | Maintenance  | Peripheral units | 1<br>Network | Remote Service |                              |  |
| Press model<br>XL 106-8-P  |         |                   |              |              |                  |              |                | Data storage 2<br>management |  |
| Press design<br>XL 106-8-P | ation   |                   |              |              |                  |              |                | Network settings             |  |
| Network us<br>.\prinect    |         |                   |              | Network test |                  |              |                | IT security                  |  |

#### Workplace Interface Connection to load Prinect Jobs

We have to activate a "Workplace Interface" connection...

| Data st | rage management             |    |                               |  |
|---------|-----------------------------|----|-------------------------------|--|
|         | Active data storage devices |    | Inactive data storage devices |  |
| •       | Database                    | 2_ | Color data export             |  |
|         |                             |    | Workplace Interface           |  |
|         |                             |    | USB data storage              |  |

... and to configure to get jobs from Prinect.

| Data s       | orage management            |   |                               |   |
|--------------|-----------------------------|---|-------------------------------|---|
|              | Active data storage devices |   | Inactive data storage devices |   |
|              | Database                    |   | Color data export             |   |
|              | Workplace Interface         |   | Workplace Interface           |   |
|              |                             |   | USB data storage              |   |
|              |                             |   |                               |   |
|              |                             | - |                               |   |
|              |                             |   |                               |   |
| Data<br>conf | storage 2                   |   |                               | Č |

We can rename the connection (1), we must define the Prinect Server (2) and the WPI-ID (3).

| Data storage configuration |               |   |
|----------------------------|---------------|---|
| Designation                | Value         |   |
| Name                       | Prinect 1     |   |
| Server                     | DRUPWF00040 2 |   |
| WorkplaceId                | 4222 (3)      |   |
| Port                       | 506           |   |
| CodePage                   | 1252          |   |
|                            |               |   |
| Modify                     |               | Ċ |

 Data storage management

 Active data storage devices

 Database

 Prinect

 Data storage

 USB data storage

After leaving the configuration the connection should show a "green" icon.

#### **Color Data Export for Quality Report**

"Inpress Control" or "Axis Control" can write measurement data for Quality Reports in Analyze Point.

|   | ata storage management |                             |          |                               |   |  |  |  |  |  |  |
|---|------------------------|-----------------------------|----------|-------------------------------|---|--|--|--|--|--|--|
|   |                        | Active data storage devices |          | Inactive data storage devices |   |  |  |  |  |  |  |
|   |                        | Database                    |          | Workplace Interface           |   |  |  |  |  |  |  |
|   |                        | Prinect                     |          | USB data storage              |   |  |  |  |  |  |  |
|   |                        | Color data export           |          |                               |   |  |  |  |  |  |  |
| I |                        |                             |          |                               |   |  |  |  |  |  |  |
| I |                        |                             | <b>→</b> |                               |   |  |  |  |  |  |  |
|   |                        |                             |          |                               |   |  |  |  |  |  |  |
| Ľ | Data s<br>config       | torage 2                    |          |                               | Ċ |  |  |  |  |  |  |

Activate Analyze Point Export (3) and define the measuring device hotfolder (4) for the press device.

| Data storage configuration |                                                     |   |
|----------------------------|-----------------------------------------------------|---|
| Designation                | Value                                               |   |
| AnalyzePointExport 3       |                                                     |   |
| AnalyzePointFolder 4       | \\DRUPWF00040\PTConfig\IT8Hotfolder\XL106-8P5-SIMU1 |   |
|                            |                                                     |   |
|                            |                                                     |   |
|                            |                                                     |   |
| Modify                     |                                                     | Ċ |

We can find all Press measuring device hotfolders in the "IT8Hotfolder" on the Prinect Server.

| ← → ∽ ↑ 📙 > Network > DR | Search IT8Hotfolder | م                |             |      |  |  |
|--------------------------|---------------------|------------------|-------------|------|--|--|
|                          | Name                | Date modified    | Туре        | Size |  |  |
| Quick access             | GATHERER            | 02.03.2020 12:11 | File folder |      |  |  |
| ᡖ Creative Cloud Files   | 📙 XL106-8P5-SIMU1   | 02.03.2020 11:52 | File folder |      |  |  |
| <b>S</b> WIEPC10732      | XL106-8P5-SIMU2     | 02.03.2020 11:53 | File folder |      |  |  |

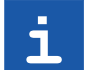

**Note:** A reboot of the PressCenter is required after the "Color data export" setup.

#### **Network User for File Access**

In the Prinect Workflow we need access to folder on the Prinect Server:

- Access to thumbnails
- Access for measurement file export

Example: We can define local users (.\prinect) or domain users (ceu\prinect) as well.

| Setti | ngs                        |      |              |                       |                  |                |  |
|-------|----------------------------|------|--------------|-----------------------|------------------|----------------|--|
|       |                            |      |              |                       |                  |                |  |
| B     |                            |      | Intellistart | Maintenance           | Peripheral units |                |  |
|       |                            |      |              |                       |                  |                |  |
|       |                            |      | Network user |                       |                  |                |  |
|       | Press design<br>XL 106-8-P |      |              |                       |                  |                |  |
|       |                            | er 🚺 | U<br>.\      | ser name 2<br>prinect |                  | Network test 5 |  |
|       |                            |      | P            | assword               |                  |                |  |
|       |                            |      | P            | lease enter the pa    | ssword again.    |                |  |
|       |                            |      |              |                       |                  | 6              |  |

A successful connection is displayed by a "green" icon.

| Basic settings             | Machine | Measuring systems | Intellistart | Maintenance  | Peripheral units | Network | Remote Service |                            |               |
|----------------------------|---------|-------------------|--------------|--------------|------------------|---------|----------------|----------------------------|---------------|
| Press model<br>XL 106-8-P  |         |                   |              |              |                  |         |                | Data storage<br>management |               |
| Press design<br>XL 106-8-P | ation   |                   |              |              | _                |         |                | Network settings           |               |
| Network us<br>.\prinect    | er      |                   |              | Network test |                  |         |                | IT security                |               |
|                            |         |                   |              |              |                  |         |                |                            |               |
|                            |         |                   |              |              |                  |         |                |                            | <b>1</b><br>Č |

Settings

| 3            | ₽ | · <u>/</u> | <u> </u> | œ <sup>₽</sup> | ( <u>;</u> ) |         |                   |   |             |        |   |                  | *    | HEIDE  | LBERG |
|--------------|---|------------|----------|----------------|--------------|---------|-------------------|---|-------------|--------|---|------------------|------|--------|-------|
| Intelliguide |   |            |          |                |              |         |                   |   |             |        |   |                  | -    |        |       |
| ŧ            |   |            | Select   | data storage   | e device     |         |                   |   |             |        |   |                  | 10 M | ~      |       |
|              |   |            |          |                | $\diamond$   | Prinect |                   | 2 |             | -      |   |                  |      |        |       |
|              |   |            |          |                | 5            |         |                   |   |             |        |   |                  |      | та с в |       |
|              |   |            |          |                | Û            | Cluste  | er <mark>3</mark> |   |             |        |   |                  |      |        |       |
|              |   |            |          |                |              |         |                   |   |             |        |   |                  |      |        |       |
|              |   |            |          |                |              |         |                   |   |             |        |   | <mark>4</mark> 😁 |      |        |       |
|              |   |            | ilter    |                |              |         |                   |   | Preserve ma | achine | ē | Save job         |      |        |       |

Now we should control the WPI Connection to the Prinect System.

When jobs are available at the server for this machine we will get a list of jobs.

When no jobs are available and no warning dialog pops up, that the connection could not established, we know that the connection is OK.

| 5            | Ø            | ·⁄_        |              | æ      | ৾                  | ſ     |                    |   |                             |          |                             |           |                                 | 2                                                                                    | k            | HEIDE                         | ELBERG                         |
|--------------|--------------|------------|--------------|--------|--------------------|-------|--------------------|---|-----------------------------|----------|-----------------------------|-----------|---------------------------------|--------------------------------------------------------------------------------------|--------------|-------------------------------|--------------------------------|
| Intelliguide |              |            |              |        |                    |       |                    |   |                             |          |                             |           |                                 |                                                                                      |              | Job data                      | Þ                              |
| ŧ            | L<br>123 Nun | ber        | ABC Name     |        | Dper               | ation | 🛱 Customer         |   |                             | 12       | UM III 200 X                |           | <b>*</b>                        |                                                                                      |              | ÷                             |                                |
|              | 100018       |            | PB03         |        | ST100029           | 4/4   | HEIDELBERG         | 1 |                             |          |                             |           |                                 |                                                                                      |              | <b>8</b>                      |                                |
|              | 100018       |            | PB03         |        | ST100030           | 4/4   | HEIDELBERG         |   |                             |          |                             |           |                                 |                                                                                      | 7            |                               |                                |
|              | 100038       |            | PBM Job with | 1 2 XL | ST100278           | 4/4   |                    |   |                             |          |                             | , P       | <mark>П П П</mark><br>М С В     |                                                                                      |              | <mark>у м с і</mark>          |                                |
|              | 100038       |            | PBM Job with | 1 2 XL | . ST100279 4/4     |       |                    |   | Color st                    | rip      |                             | Prinect M | licro-6i F105                   | Color strip                                                                          |              | Prinect Mi                    | cro-6i F105                    |
|              | A200591      |            | A200591      |        | Sheet 2 4,         | /4    | Australia - Heid   |   | Quality                     |          |                             |           | Matt coated                     | Quality                                                                              |              |                               | Matt coated                    |
|              | A200591      |            | A200591      |        | Sheet 3 4,         | /4    | Australia - Heid   | L | Paper w                     | hite     |                             | L: 91.5   | a: -0.3 b: 1.8                  | Paper white                                                                          |              | L: 91.5 a                     | : -0.3 b: 1.8                  |
|              | A200592      |            | A200592      |        | Sheet 1 4,         | /4    | India - Heidelberı | l | Size<br>Gramma<br>Pull side | ige<br>e |                             | 630 x 88  | 0 x 0.12 mm<br>120 g/m²<br>0.S. | Printing material<br>Grain Direction<br>Air Assistant                                |              | Saphira I                     | matt coated<br>Short grain     |
| [] In        | tellistart   | 7          | Filter       | ō      | Prinect<br>Cluster | Ē     | Load job           |   |                             | <u>.</u> | Preserve machir<br>settings | ne        | õ                               | Save job                                                                             | Ī            | Release job                   |                                |
| = நன்<br>ஹை  | ٥<br>103     | () 1<br>€h | 0            |        |                    |       |                    |   |                             |          |                             |           |                                 | General hard disk error on c<br>General malfunction of the<br>No hard disk signature | control stat | ion computer<br>suring system | Control st 92<br>Control st 92 |

## 5.1.5 Production Data Collection: Log on as Operator of a Cost Center

When the machine is connected to a WPI-Connection the Cost Center (5) should be automatically selected.

An Operator or an Assistant can log in (1-4), when employees are assigned to this device in Prinect.

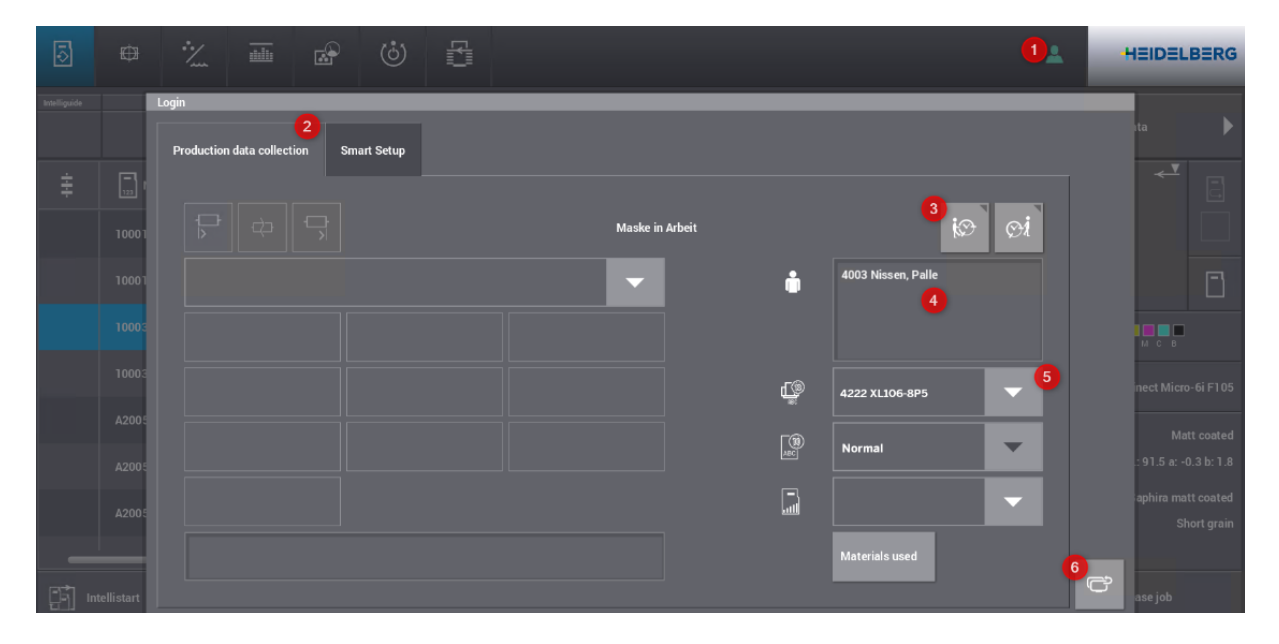

In the current PressCenter version V20A.00.21 we have still access...

| ō            | Ø       | ·/   |              | <b>B</b> | ৾        | R     |            |  |       |              |   |             | •       |           | DELBERG |
|--------------|---------|------|--------------|----------|----------|-------|------------|--|-------|--------------|---|-------------|---------|-----------|---------|
| Intelliguide |         |      |              |          |          |       |            |  |       |              |   |             |         | Settinas  |         |
|              |         |      |              |          |          |       |            |  |       |              |   |             |         |           |         |
| ÷            | <b></b> | •    | <b>E</b>     | _        | B        |       | ÷          |  |       |              |   | _           | -       | Screensh  | iot     |
| ÷            | 123 Nun | nber | ABC Name     |          | Upera    | ation | T Customer |  | 8 . I |              |   |             | 277 Mar | Calculate |         |
|              | 100018  |      | PB03         |          | ST100029 | 4/4   | HEIDELBERG |  |       | 7 💷 💽        |   | N WY        | N N     | Calculato |         |
|              |         |      |              |          |          |       |            |  |       | - <b>(</b> ) |   | ARDTE ARDTE |         | Lighting  |         |
|              | 100018  |      | PB03         |          | ST100030 | 4/4   | HEIDELBERG |  |       |              |   | GN          |         |           |         |
|              | 100038  |      | PBM Job with | 1 2 XL   | ST100278 | 4/4   | В          |  |       |              | 1 |             |         | General   | 2       |

... to the old UI, because some features are not yet implemented in the new UI.

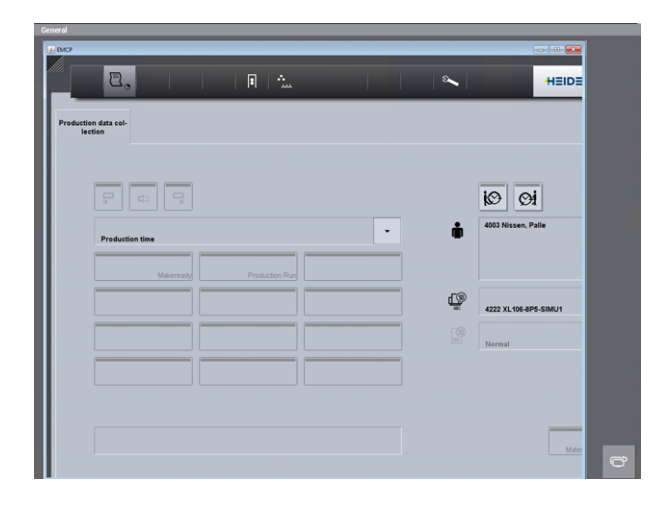

# 5.2 Transfer of Paper White

#### Motivation

We do not have the paper white definition (spectral and Lab values) in the MDS (Master Data Store) - the Press Operator has to measure the paper white every time when he is changing the paper.

We should store the measurement and use the data again when we print on the same material.

#### Description

This feature is working with Prinect 2021 and PressCenter 20A:

- 1. Identification of a paper using its "Article Number" and the "Brand"
- 2. Spectrum of the paper can be measured and stored as a substrate in the MDS
- 3. Automatic use of the paper white spectrum if available

#### 1. Identification of a paper using its "Article Number" and the "Brand"

A Prinect job needs a defined "Article Number" and a "Brand" at the sheet operation:

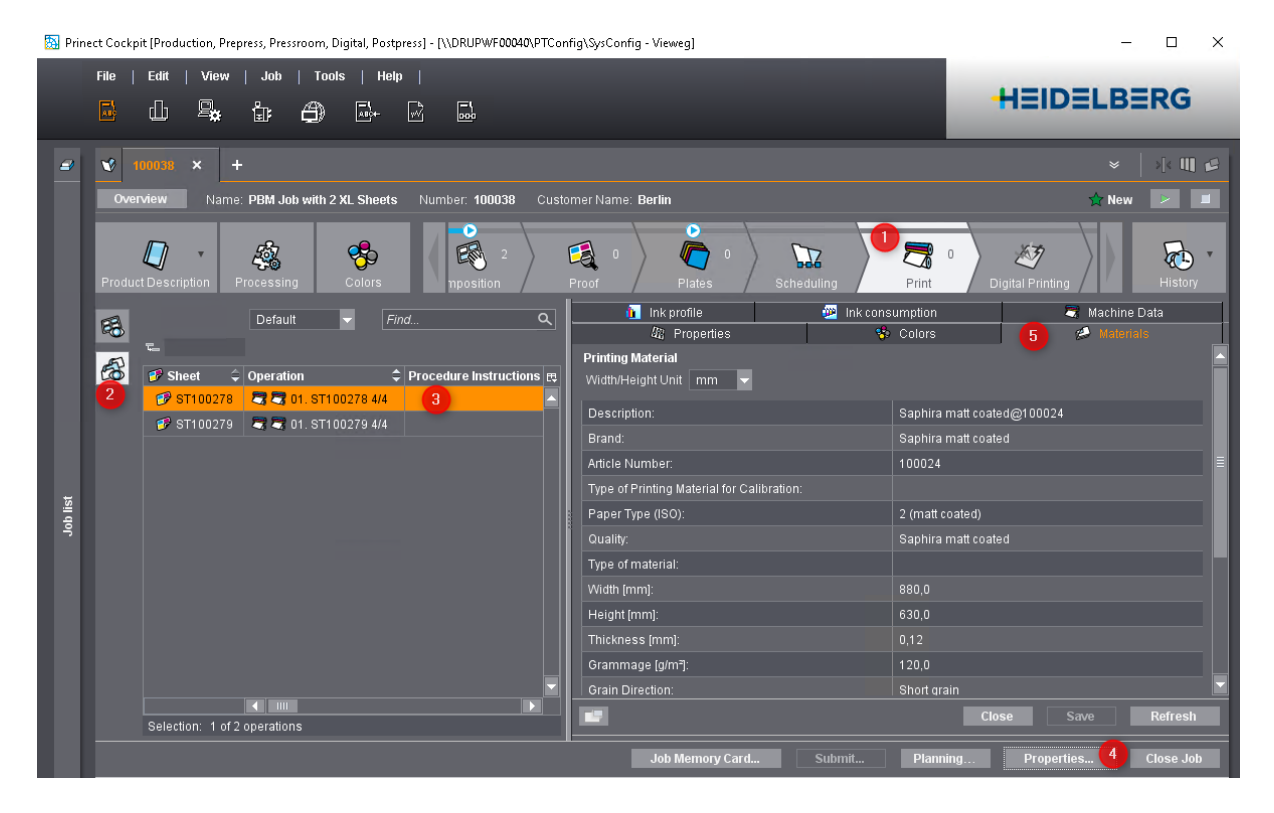

This printing material must be defined in the MDS.

| 🛐 Prinect Cockpit [Production, Prepress, Pressroom, Digital, Postpress] | - 🗆 X                                                                |                                    |
|-------------------------------------------------------------------------|----------------------------------------------------------------------|------------------------------------|
| File   Edit   View   Tools   Help                                       |                                                                      | HEIDELBERG                         |
|                                                                         | 2 🏈 Printing Materials and Substrates                                |                                    |
| Printing Materials Substrates                                           | Width/Helght Unit mm ▼ Entries 122 Drupa                             |                                    |
| Article Number 🗘 Description                                            | Brand                                                                | 🗘 Height 🗘 Thickness [mm] 🗘 Gran 🚌 |
| 100024 Matt coated WHI 120 g/m <sup>2</sup> 880 mm                      | 630 mm B Saphira matt coated Saphira matt coated 2 (matt coated) 880 | 000 630,000 0,120                  |

Before we measure the paper white at the PressCenter, we do not have a substrate for this paper!

| Overview           |                  | 🖉 Pr               | inting Materials and Substrates |                                                          |
|--------------------|------------------|--------------------|---------------------------------|----------------------------------------------------------|
| Printing Materials | Substrates       |                    |                                 |                                                          |
| 🖫 Substrate Type ¢ |                  |                    |                                 | Standard 🔽 Find 🔍                                        |
| Name               | 🗢 Substrate Type | Printing Materials | Paper Type (ISO)                | 🗘 Type of Printing Material for C 🗘 Carrier Material 🛛 🖽 |
|                    |                  |                    |                                 | <b>A</b>                                                 |
|                    |                  |                    |                                 |                                                          |
|                    |                  |                    |                                 |                                                          |

#### 2. Spectrum of the paper can be measured and stored as a substrate in the MDS

At the PressCenter touch screen panel we have to enable "Transfer of paper white".

| <b>⊡</b> ⊕     | · <u>'</u>        | <u>.</u>        | æ          | (j)         | ß         |                       |         |                |   | <u>.</u> 2 | ELBERG |
|----------------|-------------------|-----------------|------------|-------------|-----------|-----------------------|---------|----------------|---|------------|--------|
| Settings       |                   |                 |            |             | 4         |                       |         |                | 1 | Settings   | 3      |
| Basic settings | Machine           | Measurin        | ig systems | Intellistar | t Mainten | ance Peripheral units | Network | Remote Service |   | Screenshot |        |
| Configura      | ation for         | data tra        | nsfer fro  | om work     | flow      |                       |         |                |   | Calculator |        |
| J              | Transfer<br>class | r of printing n | naterial   |             |           |                       |         |                |   | Lighting   |        |
| 5 🗸            | Transfer          | r of paper whi  | ite        |             |           |                       |         |                |   | General    |        |
| J              | Transfer          | r of print orde | r          |             |           |                       |         |                |   |            |        |
| J              | Transfer          | r of color allo | cation     |             |           |                       |         |                |   | l          |        |
| J              | Transfer          | r of ink manu   | facturer   |             |           |                       |         |                |   |            |        |
| J              | Transfer          | r varnish data  |            |             |           |                       |         |                |   |            | 6      |
|                |                   |                 |            |             |           |                       |         |                |   | _          | Ĉ      |

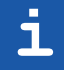

Note: A PressCenter restart is required to enable this setting (PressCenter 20A.00.21)!

Before we have measured the paper white we do not have a paper white displayed. We have to click in the area of the paper definition to open the...

| 5            | ¢                   | · <u>/</u> | <u> </u> |               | ڻ                    | ľ   |                  |   |                         |                      | *                 | н      | EIDELBER         | RG  |
|--------------|---------------------|------------|----------|---------------|----------------------|-----|------------------|---|-------------------------|----------------------|-------------------|--------|------------------|-----|
| Intelliguide |                     |            |          |               |                      |     |                  |   |                         |                      |                   | Job da | ta               | Þ   |
| ŧ            | <b>–</b><br>123 Nun | ıber       |          | ■<br>BC Name  |                      |     | Dperation        |   |                         | ▲                    |                   |        | <b>,  </b>       |     |
|              | 100018              |            | P        | 303           |                      |     | ST100029 4/4     |   |                         |                      | J.D.F             |        |                  |     |
|              | 100018              |            | P        | 303           |                      |     | ST100030 4/4     |   |                         |                      |                   | 7      | Ē                | ]   |
|              | 100038              |            | P        | BM Job with 2 | XL Sheets            |     | ST100278 4/4     | • | L C                     |                      |                   | Y      | M C B            |     |
|              | 100038              |            | P        | BM Job with 2 | XL Sheets            |     | ST100279 4/4     | Ξ | Color strip Prinect Mic | cro-6i F105          | Color strip       | Pri    | nect Micro-6i F1 | 105 |
|              | A200551             |            | A        | 200551        |                      |     | Sheet 2 4/4      | • | Quality N               | <i>l</i> latt coated | Quality           |        | Matt coat        | ted |
|              | A200551             |            | A        | 200551        |                      |     | Sheet 3 4/4      |   |                         |                      |                   |        |                  |     |
|              |                     |            |          |               |                      |     |                  |   | lize 630 x 880          | x 0.12 mm            | Printing material | Si     | aphira matt coat | ted |
|              |                     |            |          |               |                      |     |                  |   | frammage                | 120 g/m <sup>2</sup> | Grain Direction   |        | Short gra        | ain |
|              |                     |            |          |               |                      |     |                  |   | full side               | 0.S.                 | Air Assistant     |        |                  |     |
| [] Int       | tellistart          | 7          | Filter   | ¢             | Workplace<br>Cluster | Int | Load job<br>part |   | Preserve machine        | ō                    | Save job          | Relea  | ise job          |     |

... Job Assistant dialog. Now we have to measure the front and the back side of the printing material.

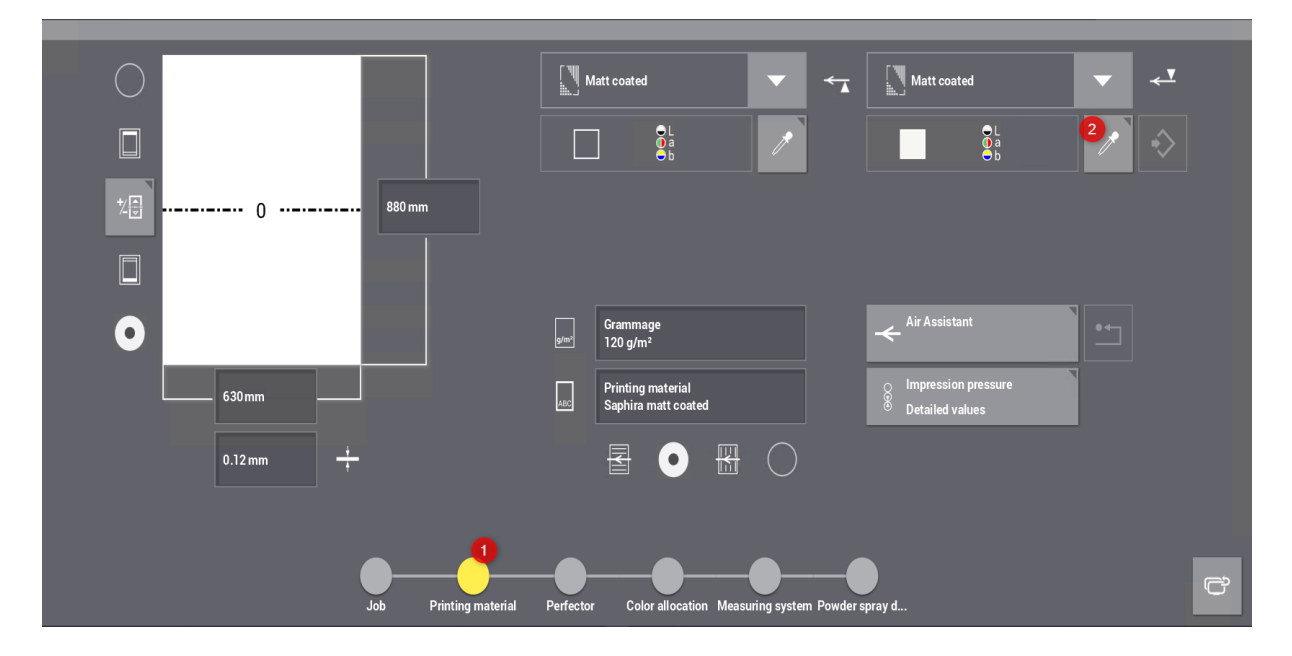

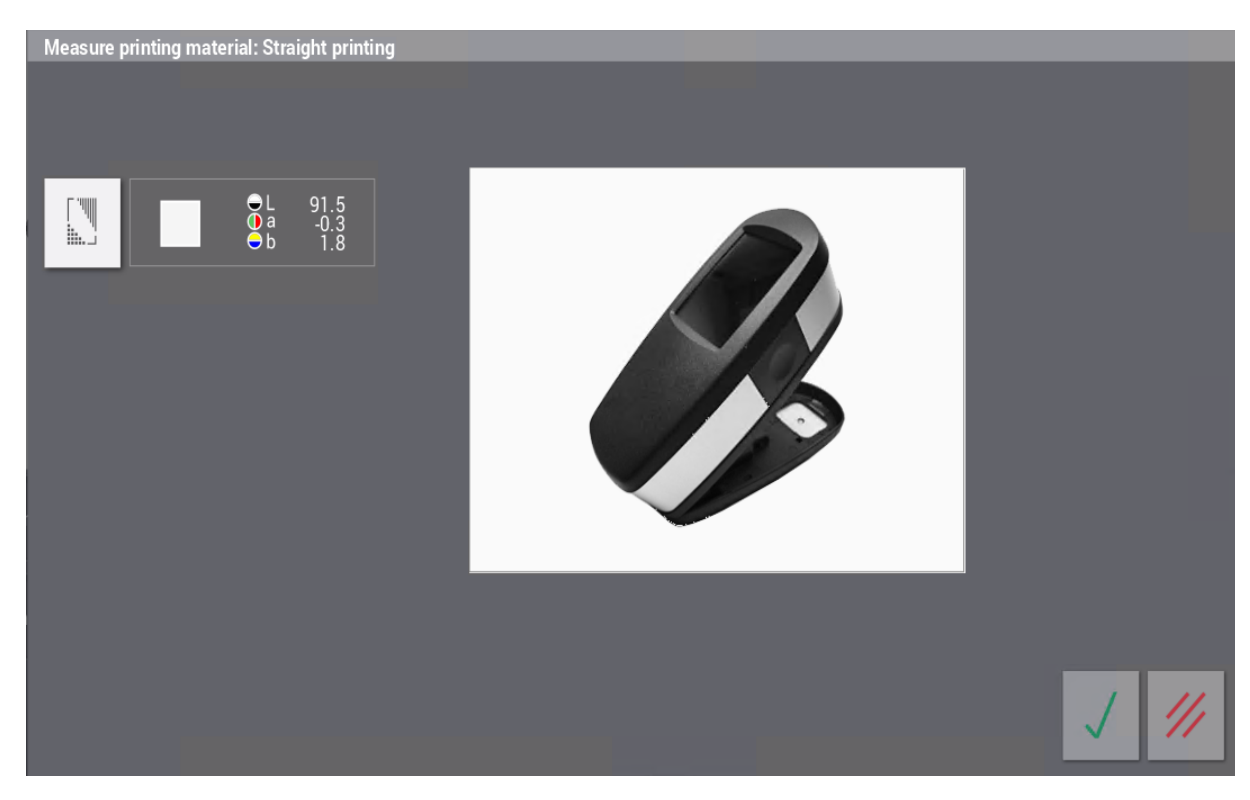

The X-Rite dialog comes up to measure the paper.

In a simulation you have to use CmsControl to transfer a white-simulation to the PressCenter. This has to be done for the front and the back of the paper.

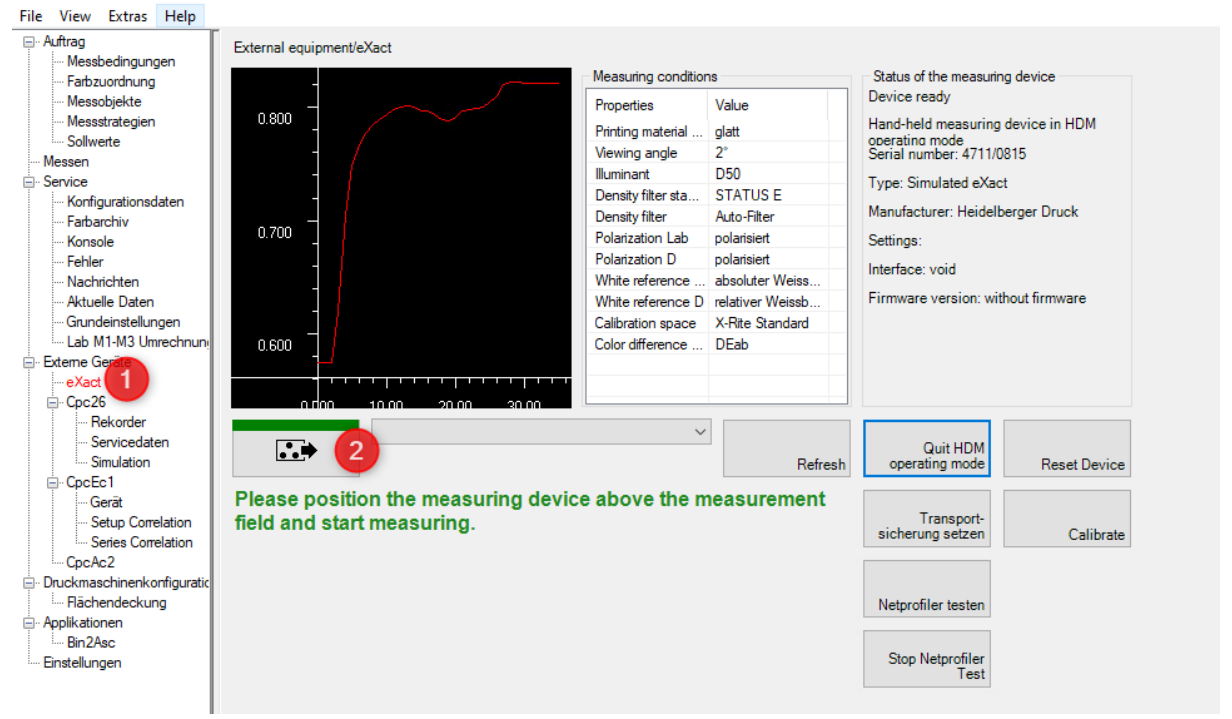

🖷 CmsControl (Builder: CMSBuilder, Version: tags/V20A.00.021\_SFC, Date: 2020-02-28 19:55:51)

After both measurements are done, the values are displayed in the Job Assistant. In this condition we can now transfer the values to the MDS (1).

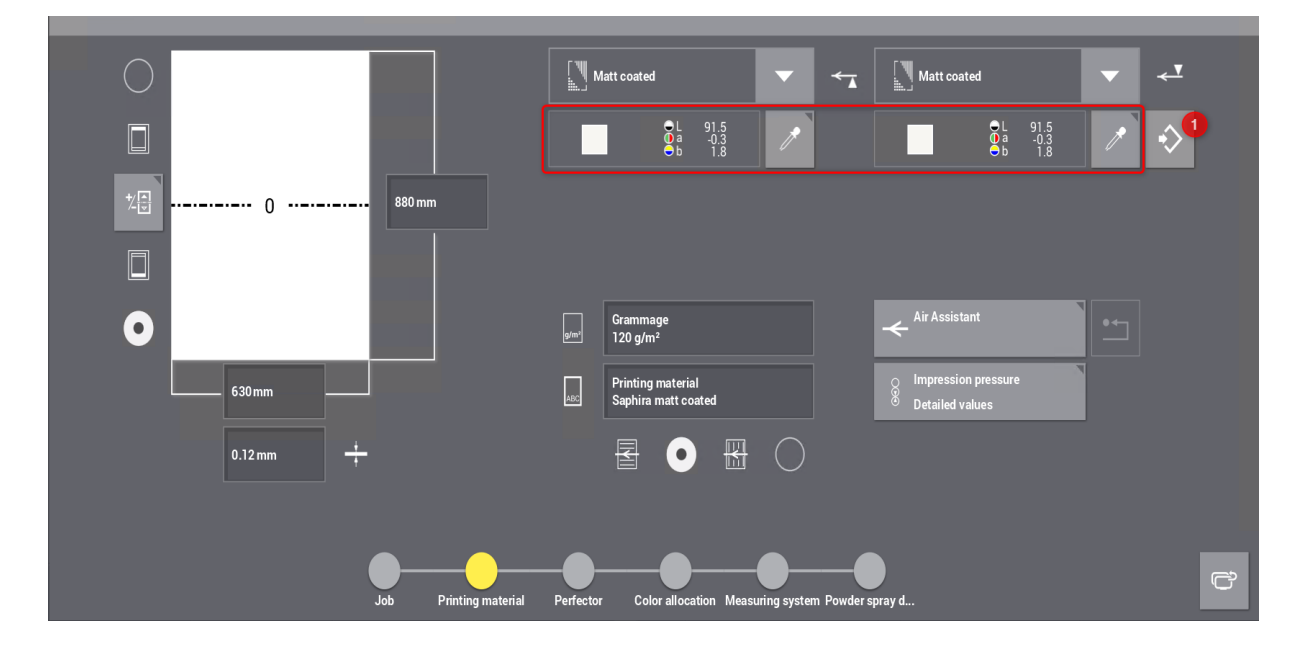

#### Prinect automatically creates a substrate for this paper!

- This is a 1 to 1 relationship the Printing Material is linked to the substrate.
- Only a substrate can have spectral values in different measurement conditions. In the UI only the front measurement is displayed, the back measurement is hidden but available.

| File   Edit   View   Tools   Help                                                                                                    |                                                                                                    |                                                                                                    |
|----------------------------------------------------------------------------------------------------|----------------------------------------------------------------------------------------------------|----------------------------------------------------------------------------------------------------|
| ▣ ⓓ <mark>?</mark> ] å ⊕ ⊡· ⋈ ⊑                                                                                                    |                                                                                                    | HEIDELBERG                                                                                                    |
| Overview 2 🏈 Printing Materials                                                                                                    | s and Substrates                                                                                                    |                                                                                                    |
| Printing Materials Substrates 3                                                                                                    |                                                                                                    |                                                                                                    |
| Substrate Type ♀ Entries 1 Standard ▼* Find                                                                                                    | C Saphira matt coated                                                                                                    | ubstrate Properties                                                                                                    |
| Name     Constraint     Substrate Type - Paper     Paper     Paper     Paper     Paper       Substrate Type : Paper     (1)     Paper     2 (matt coated)     white     0,120 | Paper Type (ISO): 2 (m<br>120,0<br>Created on: 16.0:<br>Created by: CDM<br>Date Modified: 16.0:                                                                                                   | att coated) Supplier:<br>3.2020 12:47:36 Type of material:<br>@DRUPWF00040 Reflectivity: wt<br>3.2020 12:47:36 Media Unit: |
|                                                                                                    | Modified by: CDM                                                                                                    | @DRUPWF00040 Quality:                                                                                                    |
|                                                                                                    | 10<br>0.9<br>0.8<br>0.7<br>7<br>Ren 0.6<br>0.4<br>0.4<br>0.3<br>0.4<br>0.4<br>0.3<br>0.4<br>0.4<br>0.3<br>0.4<br>0.4<br>0.3<br>0.4<br>0.4<br>0.4<br>0.4<br>0.4<br>0.4<br>0.4<br>0.4<br>0.4<br>0.4 | Spectrum<br>5<br>15<br>160 600 650 700 750<br>Wavelength [nm]<br>100<br>143                                                |

#### 3. Automatic use of the paper white spectrum if available

When we select another sheet operation with the same paper the PressCenter is automatically using the paper white definition of the substrate from MDS!

| <b>i</b>     | Ø         | · <u>`</u> |        | <b>B</b>      | ්                      | ľ  |                  |   |                  |                          |           |                          | 2                                    | н       | IDELBER                     | RG          |
|--------------|-----------|------------|--------|---------------|------------------------|----|------------------|---|------------------|--------------------------|-----------|--------------------------|--------------------------------------|---------|-----------------------------|-------------|
| Intelliguide |           |            |        |               |                        |    |                  |   |                  |                          |           |                          |                                      | Job dat | à                           | Þ           |
| ÷            | T Nun     | ıber       | A      | Name          |                        |    | Operation        |   | 2                |                          |           | ▲~                       | Nato -                               | AND AND | <b>–</b>                    |             |
|              | 100018    |            | PB     | 103           |                        |    | ST100029 4/4     |   | 1                |                          |           |                          |                                      |         |                             |             |
|              | 100018    |            | PB     | 103           |                        |    | ST100030 4/4     |   |                  |                          |           |                          |                                      |         | Ē                           | ]           |
|              | 100038    |            | РВ     | M Job with 2  | XL Sheets              |    | ST100278 4/4     | , |                  |                          | r<br>v    | м с в                    |                                      | ,<br>v  | ас в                        |             |
|              | 100038    | 2          | PB     | IM Job with 2 | XL Sheets              |    | ST100279 4/4     | Ξ | Color strip      |                          | Prinect I | Micro-6i F105            | Color strip                          | Prin    | ect Micro-6i F1             | 105         |
|              | A200587   |            | A2     | 00587         |                        |    | Sheet 1 4/4      | 4 | Quality          | 3                        |           | Matt coated              | Quality                              |         | Matt coat                   | ted         |
|              | A200588   |            | A2     | 00588         |                        |    | Sheet 1 4/4      |   | Paper white      |                          | L: 91.5   | 5 a: -0.3 b: 1.8         | Paper white                          |         | 91.5 a: -0.3 b: 1           | 1.8         |
|              | A200589   |            | A2     | 00589         |                        |    | Sheet 1 4/4      | L | Size<br>Grammage |                          | 630 x 8   | 80 x 0.12 mm<br>120 g/m² | Printing material<br>Grain Direction | Sa      | phira matt coat<br>Short gr | ted<br>rain |
|              |           |            |        |               | _                      |    |                  |   | Pull side        |                          |           | 0.S.                     | Air Assistant                        |         |                             |             |
| Int          | ellistart | 7          | Filter | \$            | Workplace I<br>Cluster | nt | Load job<br>part |   |                  | Preserve mad<br>settings | chine     | ī\$                      | Save job                             | Relea   | se job                      |             |

# 5.3 Plate Cart ID from Plate Pilot

#### Motivation

The "Plate Pilot" creates "Plate Stacks" of planned press operations on a "Plate Cart".

We have to transfer the "Plate Cart ID" to the PressCenter to know about all jobs at this Plate Cart.

#### Description

- Automatic assignment of the Plate Cart ID is only available with Plate Pilot and a plate sorter of Nela
- A manual assignment of the "Plate Cart ID" to a work step is possible in the "Plate Pilot"
- The PressCenter operator can scan one "Plate Number" manually to filter all jobs at the Plate Cart next chapter

In the "Plate Pilot" we can send "Plate Stacks" to a platesetter.

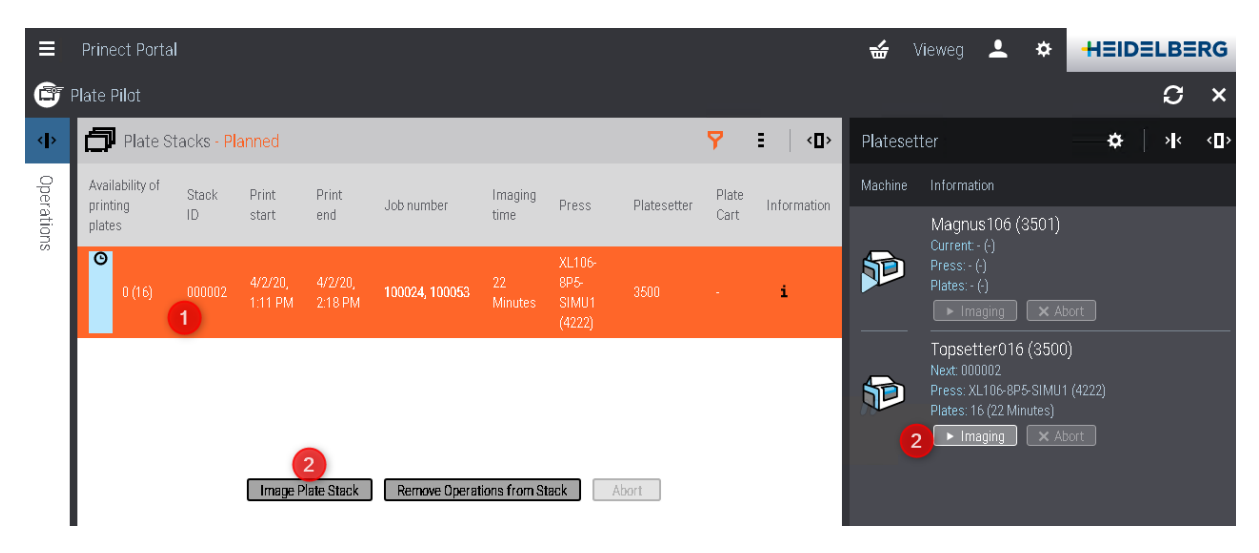

We can create "Plate Carts" manually in the Plate Pilot in this menu (1). Created "Plate Carts" are stored in the "Plate Pilot". After submitting the "Plate Stack"...

| Ξ     | Prinect Portal                   |                   |            |                  |                     |        |           | 🕁 Vieweg 💄              | ¢             | HEIDELBE          | RG  |
|-------|----------------------------------|-------------------|------------|------------------|---------------------|--------|-----------|-------------------------|---------------|-------------------|-----|
| Ć     | Image Plate Stack                |                   |            | Manage Plate     | Carts               | (      | 3         | Image Plate Stack       |               |                   | ×   |
| <     | Stack ID:                        | 000002            |            | 🕸 Plate Cart Nan | 1e: <b>001 (2</b> ) |        | + tesette | Stack ID:               |               |                   | <0> |
| 4     | Plate Count:                     |                   |            | Plata Carta      |                     |        | phine     |                         |               |                   |     |
| C I O |                                  |                   | number     | Plate Carts      |                     |        |           | Print start:            |               | 4/2/20, 1:11 PM   |     |
| 1010  | Print end:                       | 4 2/20, 2:18 PM   |            | Plate Cart Name  |                     | Action |           | Print end:              |               | 4/2/20, 2:18 PM   |     |
|       | Platesetter: Topsetter016 (3500) |                   | 24 10005   |                  | 4                   | ۵      | Þ         | 🏶 Platesetter: Topsette | er 016 (3500) | ) •               |     |
|       | Plate Cart Name: -               | <b>₹</b> <i>₽</i> |            |                  |                     |        |           | Plate Cart Name: 001    | 6             | <b>▼</b> <i>₽</i> |     |
|       | Work Type: -                     |                   |            |                  |                     |        |           | Work Type: Normal       | 7             | •                 |     |
|       |                                  |                   |            |                  |                     |        |           |                         |               |                   |     |
| I     | OK Cance                         |                   |            |                  | 5) ок               |        |           | 8) ок                   | Can           | cel               |     |
|       | - Image P                        |                   | HINE Opera |                  | Abort               |        |           |                         |               |                   |     |

... the PressCenter can filter for the Plate Cart.

- We can manually filter for all operations at the Plate Cart
- We can scan a Plate Cart Bar Code to filter all operations at the Plate Cart next chapter
- We can scan a Plate Number of the Plate Cart to filter all operations of the Plate Cart next chapter

At the PressCenter S20A we have a new column "Plate Cart".

| ð            | Ø          | · <u>/</u> |         | œ <b>₽</b> | ڻ                  | ł            |                    |   |                  |                              |             |                       | 2                                    |   | HEIDEL               | LBERG           |
|--------------|------------|------------|---------|------------|--------------------|--------------|--------------------|---|------------------|------------------------------|-------------|-----------------------|--------------------------------------|---|----------------------|-----------------|
| Intelliguide |            |            |         |            |                    |              |                    |   |                  |                              |             |                       |                                      |   | Job data             | Þ               |
| ŧ            | 📕 Plat     | e Cart     | T Nu    | mber       |                    | Name         |                    |   |                  | iite 🔏 essa ii               |             | <▲                    |                                      |   | ¥.av                 | Īţ              |
|              | 001        |            | 100053  |            | Bro                | ochure 20 Pa | ges Cutting Offlin |   |                  |                              |             |                       |                                      |   |                      |                 |
|              | 001        |            | 100024  |            | On                 | e Page       |                    |   |                  |                              |             |                       |                                      |   |                      |                 |
|              |            |            | 100018  |            | PB                 | 03           |                    |   |                  |                              | Y M         | С В                   |                                      |   | <mark>у м с в</mark> |                 |
|              |            |            | 100018  |            | PB                 | 03           |                    | Ξ | Color strip      | F                            | Prinect Mic | ro-6i F105            | Color strip                          |   | Prinect Micr         | ro-6i F105      |
|              |            |            | 100038  |            | PB                 | M Job with 2 | XL Sheets          | 4 | Quality          |                              | M           | latt coated           | Quality                              |   | Ma                   | att coated      |
|              |            |            | 100038  |            | PB                 | M Job with 2 | XL Sheets          |   |                  |                              |             |                       | Paper white                          |   | L: 91.5 a: -         | -0.3 b: 1.8     |
|              |            |            | A201303 | 3          | A2                 | 01303        |                    |   | Size<br>Grammage |                              | 630 x 880   | x 0.15 mm<br>120 g/m² | Printing material<br>Grain Direction |   | s                    | -<br>hort grain |
|              |            |            | J       |            |                    |              |                    |   | Pull side        |                              |             | 0.S.                  | Air Assistant                        |   |                      |                 |
| ln           | tellistart | 7          | Filter  | Ś          | Prinect<br>Cluster |              | Load job<br>part   |   |                  | Preserve machine<br>settings |             | ō                     | Save job                             | J | Release job          |                 |

# 5.4 Extended Barcode Support

#### Motivation

Filtering of jobs at a PressCenter in the Job list or Intellistart Job Queue with a bar code scanner. Optional we should load such filtered operations directly into the "IntelliStart Job Queue".

#### Description

#### Without special variant code settings and licenses

- A normal bar code scanner can filter jobs in the job list
- We can use the Job ID or the Plate number
  - · Job ID Signa Marks Replacer: J\$\$[jobid] => all operations with the same Job ID
  - **Plate Number** Signa Marks Replacer: **N\$\$[Plateno]** => only one operation of a job

#### Extended bar code support with variant code settings and license

Operations can be filtered in the job list or loaded into the job queue with following barcodes:

- · Job ID Signa Marks Replacer: J\$\$[jobid] => all operations with the same Job ID
- Plate Number Signa Marks Replacer: N\$\$[Plateno] => only one operation of a job
- Plate Number for Plate Cart ID Signa Marks Replacer: N\$\$[Plateno]
   => all operations on the "Plate Cart" of the "Plate Pilot"
  - This feature is only possible when we are using the Scheduler and the Plate Pilot!

For the extended bar code support we have to enable the "Variant code" 96W and...

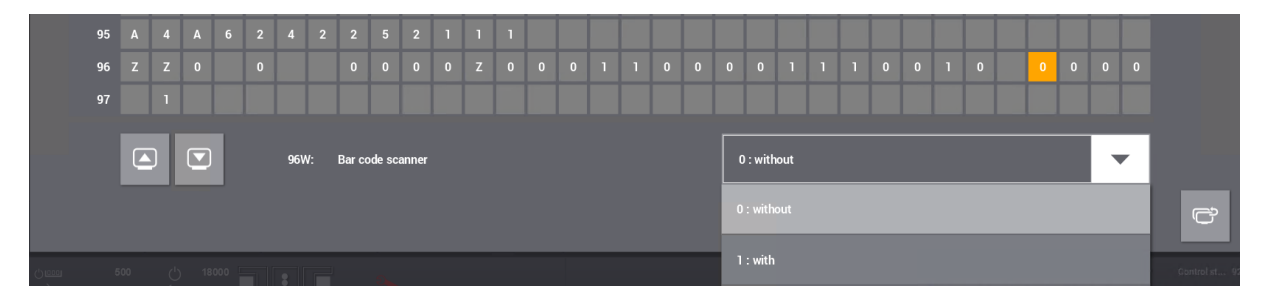

... the license "Code Reader" has to be active - restart required.

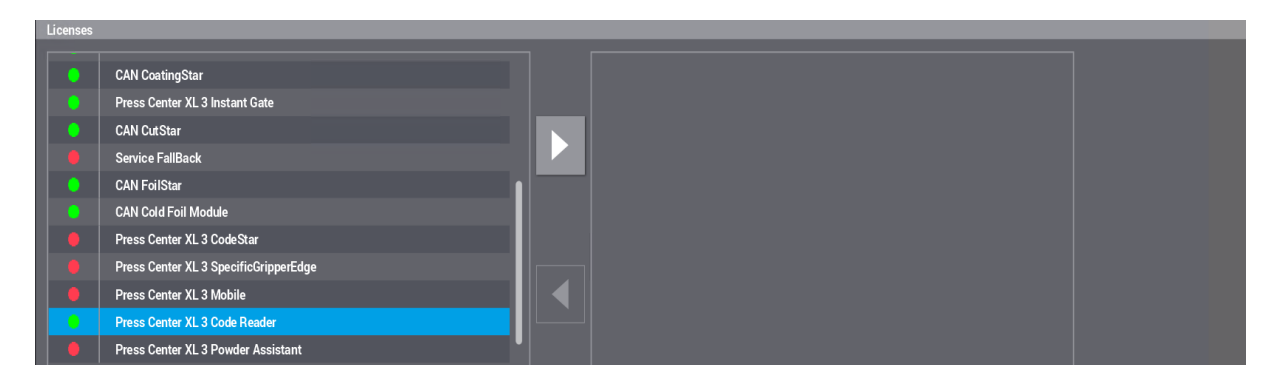

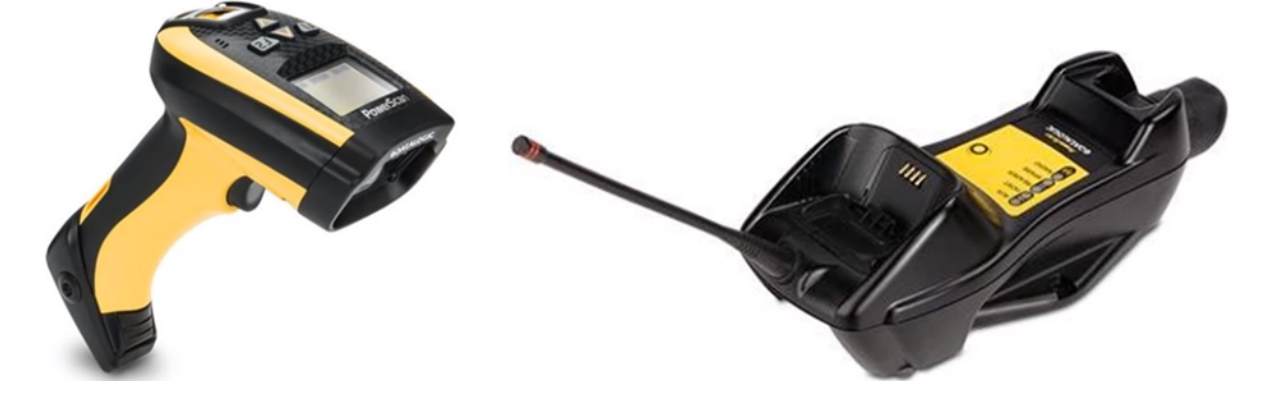

We need the barcode scanner "Datalogic Powerscan PM 9500" with a LED display.

In the Intellistart Settings we can configure how to use the barcode scanner

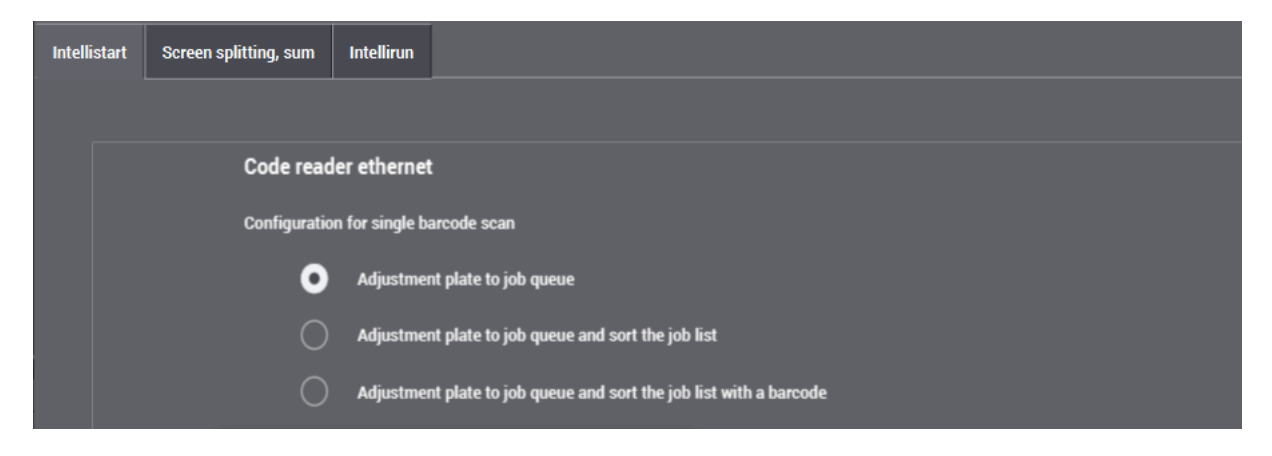

#### Configuration for single barcode scan

• Adjustment plate to job queue

The "Press Assistant" is scanning the plate number

=> display of the job position in the job queue / Ink Unit (X) and Color (y)

| Signal | Job of the plate                                           | Barcode Display          |
|--------|------------------------------------------------------------|--------------------------|
| Green  | is on queue position 1                                     | Job Queue 1 / Unit x - y |
| Green  | is on queue position 2 and plates of position 1 are loaded | Job Queue 2 / Unit x - y |
| Red    | is on queue position 2 and plates of position 1 not loaded | Error / Job Queue 2      |
| Red    | is on queue position 3                                     | Error / Job Queue 3      |
| Red    | is not in the queue                                        | Error / Job not found    |
| Red    | is already loaded                                          | Error / Machine          |

#### Adjustment plate to job queue and sort the job list

The "Press Operator" or the "Press Assistant" is scanning the plate number => display of the job position in the job queue and the filter is defined in the job list

Adjustment plate to job queue and sort the job list with a barcode (of a Plate Cart)
 The "Press Operator" or the "Press Assistant" is scanning the plate number
 => display of the job positions in the job queue and filtering of all operations of the Plate Cart is
 in the job list.

#### **Display Examples:**

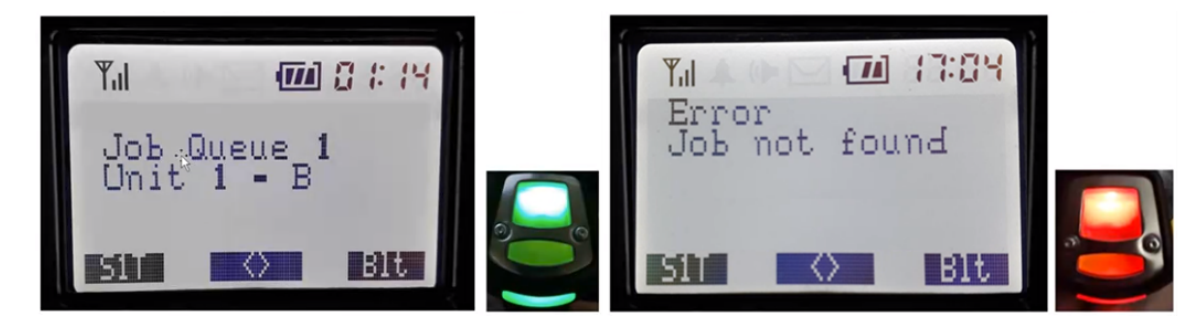

We can configure the barcode reader for double barcode scan too.

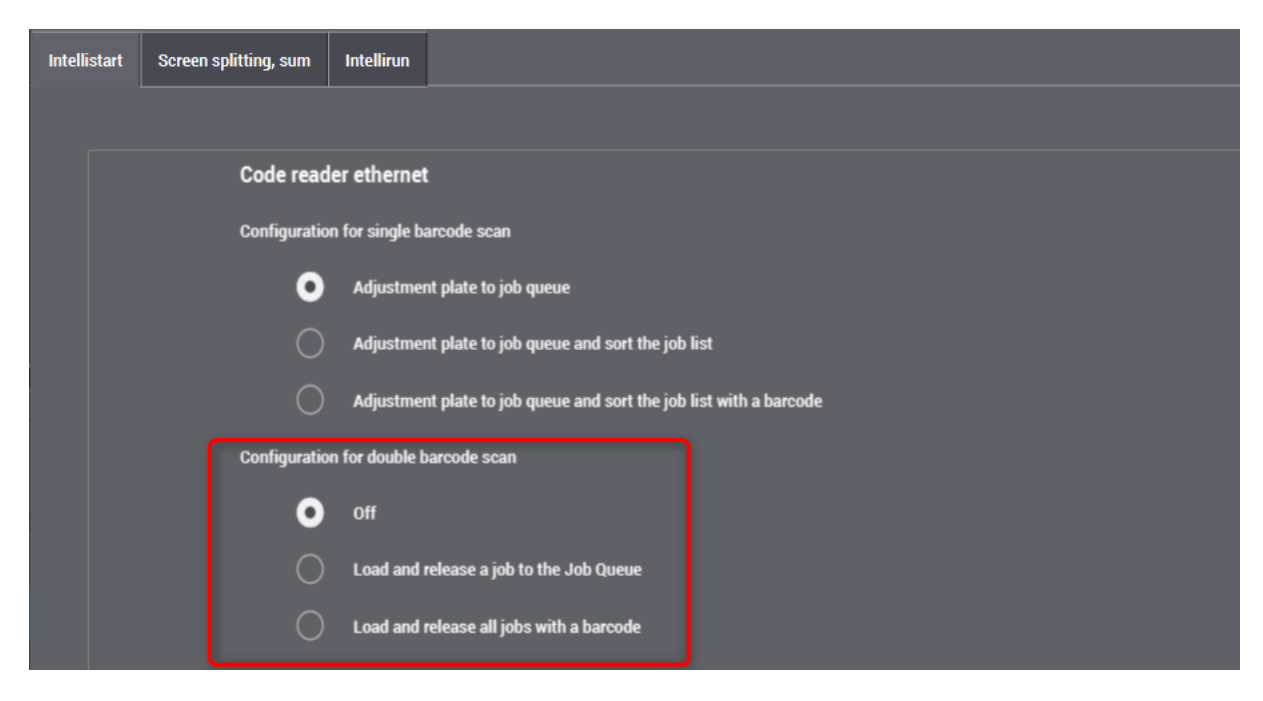

#### Configuration for double barcode scan (scanning the same barcode 2 times)

· Off

Double scan feature disabled

- Load and release a job to the Job Queue The operation of the plate number will be queued into the job queue.
- Load and release all jobs with a barcode (of a Plate Cart) All operation on the Plate Cart will be queued into the job queue.

# 5.5 Autofill

#### Motivation

We want to load all jobs automatically into the Intellistart Job queue, when we are using the "Prinect Scheduler" or the "Machine Status" widget in the "Prinect Portal" for planning.

#### Description

In the Intellistart Job queue we have since version 20A the "Autofill" button. It allows to load scheduled jobs automatically into the queue.

#### The operator at the Scheduler has to plan the jobs optimized!

The scheduled jobs should define the same paper, the same inks and the same workstyle to use "Preserve machine settings" and to minimize the make ready times!

#### Example

Planned press operations (jobs) in the Scheduler - 5 jobs in a row.

| M  | achine view      | Daily view | Weekly view                                       |                                                                           | Overview, indiv                                | idual job                      | Utilization            | Employee Sch | edule |
|----|------------------|------------|---------------------------------------------------|---------------------------------------------------------------------------|------------------------------------------------|--------------------------------|------------------------|--------------|-------|
| Ov | erall view (0:00 | 0 - 24:00) | H I 🗄                                             | 🕨 🕨 Ma                                                                    | achine Set: Print                              | ShopStanda                     | ard 🔻 1                | 2            | 5     |
|    | 0                | Donner     | stag, 04.Jun.                                     |                                                                           |                                                |                                |                        |              |       |
| VE | ERSAFIRE-CV      |            |                                                   |                                                                           |                                                |                                |                        |              |       |
| С  | D74-6P3L-DT      | 10<br>ST   | 1386 - KLB 52 Se 101384<br>11)4322_Cover-H ST1043 | KLB Goe<br>115_Cover-H                                                    |                                                |                                |                        |              |       |
| ×  | _105-10P6        |            |                                                   |                                                                           |                                                |                                |                        |              |       |
| ×  | _105-8P5         | 10<br>ST   | 1384 - KLB Goe 101384<br>04317_Text 02 ST 043     | - KLB Goe <mark>101386 - KL</mark><br>18_Text 03 <mark>ST104</mark> 323_1 | .B 52 Seit 101386 - KLB<br>Fext 01 ST 04324_Te | 52 Se101386 -<br>xt 02 ST 0432 | KLB 52 Se<br>5_Text 03 |              |       |
| U  | AMINATOR         | -          |                                                   |                                                                           |                                                |                                |                        |              |       |

#### 5 planned press operations in the PressCenter.

| ☐ Start          | ŧ        | 🛄 Number     | 📰 Name                   | Operation             |      | Job data | Changeover view    | Instructions     |            |         |            |                                       |                                           |
|------------------|----------|--------------|--------------------------|-----------------------|------|----------|--------------------|------------------|------------|---------|------------|---------------------------------------|-------------------------------------------|
| 04.05.2020 12:00 |          |              | KLB Goe 50 Pages         | ST104317_Text 02 4/4  |      |          |                    | 10               | 1384       |         | <b>۲</b> * |                                       | <u> </u>                                  |
| 04.06.2020 12:44 |          | 101384       | KLB Goe 50 Pages         | ST104318_Text 03 4/4  |      |          |                    | KLB Goe 50 P     | Pages      |         |            |                                       | TYNE AN APPER                             |
| 04.06.2020 13:28 |          | 101386       | KLB 52 Seiten            | ST104323_Text 01 4/4  |      |          |                    | 3T104317_Text 02 | 2 4/4      |         |            |                                       | 17 19 19 19 19 19 19 19 19 19 19 19 19 19 |
| 04.06.2020 14:17 |          | 101386       | KLB 52 Seiten            | ST104324_Text 02 4/4  |      |          |                    |                  |            | Times . |            |                                       |                                           |
| 04.06.2020 15:01 |          | 101386       | KLB 52 Seiten            | ST104325_Text 03 4/4  |      |          |                    |                  |            |         |            | 1 1 1 1 1 1 1 1 1 1 1 1 1 1 1 1 1 1 1 |                                           |
|                  |          |              | Instruction IS25         | ST103840_1Page Single |      |          |                    |                  | 7650<br>45 |         |            |                                       |                                           |
|                  |          | 101421       | ÃŽnspection from PBM Job | ST104465_1Page Single | ≣ ec | d        |                    |                  | 8000 -     |         | Y M C B    |                                       | Y M С 8                                   |
|                  |          | M19-00035    | Instructions             | FB 001 4/4            | 4    |          |                    |                  | -          |         |            |                                       |                                           |
|                  |          | Moquin006393 | Moquin006393             | ST121784_1_FB 001 4/4 |      |          |                    | 04.06.2020       | 12:00      |         |            |                                       |                                           |
|                  |          | Moquin006393 | Moquin006393             | ST121784_3_FB 003 4/4 |      |          |                    |                  |            |         |            |                                       |                                           |
|                  |          | 101428       | 36Pages Brochure         | ST104482_Text 01 4/4  |      |          |                    |                  |            |         |            |                                       |                                           |
|                  |          | 101428       | 36Pages Brochure         | ST104483_Text 02 4/4  |      |          |                    |                  |            |         |            |                                       |                                           |
|                  |          | 101429       | 36 Pages Brochure        | ST104486_Text 02 4/4  |      |          |                    |                  |            |         |            |                                       |                                           |
| 📑 Intellistart   | <b>7</b> | Filter       | Prinect2020              |                       | ľ    | √ 0      | Preserve machine s | ettings          |            |         | Save job   | Ģ                                     | Release job                               |

| Intellistart - Job queue 🔋 🚺 |                      | Process view | Job data | Changeover view | Instructions |  |  |  |
|------------------------------|----------------------|--------------|----------|-----------------|--------------|--|--|--|
|                              |                      |              |          |                 |              |  |  |  |
|                              |                      |              |          |                 |              |  |  |  |
|                              |                      |              |          |                 |              |  |  |  |
|                              |                      |              |          |                 |              |  |  |  |
|                              |                      |              |          |                 |              |  |  |  |
|                              |                      |              |          |                 |              |  |  |  |
|                              |                      |              |          |                 |              |  |  |  |
|                              |                      |              |          |                 |              |  |  |  |
| Job memory                   | ୍ର Finish production |              |          |                 |              |  |  |  |

In this example we have an empty Intellistart Job Queue and we activate "Autofill".

The "Preserve machine settings" dialog is asking which parameters we want to preserve from the last job.

| Intelliquide             | Presettings for "Preserve machine settings" for jobs that are autor | natically set in the Job Queue                                               |                                          |  |
|--------------------------|---------------------------------------------------------------------|------------------------------------------------------------------------------|------------------------------------------|--|
|                          | 🗸 Printing material                                                 | 🗸 Pulleide                                                                   | Vowder apray devices / Dryer             |  |
|                          | V Paper run / Delivery                                              | Paper run / Printing unit                                                    | 🗸 Paper run / Feeder                     |  |
| Intellistart - Job queue | Vinting method                                                      | Quantity                                                                     | Messuring device data                    |  |
|                          |                                                                     |                                                                              |                                          |  |
|                          |                                                                     |                                                                              |                                          |  |
|                          | Color settings                                                      |                                                                              |                                          |  |
|                          |                                                                     |                                                                              |                                          |  |
|                          | •                                                                   |                                                                              |                                          |  |
|                          | Preserve machine settings                                           | In the selected categories, the machine settings currently in place are prec | served at the start of job change. 🛛 🖉 🏑 |  |

"Autofill" will automatically load the scheduled press operations into the Intellstart job queue:

- minimum for 15 minutes production time or
- minimum 3 operations

When we select button 2 and 3 for a job we have queued the jobs in Push2Stop mode. No double lines between the jobs means no interruption.

| Intellistart - Job queue                                                                                                    |                      |                                          | Process view | Job data      | Changeover vie | w          | Instruc | tions |                                                                                                    |   |    |                                                                                                    |   |              |                                                           |  |  |             |
|----------------------------------------------------------------------------------------------------|----------------------|------------------------------------------|--------------|---------------|----------------|------------|---------|-------|----------------------------------------------------------------------------------------------------|---|----|----------------------------------------------------------------------------------------------------|---|--------------|-----------------------------------------------------------|--|--|-------------|
| 1 101384<br>KLB Goe 50 Pages<br>ST104317_Text 02 4/4<br>06.06.2020 09:53<br>C 7650 Sheet<br>120 g/m² / GLOSS-120-BI<br>640 x 880 x 0.14 mm |                      | -1 -1 -1 -1 -1 -1 -1 -1 -1 -1 -1 -1 -1 - |              |               |                | 8          | 7       | 6     | 5                                                                                                    | 4 | 3  | 2                                                                                                    | 1 |              | Remove                                                    |  |  |             |
| 2 101384<br>KLB Goe 50 Pages                                                                                                    | 1                    | + <sub>4</sub>                           |              |               |                |            |         |       | <ul> <li>✓</li> <li>✓</li></ul> |   |    | <ul> <li>✓</li> <li>✓</li></ul> |   | \$<br>;<br>; | Mount<br>Blanket<br>Impression<br>cylinder<br>Inking unit |  |  | )<br>)<br>) |
| 3 101386<br>KLB 52 Seiten<br>⊯Ji ST104323_Text 01 4/4<br>06.06.2020 11:21<br>7650 Sheet<br>120 g/m <sup>2</sup> / GLOSS-120-81             |                      |                                          |              |               |                |            |         |       |                                                                                                    |   |    |                                                                                                    |   | Щ.           | Preinking                                                 |  |  | •           |
| 640 x 880 x 0.14 mm                                                                                                    |                      |                                          |              | 2 🗸           |                | ø <b>*</b> |         |       |                                                                                                    |   | -1 | 3 🗸                                                                                                    | 4 | ł            | ✓ 🖒                                                       |  |  |             |
| Job memory                                                                                                    | ⊙∮ Finish production | <u>√</u> (i)                             | V 🗹 Pr       | eserve machir | ne settings    |            |         |       |                                                                                                    |   |    |                                                                                                    |   |              |                                                           |  |  |             |

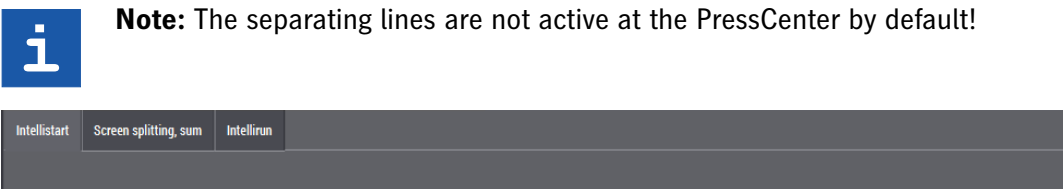

| Configuration | n for Job Queue display                                                            |
|---------------|------------------------------------------------------------------------------------|
|               | Display a separating line if automatic processing in the Job Queue is interrupted. |
|               | Show a symbol for unplanned or deleted jobs related to the workflow system         |
|               | Show a symbol for incorrect sequence related to the workflow system                |

The separating line displays a machine stop between the jobs.

| Intellistart - Job o                                                                               | queue                                                                      |                      |                                                                                 | Process vie | v Job data     | Changeover view | Instru | ctions |                   |   |             |                                                                                                    |                                                                         |                                                       |  |        |
|----------------------------------------------------------------------------------------------------|----------------------------------------------------------------------------|----------------------|---------------------------------------------------------------------------------|-------------|----------------|-----------------|--------|--------|-------------------|---|-------------|----------------------------------------------------------------------------------------------------|-------------------------------------------------------------------------|-------------------------------------------------------|--|--------|
| 1 101384<br>KLB Goe 5<br>ST104317,<br>06.06.2021<br>7650 Shee<br>120 g/m <sup>2</sup><br>640 x 880 | i0 Pages<br>/_Text 02 4/4<br>(0 09:53<br>et<br>/ GLOSS-120-BB<br>x 0.14 mm |                      | -1<br>-1<br>-1<br>-1<br>-1<br>-1<br>-1<br>-1<br>-1<br>-1<br>-1<br>-1<br>-1<br>- |             |                | -               | 8 7    | 6      | 5 4<br><b>X X</b> | 3 | 2           | 1                                                                                                    | €, R                                                                    | emove                                                 |  |        |
| 2 101384<br>KLB Goe 5                                                                              | 60 Pages<br>8_Text 03 4/4<br>60 10:37<br>et<br>/ GLOSS-120-BB<br>x 0.14 mm |                      | -A<br>-A<br>-A                                                                  |             |                | <br> <br> <br>  |        |        |                   |   | <b>&gt;</b> | Image: Second second second | الان الم<br>الم<br>الم<br>الم<br>الم<br>الم<br>الم<br>الم<br>الم<br>الم | tount<br>lanket<br>npression<br>ylinder<br>ıking unit |  | •<br>• |
| 3 101386<br>KLB 52 Se<br>☑ ST104323<br>06.06.2020<br>7650 Shee<br>120 g/m <sup>2</sup>             | eiten<br>8_Text 01  4/4<br>10 11:21<br>et<br>/  GLOSS-120-BB               |                      |                                                                                 | K           |                | [               |        |        |                   |   |             |                                                                                                    | ₽, P                                                                    | reinking                                              |  | •      |
| 640 x 880                                                                                          | x 0.14 mm                                                                  | _                    |                                                                                 | _           |                | 🕮 🗹 (           | ,* [   |        |                   |   | ~           | -                                                                                                    | ~                                                                       | æ                                                     |  |        |
| Job memory                                                                                         | y .                                                                        | ⊙ź Finish production | ✓ <sup>(1)</sup>                                                                | V 🛛         | Preserve machi | ne settings     |        |        |                   |   |             |                                                                                                    |                                                                         |                                                       |  |        |

**Note:** Even when we are using "Preserve machine settings" the PressCenter is looking for different job settings and will generate a logical stop.

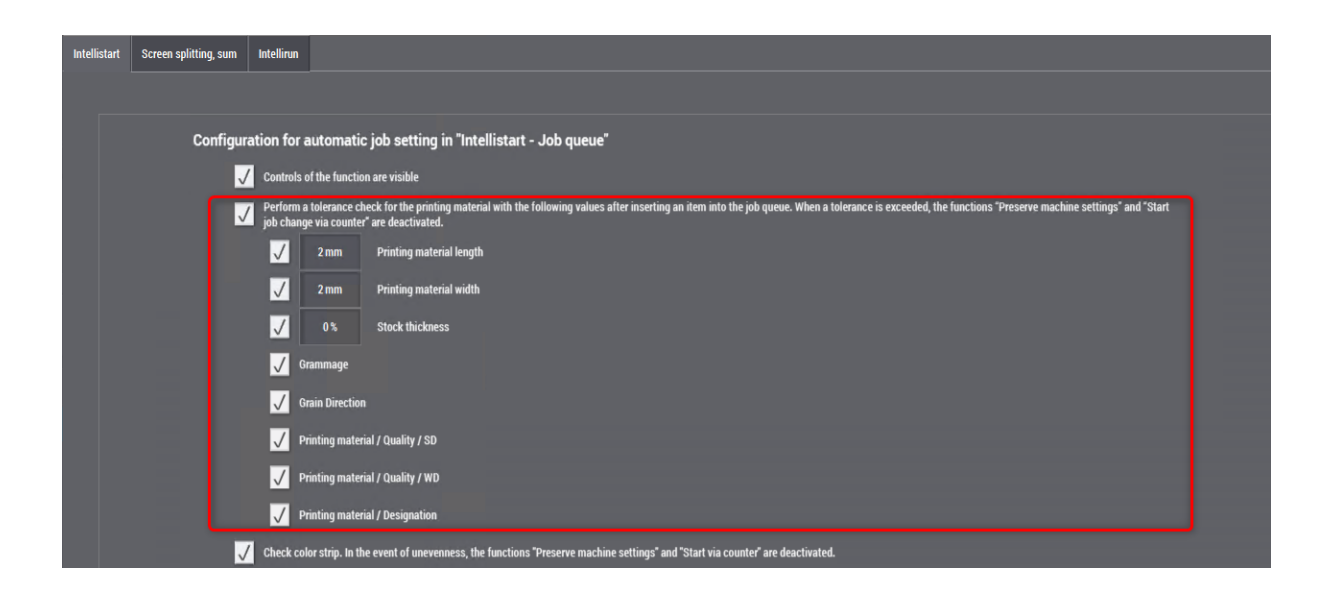

ī

# 5.6 Prinect Planning Icons in Intellistart Job Queue

#### Motivation

We want to have a warning when planned jobs are not orderer correctly in the "Intellistart Queue".

#### Description

We have implemented in the "IntelliStart Queue" 2 display settings:

- · Show a symbol for unplanned or deleted jobs related to the workflow system
- · Show a symbol for incorrect sequence related to the workflow system

| Settings                                                                           |               |                            |                    |                   |                  |         |                |  |  |  |  |
|------------------------------------------------------------------------------------|---------------|----------------------------|--------------------|-------------------|------------------|---------|----------------|--|--|--|--|
| Basic settings                                                                     | Machine       | Measuring systems          | Intellistart       | Maintenance       | Peripheral units | Network | Remote Service |  |  |  |  |
| Configuration f                                                                    | for Job Queue | display                    |                    |                   |                  |         |                |  |  |  |  |
| Display a separating line if automatic processing in the Job Queue is interrupted. |               |                            |                    |                   |                  |         |                |  |  |  |  |
| Show a symbol for unplanned or deleted jobs related to the workflow system         |               |                            |                    |                   |                  |         |                |  |  |  |  |
| V                                                                                  | Show a s      | symbol for incorrect seque | ence related to th | e workflow system |                  |         |                |  |  |  |  |

#### Examples

- 1. The first operation was scheduled for this machine at first
- 2. The second operation was scheduled later
- 3. The third operation was not scheduled for this machine loaded from a machine cluster

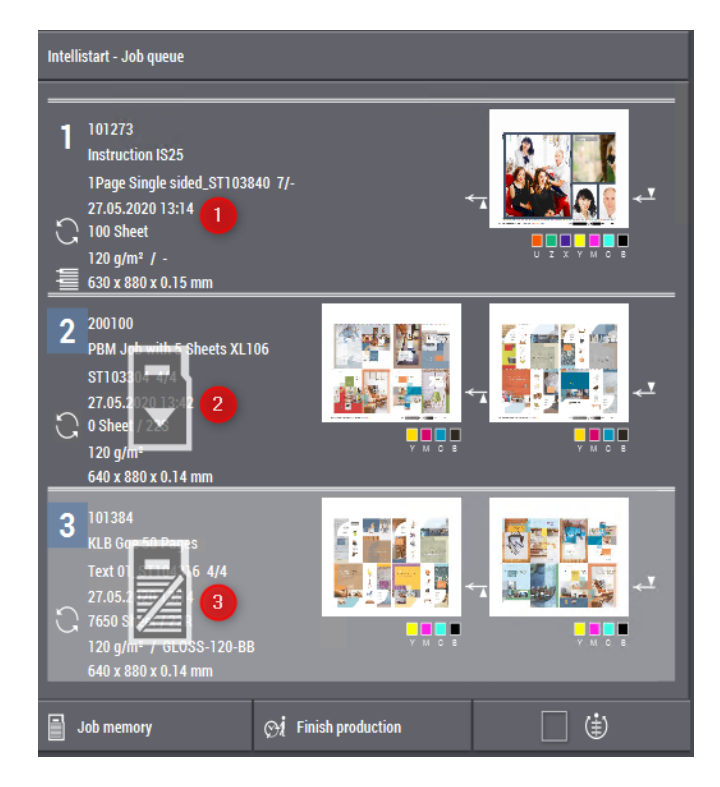

In this example the Intellistart symbol displays that the planned order is wrong.

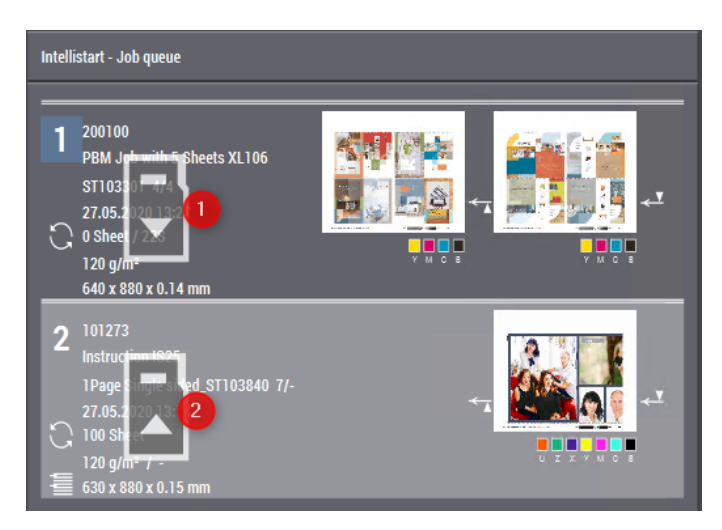

After moving the second operation to the right position the warning icons are not longer visible.

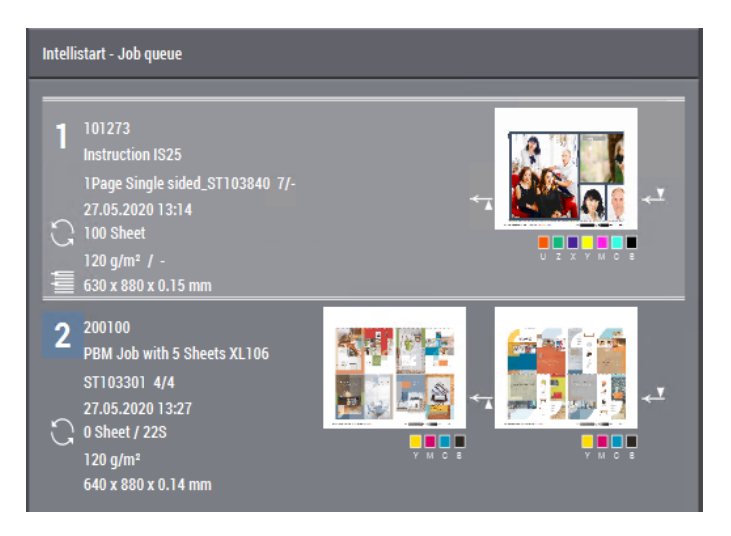
# 6 Analyze Point

2020.10

Note: This feature was implemented in Prinect Production Manager 2020.10.

### **Modifying Good Sheets**

#### Motivation

Customers want to keep the report data consistent, even if sheets had been counted wrongly at PressCenter. This happens when the operator has forgotten to press "waste sheet" to "good sheet counter".

#### Description

- 1. The Cockpit User needs an assigned Employee ID
- 2. Cockpit permission "Analyze Point Change Job Data" assigned
- 3. A specific preview flag has to be enabled in the "Reporting Service" Web UI

Available for PressCenter operations only!

1. The Cockpit User has to be an Employee with an ID

| File   Edit   View   Tools   Help                                                                                                    | HEIDELBER                                                                             | G |
|----------------------------------------------------------------------------------------------------|---------------------------------------------------------------------------------------|---|
| Overview 2 🗃                                                                                                    | Users                                                                                 |   |
| Outsers     3       Outsers     3       Outsers     0       Outsers     0       User Name:     Viewegan       Disabled:     0       Password for OS Login     2       Outsomer Name:     Language       Description:     2 | Person<br>Employee ID 1<br>Title: Mr. 4<br>First Name: Andreas<br>Family Name: Vieweg |   |

2. The user needs the Permission "Analyze Point - Change Job Data"

| Overview    |             |                     |        |                              |            |           | 2 🔞                                                  | lsers             |              |                  |               |                              |  |
|-------------|-------------|---------------------|--------|------------------------------|------------|-----------|------------------------------------------------------|-------------------|--------------|------------------|---------------|------------------------------|--|
| 🕼 Users     | General     | Customers           | Rem    | ote Access                   | Job        | Machine   | Prinect Cockpit                                      | Prepress          | Press        | Postpress        | Digital       | Analyze Point                |  |
| S Groups    | Permission  |                     |        | License                      |            |           | Allow                                                |                   |              |                  | -             |                              |  |
| Permissions | 🔵 Analyze I | Point - Administral | tion   |                              |            |           | Administrators, PressAdministrators                  |                   |              |                  |               |                              |  |
| 3           | Analyze I   | Point - Change Jo   | b Data |                              |            |           | Administrators, PressA                               | dministrators     |              |                  |               |                              |  |
|             | 🔵 Analyze i | Point - Cockpit Ba  | se     | 🔵 Analyze F                  | oint - Coc | kpit Base | PressPowerUsers, Ad                                  | ministrators, Pre | ssAdminist   | rators           |               |                              |  |
|             | 🔵 Analyze I | Point - Job         |        | Analyze Point - Cockpit Base |            |           | PressPowerUsers, Administrators, PressAdministrators |                   |              |                  |               |                              |  |
|             | 🔵 Analyze I | Point - Machine St  | atus   | 🔵 Analyze F                  | oint - Coc | kpit Base | PressPowerUsers, Ad                                  | ninistrators, Pre | ssAdminist   | rators           |               |                              |  |
|             | 🔵 Analyze I | Point - Performan   | ce     | 🔵 Analyze F                  | oint - Coc | kpit Base | PressPowerUsers, Po                                  | stPressPowerU     | sers, PostPi | ressAdministrato | ors, Administ | trators, PressAdministrators |  |

3. A specific preview flag has to be enabled in the "Reporting Service" Web UI

| File   Edit   View   Tool:                        | s   Help  <br>                                      |                                                                | HEID    | ELBERG    |
|---------------------------------------------------|-----------------------------------------------------|----------------------------------------------------------------|---------|-----------|
| Overview                                          |                                                     | 2 🥁 System                                                     |         |           |
| System<br>→ □ = Cockpit<br>→ S = HEIVM71413<br>3  | Analyze Point Service<br>Analyze Point Service URL: | http://HEIVM71412.6461/ReportingService/services               |         |           |
| ▶ □ → APSC ▶ □ → ASArchiver ▶ □ → ASRetriever     | Version:<br>Memory Usage:                           | ReportingService 20.10.138.003           12.3%         Status: | Running |           |
| ► □ → Auto Preset ► □ → AutoLayout ► □ → AutoPage | Database status:<br>Database Size:                  | Connected (HEIVM71412)                                         |         | Details 4 |

The flag "Enable interval correction" has to be enabled.

| Prinect - Reporting Web Client × +                                       |                                                                               |
|--------------------------------------------------------------------------|-------------------------------------------------------------------------------|
| ← → C (i) Not secure   heivm71412:6461/ReportingService/webUl/dbTab      | bleList.jsf                                                                   |
| 📙 Lesezeichenleiste 🔇 Prinect Supervisor UI 🤾 DFE Simu 🔇 MDS 🚻 PrinectPo | rtal Η Prinect Maintenanc 🕥 Web 2 Print 🕥 Prinect API 🌹 Jira 🔇 StorageService |
| HEIDELBERG                                                               |                                                                               |
| Reporting Status                                                         |                                                                               |
| <u>Kev:</u>                                                              | Value                                                                         |
| General: enable reports for Linoprint device 901                         | false                                                                         |
| General: Enable interval correction 2                                    | true                                                                          |
| InspectionReport: stable time (1-60 s)                                   | 30                                                                            |

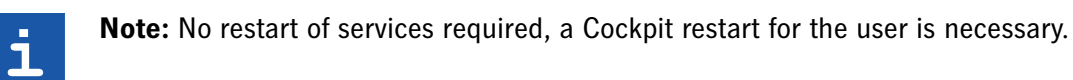

#### Features

- · Ability to modify good sheets for the last 24h
- Setup / production time will be adjusted
- Changes completely applied by Analyze Point reports
- Notification will be sent to MIS

### Example

| File   Edit   View                                                                          | Tools                          | Help   [1                                                      | Ĩ                                                                |                        |                     |                             | -                                     |                   | H≣I           | DELBEI              | RG   |
|---------------------------------------------------------------------------------------------|--------------------------------|----------------------------------------------------------------|------------------------------------------------------------------|------------------------|---------------------|-----------------------------|---------------------------------------|-------------------|---------------|---------------------|------|
| Machines Jobs Empl<br>Machines<br>Prepress<br>Suprasetter_145(s<br>Digital                  | loyee S<br>Today<br>Evaluation | tatistics Perform<br>Start:<br>Log Prog<br>e von Arbeitsgängen | ance Report<br>3/29/2020<br>ress Quality<br>deren Waste größer G | Energy efficient       | Y Er                | nd: 3/30/2<br>tivity Menger | 2020 00.00<br>1ånderung (24h) 3<br>na | ach JobID filtern |               |                     |      |
| CD74-6P3L                                                                                   |                                | Job number                                                     | Operation de                                                     | signation              | Start               | End                         | Waste Amount                          | Good              | production    | Total Amou          | unt  |
| - & CD74-6P3L-DT<br>- & XL105-10P6                                                          | 84667-2                        | 210311                                                         | FB 001 4/4                                                       | <b>4</b> <sup>30</sup> | .03.2020<br>09:30   | 30.03.2020<br>09:45         | 116<br>0 h 11 min                     | 50<br>0 h 03 mi   | 0<br>n        | 616<br>0 h 15 min   |      |
| –                                                                                           |                                | 🔯 Mengenänderung                                               | (24h)                                                            |                        |                     |                             |                                       |                   |               | ×                   |      |
| - 🦉 KH87DIRECT                                                                              |                                | Job number                                                     | Operation designat                                               | Start                  | End                 | Waste Amoun                 | t Good To                             | tal Amount L      | ast Modified  | reset               |      |
| - 18 DIANA =<br>- 18 EB5000<br>- 18 EB5000<br>- 18 EB5000<br>- 18 SEWING-1<br>- 18 SEWING-2 |                                | 84667-210311                                                   | FB 001 4/4                                                       | 30.03.2020<br>09:30    | 30.03.2020<br>09:45 |                             | 6 520                                 |                   |               |                     |      |
|                                                                                             |                                |                                                                |                                                                  |                        |                     |                             | 7                                     |                   | lehmen        | Cancel              |      |
| - 4€ ST450DIRECT<br>- 1€ VARNISH-1                                                          |                                |                                                                |                                                                  |                        |                     |                             |                                       |                   |               |                     |      |
| Defined view 🗸                                                                              |                                |                                                                |                                                                  |                        |                     |                             |                                       | <b>5</b> au       | sgewählte Arb | eitsgänge korrigier | en 🗸 |

When we increase the good production from 500 to 520...

... 20 sheets are removed from the waste production. The Cockpit user who has modified the values is displayed in the last column.

| Machines Jobs Emp                           | oloyee Statis | tics      | Performance R    | eport      |                    |                |            |                  |                   |                   |                                   |
|---------------------------------------------|---------------|-----------|------------------|------------|--------------------|----------------|------------|------------------|-------------------|-------------------|-----------------------------------|
| <ul> <li>S Machines</li> <li></li></ul>     | Today         |           | Start.           |            | 0 🗸 🛄              |                |            | End: 3/30        | /2020 🖉 🗔 🛛       |                   |                                   |
| 🖵 🗇 Suprasetter_145(Sup                     | Evaluation    | Log       | Progress         | Quality    | Energy             | efficiency     | Produ      | ctivity Meng     |                   | 1                 |                                   |
| v-⇔ Digitai<br>versafire-cv<br>v-⇔ Printing | 🗖 Anzeige vo  | n Arbeits | sgängen deren V  | Vaste größ | er Good ist        |                |            |                  | nach Jo           | obID filtern      |                                   |
| - 22 CD74-6P3I                              | Job numb      | er (      | Operation desigr | nation     | Start              | En             | ıd         | Waste Amount     | Good production   | Total Amount      | Last Modified                     |
| - 🧟 CD74-6P3L-DT<br>- 🧟 XL105-10P6          | 84667-2103    | 311 F     | B 001 4/4        | 3          | 0.03.2020<br>09:30 | 30.03.20<br>09 | 020<br>:45 | 96<br>0 h 11 min | 520<br>0 h 03 min | 616<br>0 h 15 min | 30.03.20 13:46<br>Vieweg, Andreas |
| T XI 105-885                                |               |           |                  |            |                    |                |            |                  |                   |                   |                                   |

### 6 Analyze Point

Waste production and good production are modified in the job reports. The good production time and the waste production time was automatically recalculated by changing the good production.

| Machines Jobs              | Employee Statistic | s Performance     | e Report              |                    |        |                                         |              |         |                                                                                                    |                                                  |           |               |          |
|----------------------------|--------------------|-------------------|-----------------------|--------------------|--------|-----------------------------------------|--------------|---------|----------------------------------------------------------------------------------------------------|--------------------------------------------------|-----------|---------------|----------|
| 🖫 🛛 Job number 🤤 📑         | Job number: 84     | 2 Job             | Name:                 | Customer nan       | ne:    |                                         |              |         |                                                                                                    |                                                  |           | Default       | <b>*</b> |
| Operation designation      | 🗘 Job Name 🛛 🖨     | Process steps 🗘   | Machine designation 🖨 | Operation status 🗘 | Good p | production                              | 🗘 Waste Am   | iount ¢ | Waste pe                                                                                                    | ercentage                                        | ≎ Ove     | rproduction 🕻 | Article  |
| 🗢 🐧 84667-210311           | (1)                |                   |                       |                    |        |                                         |              |         |                                                                                                    |                                                  |           |               |          |
| <b>FB 001 4/4</b>          | Projekt Schwede    | 💐 Printing        | XL105-8P5 3           | Finished           |        | 52                                      | D            | 96      |                                                                                                    | 16 %                                             | 6         | 4 %           | -        |
|                            |                    |                   |                       |                    |        |                                         |              |         |                                                                                                    |                                                  |           |               |          |
| Operation evaluation       | Operation protocol | Operation progre  | ssion Quality         |                    |        |                                         |              |         |                                                                                                    |                                                  |           |               |          |
| Job                        |                    |                   |                       |                    |        |                                         |              |         | 27 <b>- 1</b> 28                                                                                                |                                                  | 77 185 MP | 72.0          |          |
| Job number:                |                    |                   |                       |                    |        |                                         |              |         |                                                                                                    | a restaute al fie uffit                          | H THE     |               |          |
| Job Name:                  | Proje              | kt Schweden Aumua | eller Format 106      |                    |        |                                         | 190 Lag      |         | <b>e 1</b> 8 1                                                                                                  | frigerich in angene                              | 11        |               |          |
| Customer Name:             |                    |                   |                       |                    |        |                                         |              |         |                                                                                                    | 11. F. C. F. F. F. F. F. F. F. F. F. F. F. F. F. | -         | 200 F         |          |
| Operation                  |                    |                   |                       |                    | 683    |                                         |              | 1 6 6 F | and the state of the state of the state of the state of the state of the state of the state of the state of the |                                                  |           |               |          |
| Operation designation:     | FB 0               |                   |                       |                    | 4445   | arrest and                              | i de la sert | 11      | -                                                                                                    |                                                  | - en      |               |          |
| Operation status:          | Finisl             | ned               |                       |                    | ÷      | -                                       |              | 1.00    |                                                                                                    |                                                  |           |               |          |
| Operation executed:        | 0                  | 10                | 0%                    |                    |        |                                         |              |         |                                                                                                    |                                                  |           |               |          |
| Time                       |                    |                   |                       |                    |        |                                         |              |         |                                                                                                    |                                                  |           |               |          |
|                            |                    |                   |                       |                    | Quar   | ntity                                   |              |         |                                                                                                    |                                                  |           |               |          |
| 26%                        |                    | 74%               |                       |                    | 0%     | 10%                                     | 20% 30%      | 40%     | 50%                                                                                                    | 60% 7                                            | 70%       | 80% 90%       | 100%     |
| Effective processing time: |                    | 15 min 100%       |                       |                    |        |                                         |              | 849     | X6                                                                                                    |                                                  | _         | 169           | 6        |
| Production time            |                    | 15 min            |                       |                    | De     | ocirod produ                            | iction       |         |                                                                                                    |                                                  |           |               |          |
| Execution time             |                    | 03 min 26%        |                       |                    |        | od product                              | ion:         |         | 51                                                                                                    | 0 040                                            |           |               |          |
| Setup time                 |                    | 11 min 74%        |                       |                    | 140    | octo Amour                              | ion.<br>it:  |         |                                                                                                    | 047<br>16 169                                    | 6<br>6    |               |          |
| Working period             |                    |                   |                       |                    | To     | usic Amount                             | n            |         |                                                                                                    | 107<br>109                                       | 6         |               |          |
| Working period             |                    |                   |                       |                    |        | a ann ann ann ann ann ann ann ann ann a |              |         |                                                                                                    |                                                  |           |               |          |

The employee time sheet displays the changes too.

| Machines    | Jobs       | Employ     | ee Statistics    | Perforn      | nance Report        |                                          |                       |          |         |      |     |   |
|-------------|------------|------------|------------------|--------------|---------------------|------------------------------------------|-----------------------|----------|---------|------|-----|---|
| Month: Ma   | arch 2020  | 2          |                  | Paschirbe, I | lichael (2) 3       | Shift end 30.03.2                        | 20 13:48 👻            |          |         |      |     |   |
| Time shee   | et         |            |                  |              |                     |                                          |                       |          |         |      |     |   |
| Employe     | e          |            |                  |              |                     |                                          |                       |          |         |      |     | A |
| Family Na   | ime:       |            |                  |              |                     |                                          |                       |          |         |      |     |   |
| Employee    |            |            |                  |              |                     |                                          |                       |          |         |      |     |   |
| Shift date: |            |            | 30.03.20 09:29 - | 30.03.20 13  |                     |                                          |                       |          |         |      |     |   |
| Time        |            |            |                  |              |                     |                                          | Quantity              |          |         |      |     |   |
|             |            |            |                  |              |                     |                                          |                       |          |         |      |     |   |
| 4%          |            |            |                  |              |                     |                                          |                       |          | 84%     |      | 16% |   |
| Effective p | processing | lime:      | 4 h 19           | min 100'     | %                   |                                          | Good productio        |          | 520     | 84%  |     |   |
| Production  | n time     |            | 0 h 15           |              |                     |                                          | Waste Amount:         |          |         | 16%  |     |   |
| Execut      | ion time   |            |                  |              |                     |                                          | Total Amount:         |          |         | 100% |     |   |
| Setup 1     | time       |            |                  |              |                     |                                          |                       |          |         |      |     | - |
| No time ca  | ategory    |            |                  |              |                     |                                          | More details          |          |         |      |     |   |
| 🔳 No tim    | e type     |            |                  |              | 8                   |                                          | Number of operation   |          |         |      |     |   |
|             |            |            |                  |              |                     |                                          |                       |          |         |      |     |   |
| Start       | End        | Duration   | Action           | Work type    | Cost center no.     | Job number                               | Operation designation | Quantity | Comment |      |     |   |
|             |            |            |                  |              | Machine designation | Job Name                                 |                       | Waste    |         |      |     |   |
| 30.03.20    | 30.03.20   |            |                  |              |                     |                                          |                       |          |         |      |     |   |
| 09:29       | 09:30      |            |                  |              | XL105-8P5           |                                          |                       |          |         |      |     |   |
| 30.03.20    | 30.03.20   |            | 4000             | Normal       | 4202                | 84667-210311                             | FB 001 4/4            | 6        |         |      |     |   |
| 09:30       | 09:41      | 0 h 11 min | Grundeinrichten  |              | XL105-8P5           | Projekt Schweden<br>Aumueller Format 106 |                       |          |         |      |     |   |
| 30.03.20    | 30.03.20   |            |                  |              |                     | 84667-210311                             | FB 001 4/4            |          |         |      |     |   |
| 09:41       | 09:45      |            | Gutproduktion    |              | XL105-8P5           | Projekt Schweden<br>Aumueller Format 106 |                       |          |         |      |     |   |
|             |            |            |                  |              |                     |                                          |                       |          |         |      |     |   |

# 7 Plate Pilot

## 7.1 Performance Constancy for External Platesetter

#### Motivation

Since Prinect 2019 we can create "External Platesetter" for the "Plate Pilot".

The performance (Plates per hour) of the platesetter must be consistent to the Plate Pilot setup, because this value is used for the calculation how many plates can be produced just in time for scheduled press operations.

#### Description

When "Number of Plates per Hour" of an "External Platesetter" is automatically synchronized for...

| File   Edit   View   Tools                                                                                                    | Help                                                                                                    |                          |
|----------------------------------------------------------------------------------------------------|----------------------------------------------------------------------------------------------------|--------------------------|
|                                                                                                    |                                                                                                    | HEIDELBERG               |
| Overview                                                                                                    | 2 System                                                                                                    |                          |
| <ul> <li>CEPSConverter</li> <li>Cockpitserver</li> <li>Cockpitserver</li> <li>ColorCarver</li> <li>CorbentHotfolder</li> </ul>                      | 🔀 Configure External Platesetter<br>Edit configuration for external platesetter                                                                       | ×                        |
| <ul> <li>□ · · · · · · · · · · · · · · · · · · ·</li></ul>                                                                                          | Device name: Topsetter016<br>Machine Identifier (DeviceID): 3500<br>Target folder: <u>NDRUPWF00040/PTTransfer/Topsetter106</u> Br                     | 16                       |
| PDConnect     PDConnect     PDCompare     POFCompare     PlatesetterExterna     PT     PFOut     PFF0ut     PFF0ut     PFf0ut     PFf0ut     PFf0ut | Platesetter does NOT send status messages     Number of Plates per Hour: 42     Platesetter sends status messages     Maximum Imaging Time: 2 minutes | Device class Platesetter |
| <ul> <li>□ I Recombiner</li> <li>□ I RemoteAccess</li> <li>□ I Renderer</li> </ul>                                                                  | ОК                                                                                                    | Cancel                   |

... the Plate Pilot.

|                                                                                                    |                                                                                                    |                                                                             | HEIDELBERG                                   |
|----------------------------------------------------------------------------------------------------|----------------------------------------------------------------------------------------------------|-----------------------------------------------------------------------------|----------------------------------------------|
| Overview                                                                                                    | 2                                                                                                    | V Plate Pilot                                                               |                                              |
| Set up the Plate Pilot here. In "General settings", paramet<br>Status".                                                        | ers are set that do not depend on the related platesetter                                                   | If lights are to be used to signal the imagesetter status, you can set      | them up in "Optical Signaling of Imagesetter |
| The setup of the Plate Pilot for the various platesetters ca<br>platesetter display on the right part of this section. This is | n be done in "Configuration of Platesetters for Use with f<br>where you can make any changes, if necessary. | Plate Pilot". The left part of this section displays all available plateset | ters in a list. The properties of a selected |
| Configuration of Platesetters for Use with Plate Pilot –                                                                       | ~~~~~~                                                                                                    | ~~~~~~~~~~~~~~~~~~~~~~~~~~~~~~~~~~~~~~~                                     | ~~~~~~~~~~~~~~~~~~~~~~~~~~~~~~~~~~~~~~~      |
| All Platesetters:                                                                                                    | Selected Platesetter: Topsetter016 (3500)                                                                   |                                                                             |                                              |
| Topsetter016 (3500)                                                                                                    | O Manual Operation                                                                                          |                                                                             |                                              |
| Operation mode: Plate Pilot active                                                                                             | Plate Pilot active                                                                                          |                                                                             |                                              |
| TiffBHandler1 (TiffBHandler1@DRUPWF00040)                                                                                      | 4 Number of Plates per Hour:                                                                                | 42                                                                          |                                              |
| Operation mode: Manual Operation                                                                                               |                                                                                                    |                                                                             |                                              |
| TiffPHandler2 (TiffPHandler2@DPLIP)//500040)                                                                                   | Automatic Output of Next Plate Stack                                                                        |                                                                             |                                              |
| Operation mode: Manual Operation                                                                                               | The "Plate Processing" step is available                                                                    |                                                                             |                                              |
|                                                                                                    |                                                                                                    |                                                                             |                                              |
|                                                                                                    |                                                                                                    |                                                                             |                                              |
|                                                                                                    |                                                                                                    |                                                                             | 5310                                         |

## 7.2 Platesetter Start Widget

Note: This feature was implemented in Prinect Production Manager 2020.10.

#### Motivation

2020.10

All Plate Pilot controlled platesetters should be displayed in a Portal widget

#### Description

The widget "Platesetter Start"...

| 😂 Name: Plate Pilot   |   |           |                |   |   |  |
|-----------------------|---|-----------|----------------|---|---|--|
| Share Dashboard with: | > |           |                |   |   |  |
| 😅 Plate Pilot         |   | 📴 Pla     | tesetter Start |   |   |  |
| Group: Machine        | • | Group: M  | lachine        | • |   |  |
| Type: Plate Pilot     | • | Type: Pla | tesetter Start | • | + |  |
| Plate Pilot: -        | • | 41 A      |                | v |   |  |
|                       |   |           |                |   |   |  |
| < 🖬                   | > | <         | Ē              | > |   |  |
|                       |   |           |                |   |   |  |

... displays all platesetters, controlled by the Plate Pilot - Suprasetter and External Platesetter.

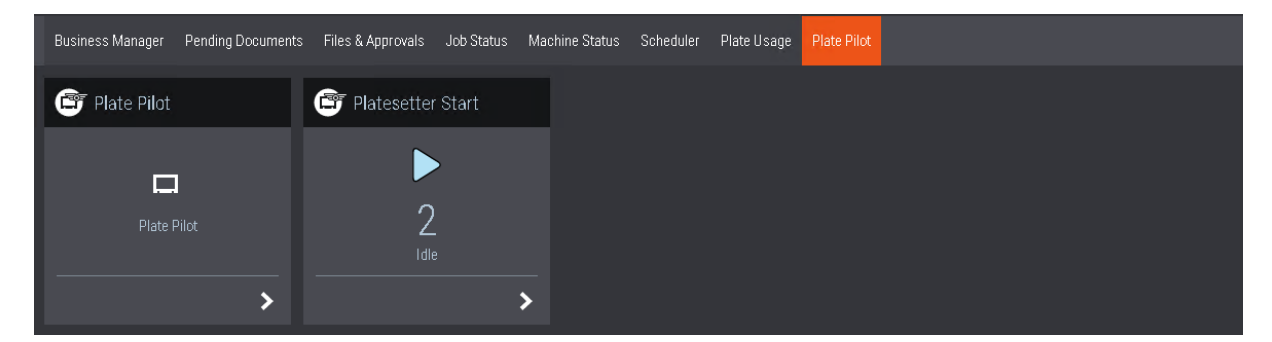

In the Widget we can see the status and abort a running job.

| ≡ Pla   | atesetter Start                                                                               |              |             |         | viewey          | * | HEIDELBER |
|---------|-----------------------------------------------------------------------------------------------|--------------|-------------|---------|-----------------|---|-----------|
| Platese | tter                                                                                          | Topsetter016 |             |         |                 |   |           |
|         | Magnus106<br>Current: - (-)<br>Press: - (-)<br>Plates: - (-)                                  |              |             |         |                 |   |           |
| 0:23    | Topsetter016<br>Current: 001 (000002)<br>Press: XL106-8P5-SIMU1 (4<br>Plates: 16 (23 Minuten) |              | Current:    | 22:50   | 000002          |   |           |
|         |                                                                                               |              | Plates:     |         | AL100-8P5-SIMOT |   |           |
|         |                                                                                               |              | Plate Cart: |         | 001             |   |           |
|         |                                                                                               |              |             | × Abort |                 |   |           |

## 7.3 Abort a running Plate Stack in Plate Pilot

Note: This feature was implemented in Prinect Production Manager 2020.10.

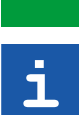

2020.10

### Wording: "Plate Set" and "Plate Stack"

- $\cdot$  Plate Set = all plates which are necessary to print one operation
- · Plate Stack = a batch of Plate Sets

#### Motivation

In case of an error or a damaged platesetter we must abort a running Plate Stack.

#### Description

- · A Plate Stack of different Plate Sets is only to abort when the stack is running
- An aborted Plate Stack removes all his active & waiting plates at the Shooter 2, the actual running plate will be aborted
- The aborted Plate Stack is automatically dissolved into a new Plate Stack with all unexposed plates and it is possible to "Re-image Plates" again.

| ≡          | Prinect Portal                                                                     |             |                  |                |                                |                                             |                       |             |                        |                                                                   |                |              | 🕁 Vie                | weg 💄     | ¢                      | HEIDELBE                                                           | RG        |
|------------|------------------------------------------------------------------------------------|-------------|------------------|----------------|--------------------------------|---------------------------------------------|-----------------------|-------------|------------------------|-------------------------------------------------------------------|----------------|--------------|----------------------|-----------|------------------------|--------------------------------------------------------------------|-----------|
| <b>B</b> 1 | late Pilot                                                                         |             |                  |                |                                |                                             |                       |             |                        |                                                                   |                |              |                      |           |                        | C                                                                  | ×         |
|            | L106-8P5-SIMU1                                                                     |             |                  |                | \$                             | =   >                                       | < < <b>D</b> >        | a           | <b>P</b> Plate         | Stacks                                                            |                | ,            | ₹ : \ <d></d>        | Plattenbe | lichter                |                                                                    | \$        |
| Press      | ×k                                                                                 | TIFI<br>Ava | F-B<br>ilability | Print<br>start | Operation                      | Job                                         | Due<br>Date           | Ava<br>of p | ailability<br>printing | Stack ID                                                          | Print<br>start | Print<br>end | Job number           | Maschine  | Informati<br>Supras    | on<br>etter (Suprasetter@Ki                                        | e-Intl    |
| Machin     | Nformation<br>XL106-8P5-SIMU1 (4<br>Plate Stacks: (1) & Provide plat<br>Relationst |             | 0 (8)            | -              | Signature<br>16 pages<br>4/4   | 100024<br>(One<br>Page)                     | 3/20/2<br>12:00<br>AM | pia         | 40 (40)                | Unbatched<br>plates for<br>XL106-8P5-                             |                |              | 100010 100000 1000   | P         | Druckma:<br>Platten: 2 | (000001)<br>schine: HeiTest_XL105-6-P;<br>(2 (66 Minuten)<br>chten | 2L (HeiTe |
|            | XL106-8P5-SIMU2 (4<br>Plate Stacks: (0) • Unknown<br>Brint and                     |             | 0 (8)            | -              | Signature<br>16 pages<br>1 4/4 | (Brochure<br>SR 5)<br>100046                | 372672<br>12:00<br>AM | L           | 40 (40)                | SIMU1 from<br>Drupa on<br>DRUPWF00040                             | -              | -            | 100018, 100038, 1000 |           |                        |                                                                    |           |
|            | XL106-AUTO (HeiTes<br>Plate Stacks: (0) X Provide plat<br>Print end:-              |             | 0 (8)            |                | Signature<br>4 pages<br>4/4    | (Change<br>Order Job<br>- Lay<br>different) | 3/29/2<br>12:00<br>AM |             | 8 (8)                  | Unbatched<br>plates for<br>XL75-5L from<br>Drupa on<br>DRUPWENNAN | -              |              | 100018, 100053       |           |                        |                                                                    |           |
|            | XL75-5L (4224)<br>Plate Stacks: (1) 4 Provide plat<br>Print end: -                 |             | 0 (8)            | -              | Signature<br>16 pages<br>1 4/4 | 100048<br>(Brochure<br>SR P3)               | 3/29/2<br>12:00<br>AM |             |                        |                                                                   |                |              |                      |           |                        |                                                                    |           |
|            |                                                                                    | 4           | 0 (8)            |                | Signature<br>16 pages<br>2 4/4 | 100048<br>(Brochure<br>SR P3)               | 3/29/2<br>12:00<br>AM | ٩.          |                        | _                                                                 |                |              |                      |           |                        |                                                                    | ows       |
|            |                                                                                    |             | Create Pl        | ate Stack      | Resam                          | ple Acc                                     | ept                   | Re          | ⊢lmage Pla             | Remove                                                            | Operation      | is from S    | tack Abort           |           |                        |                                                                    | tivate \  |

## 7.4 Remove Operation from Stack

2020.10

Note: This feature was implemented in Prinect Production Manager 2020.10.

#### Motivation

Plate Stacks can be created automatically or manually. It should be possible to dissolve Plate Stacks to remove Plate Sets again for unexpected urgent jobs.

#### Description

For the first scheduled Press Operation we have 2 Plate Sets with calculated Tiff-B's.

We can select the Plate Sets and create a Plate Stack.

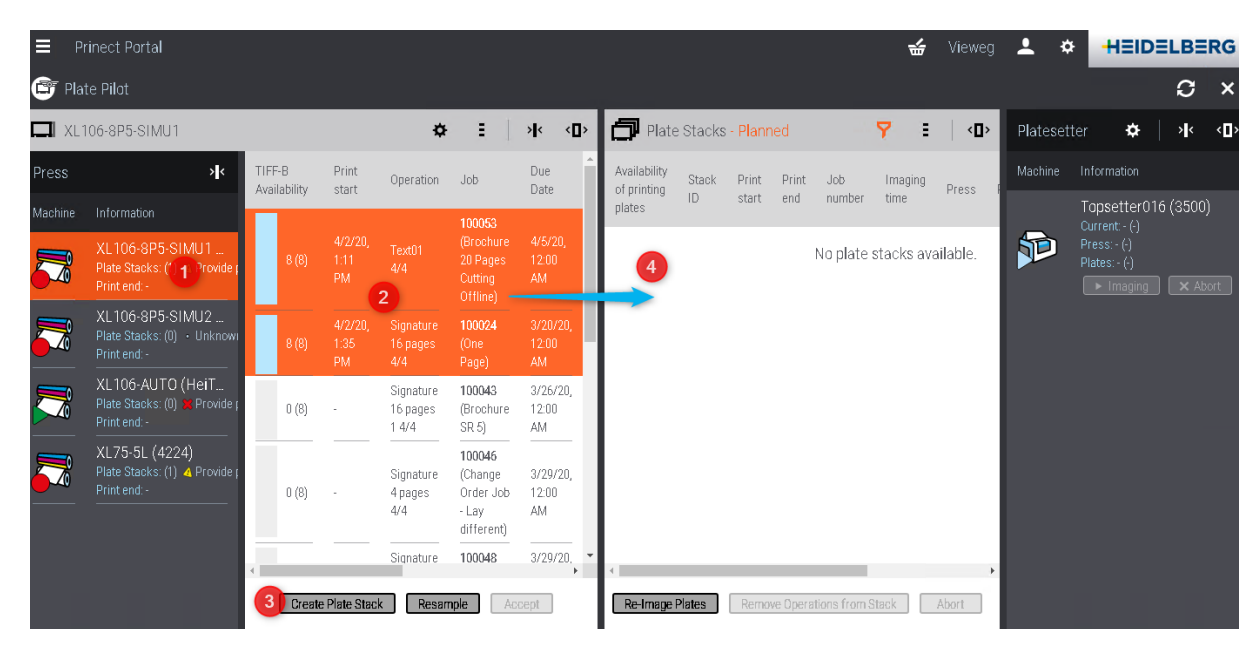

The Plate Stack is waiting for imaging, because we haven't used the automatic mode for output. It is possible to "Remove Operations from Stack" of aborted or waiting Plate Stacks.

| EF      | Prinect Portal                                                 |             |                  |                |                             |                                             |                         |     |                             |          |          |                    | <b>*</b>       | Vieweg        | <b>.</b> × | ×          | HEID                          | ELB                | ΞR  | G |
|---------|----------------------------------------------------------------|-------------|------------------|----------------|-----------------------------|---------------------------------------------|-------------------------|-----|-----------------------------|----------|----------|--------------------|----------------|---------------|------------|------------|-------------------------------|--------------------|-----|---|
| 📴 Pla   | ate Pilot                                                      |             |                  |                |                             |                                             |                         |     |                             |          |          |                    |                |               |            |            |                               | S                  |     | × |
| 🗖 XL    | 106-8P5-SIMU1                                                  |             |                  |                | ł                           | ¢÷≣                                         | ×                       | <∎> | 🗇 Plate                     | Stacks - | Planned  |                    | <b>7</b> E     | < <b>D</b> >  | Platese    | tter       | ¢                             | ><                 |     | • |
| Press   | ×k                                                             | TIFI<br>Ava | F-B<br>ilability | Print<br>start | Operation                   | Job                                         | Due<br>Date             |     | Availability<br>of printing | Stack    | Print    | Print              | Job number     | Imaging       | Machine    |            |                               |                    |     |   |
| Machine | Information                                                    |             |                  |                | Signature                   | 100043                                      | 3/26/20,                |     | plates                      | ID       | start    | end                |                | time          |            | To<br>Ne   | psetter01<br>xt: 000001       | 6 (350             | )0) |   |
|         | XL106-8P5-SIMU1<br>Plate Stacks: (1) & Provide p<br>Print and: | _           | 0 (8)            | -              | 16 pages<br>1 4/4           | (Brochure<br>SR 5)                          | 12:00<br>AM             |     | 0 (16)                      | 000001   |          |                    | 100024, 100053 | 22<br>Minutes | Þ          | Pre<br>Pla | tes: XL106-8<br>tes: 16 (22 N | P5-SIM<br>linutes) |     |   |
|         | XL106-8P5-SIMU2<br>Plate Stacks: (0) · Unknowi<br>Print end: - |             | 0 (8)            | -              | Signature<br>4 pages<br>4/4 | (Change<br>Order Job<br>- Lay<br>different) | 3/29/20,<br>12:00<br>AM |     |                             |          | PM       | PM                 |                |               |            |            | Tinaging                      |                    |     |   |
|         |                                                                | 4           | Create           | e Plate Str    | ack Res                     | ample .                                     | Accept                  | ,   | Image Plate                 | Stack    | Remove C | 2<br>Operations fo | rom Stack      | \bort         | 4          |            |                               |                    |     | • |

| 🗗 Rei                             | move Operations from               | Stack                     |                                            |                                  |                    |                    |                 | ×         |
|-----------------------------------|------------------------------------|---------------------------|--------------------------------------------|----------------------------------|--------------------|--------------------|-----------------|-----------|
| Stack                             |                                    |                           |                                            | Operations from Stack            |                    |                    |                 |           |
| Stack<br>Plate<br>Press<br>Plates | ID:<br>Cart:<br>:<br>setter:       | •                         | 000001<br>XL106-8P5-SIMU1 (4222)<br>& 3500 |                                  |                    |                    |                 |           |
| Opera                             | tions                              |                           |                                            |                                  |                    |                    |                 |           |
| M                                 | Availability of printing<br>plates | Operation                 |                                            | Sheet                            | Print start        |                    | Imaging<br>time |           |
| V                                 | 0 (8)                              |                           | 100053 (Brochure 20 Page<br>Offline)       |                                  | 4/2/20, 1:11<br>PM | 4/2/20, 1:35<br>PM | 11 Minutes      | BCMY/BCMY |
| <b>v</b>                          | 0 (8)                              | Signature 16 pages<br>4/4 | 100024 (One Page)                          | Signature 16 pages<br>(ST100039) | 4/2/20, 1:35<br>PM | 4/2/20, 2:18<br>PM | 11 Minutes      | BCMY/BCMY |
|                                   |                                    |                           |                                            |                                  |                    |                    |                 |           |
|                                   |                                    |                           |                                            |                                  |                    |                    |                 |           |
|                                   |                                    |                           |                                            | OK Cancel                        |                    |                    |                 |           |

In the dialog we can select which Plate Sets we want to remove from the Plate Stack.

### Result

The removed Plate Sets are available in the list of Plate Sets again and can be grouped into a new Plate Stack.

| TH E    | inect Portal                                                      |          |                      |                       |                                |                                              |                         |   |                             |        |         |       |          | 7      | <b>/</b> | Vieweg       | <b>.</b> | ¢      | +                 | IEIDE                    | LBE     | RG           |
|---------|-------------------------------------------------------------------|----------|----------------------|-----------------------|--------------------------------|----------------------------------------------|-------------------------|---|-----------------------------|--------|---------|-------|----------|--------|----------|--------------|----------|--------|-------------------|--------------------------|---------|--------------|
| 📴 Plat  | te Pilot                                                          |          |                      |                       |                                |                                              |                         |   |                             |        |         |       |          |        |          |              |          |        |                   |                          | S       | ×            |
| 🗖 XL1   | 06-8P5-SIMU1                                                      |          |                      |                       | ¢                              | Ξ                                            | »I< <0                  | Þ | 🗗 Plate                     | Stacks | - Planr | ned   |          | 7      | Ξ        | < <b>D</b> > | Plate    | esette | er                | \$                       | > <     | < <b>D</b> > |
| Press   | ×k                                                                | TI<br>At | IFF-B<br>vailability | Print<br>start        | Operation                      | Job                                          | Due<br>Date             | ^ | Availability<br>of printing | Stack  | Print   | Print | Job      | Imagir | ng       | Press F      | Machi    | ine    |                   | ation                    |         |              |
| Machine | Information                                                       |          |                      |                       |                                | 100053                                       |                         | l | plates                      | ID     | start   | end   | number   | time   |          |              |          |        | Topse             | etter016                 | 5 (3500 |              |
|         | XL106-8P5-SIMU1<br>Plate Stacks: (1) & Provide ;<br>Print end: -  |          | 8 (8)                | 4/2/20,<br>1:11<br>PM | Text01<br>4/4                  | (Brochure<br>20 Pages<br>Cutting<br>Offline) | 4/5/20,<br>12:00<br>AM  | l |                             |        |         |       | No plate | stacks | avai     | ilable.      | ۶.       |        | Press:<br>Plates: | - (-)<br>- (-)<br>naging |         |              |
|         | XL106-8P5-SIMU2<br>Plate Stacks: (0) + Unknowi<br>Print end: -    |          | 8 (8)                | 4/2/20,<br>1:35<br>PM | Signature<br>16 pages<br>4/4   | 100024<br>(One<br>Page)                      | 3/20/20,<br>12:00<br>AM | ł |                             |        |         |       |          |        |          |              |          |        |                   |                          |         |              |
|         | XL106-AUTO (HeiT<br>Plate Stacks: (0) ≱ Provide p<br>Print end: - |          | 0 (8)                | -                     | Signature<br>16 pages<br>1 4/4 | 100043<br>(Brochure<br>SR 5)                 | 3/26/20,<br>12:00<br>AM |   |                             |        |         |       |          |        |          |              |          |        |                   |                          |         |              |

7 Plate Pilot

# 8 API

API = Application Programming Interface

### Motivation

Customers want to get System and Data Base access to Prinect. The received notification files are written in JSON format and are to be analyzed in 3rd Party applications / systems.

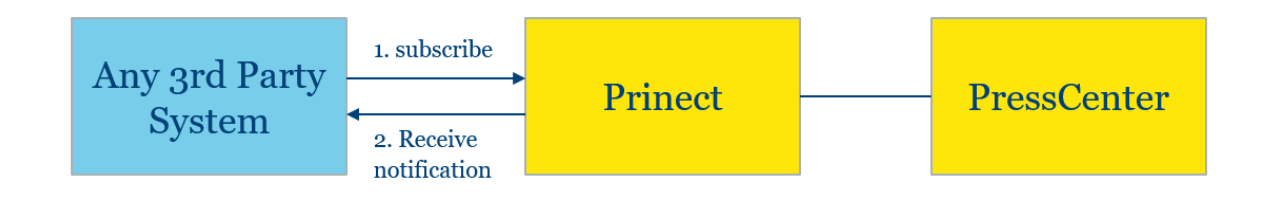

## 8.1 Color Data Export

### Description

- · Provides demand for real-time color measure data export
- Spectral data only / IT-8
- Data sources: Inpress, Axis, Easy Control

/rest/device/action/subscription (POST)

### 8.2 Sheet Details for Printed Sheets

### Description

Documentation of each single sheet the machine passed (last 15 days):

- Type: PrintedSheet, StartupSheet, UnprintedSheet, ...
- Class: Good, Waste, Unprinted
- Destination: DeliveryPile, SampleSheetTable, WasteCollector
- Inspection state\*: #inspection deviations detected
- Code inspection state\*: #code errors detected
- Color quality deviation\*\*

/rest/job/[jobId]/workstep/[workstepId]/output (GET) /rest/device/[deviceId]/output (GET)

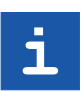

**Note:** The actual API help.pdf with all API commands is always available at a Prinect System via Link.

| $\leftrightarrow \rightarrow C \triangle \odot$ Not sect                     | ure   heivm71413:15011/Prinec | tAPI/                   | \star 😫 🔍   🔮 E |  |  |  |  |  |  |  |
|------------------------------------------------------------------------------|-------------------------------|-------------------------|-----------------|--|--|--|--|--|--|--|
| 🚺 Apps 📙 Travel 📙 Privat                                                     | 📙 Software 📙 Heidelberg 📃     | Prinect 🧧 Cloud 📕 Drupa | 🛃 JIRA »        |  |  |  |  |  |  |  |
| Prinect API                                                                  |                               |                         |                 |  |  |  |  |  |  |  |
|                                                                              |                               |                         |                 |  |  |  |  |  |  |  |
| Home                                                                         | Test                          |                         |                 |  |  |  |  |  |  |  |
|                                                                              |                               |                         |                 |  |  |  |  |  |  |  |
| 1 Welcome to Prin                                                            | 1 Welcome to Prinect API      |                         |                 |  |  |  |  |  |  |  |
| You can download the documentation of the the Prinect API from <u>here</u> . |                               |                         |                 |  |  |  |  |  |  |  |
|                                                                              |                               |                         |                 |  |  |  |  |  |  |  |

**Note:** The API can be reached in 2 different ways, because the API is always running at the Portal Server:

• "Local Portal" at a Production Manager Server: <u>http://INTSERVER/:15011/PrinectAPILocal/</u>

#### OR

i

• "Prinect Portal" at a separate computer: <u>http://PORTALSERVER:15011/PrinectAPI/</u>

For a Prinect Portal Server we need a Prinect Engine license only for API (System and Database access:

| All licenses Valid license | s Permanent licenses Time-limited licenses |                |                |
|----------------------------|--------------------------------------------|----------------|----------------|
| 🐺 🕨 Workstation DF         | RUPWF00042   Product Prinect Engines, 21.0 | ✓ LSN: 1032    | 46 🖅 🗈 🖓m      |
| Workstation                | Product / Option                           | State          | Instances Used |
|                            | 64 Business Manager Service                | -              | ▲              |
|                            | 66 Prinect Scheduler                       | -              | 0              |
|                            | 69 Autopreset                              | -              | 0              |
|                            | 70 Analyze Point - Base                    | -              | 0              |
|                            | 75 Prinect Mobile                          | -              | 0              |
|                            | 76 Connecting Press                        | -              | 0              |
|                            | P 77 Connecting Digital Press              | -              | 0              |
|                            | 78 Connecting Postpress                    | -              | 0              |
|                            | P 79 Connecting Manual Labour              | -              | 0              |
|                            | 80 Connecting Manual Prepress              | -              | 0              |
|                            | D 81 Data Terminal Prepress                | -              | 0              |
|                            | D 82 Data Terminal Press                   | -              | 0              |
|                            | 83 Data Terminal Postpress                 | -              | 0              |
|                            | 84 Data Terminal Digital Press             | -              | 0              |
|                            | D 87 Komori                                | -              | 0              |
|                            | D 89 Goss                                  | -              | 0              |
|                            | ▷ 93 SQL Cores                             | -              | 0 (max. 16)    |
|                            | 94 System and Database Access              | 🕒 Feb 19, 2021 | 1              |
|                            | 97 Prepress Portal Service                 | -              | 0              |
|                            | Ø 99 Generic Postpress Interface           | -              | 0 (max. 15) 👻  |
|                            |                                            |                |                |

#### Heidelberger Druckmaschinen AG

Gutenbergring 69168 Wiesloch Germany Phone +49 6221 92-00 Fax +49 6221 92-6999 **heidelberg.com** 

#### Copyright © 2020 Heidelberger Druckmaschinen AG.

No part of this book may be reproduced without prior written permission.

#### **Important Notice:**

We are dedicated to improving and enhancing our products. Consequently, the information in this manual is subject to technical modifications and other changes without notice. Heidelberger Druckmaschinen AG assumes no responsibility for information and description as far as third-party products are concerned.

The information contained in this manual about performance and speed as well as technical data concerning application of our products is not legally binding as it does not constitute a written contract of features. If any problems occur with the product described in this manual, please contact the Heidelberg agency which is responsible for you. Revision 1.0

#### Version 2021

The software used during the training is just for training purposes. You are not supposed to forward this software to the customer. The software for the customer has to be downloaded on the official way.

#### Impressum

Fonts: Heidelberg Antiqua Ml, Heidelberg Gothic Ml

#### Trademarks

Heidelberg, the Heidelberg logotype, Prinect, Suprasetter and Speedmaster are registered trademarks of Heidelberger Druckmaschinen AG in the United States and other countries.

Adobe and PostScript and Acrobat are either registered trademarks or trademarks of Adobe Systems Incorporated in the United States and/or other countries.

PANTONE and Hexachrome are registered trademarks of Pantone Inc. All other trademarks are property of their respective owners.

Subject to technical modifications and other changes.